# SPKA4 MP Server System Product Guide

Order Number: A11524-001

A Guide for Technically Qualified Assemblers of Intel® Identified Subassemblies/Products

#### Disclaimer

Intel Corporation (Intel) makes no warranty of any kind with regard to this material, including, but not limited to, the implied warranties of merchantability and fitness for a particular purpose. Intel assumes no responsibility for any errors that may appear in this document. Intel makes no commitment to update nor to keep current the information contained in this document. No part of this document may be copied or reproduced in any form or by any means without prior written consent of Intel.

An Intel<sup>®</sup> product, when used in accordance with its associated documentation, is "Year 2000 Capable" when, upon installation, it accurately stores, displays, processes, provides, and/or receives date data from, into, and between the twentieth and twenty-first centuries, including leap year calculations, provided that all other technology used in combination with said product properly exchanges date data with it.

<sup>†</sup> Third party brands and names are the property of their respective owners.

Copyright © 2000, Intel Corporation.

# Contents

| Pa | Irt I: Quick Reference                                                                                                    | 9                                                                                                    |
|----|----------------------------------------------------------------------------------------------------|----------------------------------------------------------------------------------------------------|
| 1  | Unpacking and Inspecting<br>Unpack the Server<br>Check the Country Kit Contents                                                                                                    | . 11<br>. 11<br>. 11                                                                                                    |
|    | Hardware<br>Checking the Power Cords                                                                                                    | . 11<br>. 12                                                                                                    |
| 2  | Starting Up<br>Service Partition (Optional)<br>Space Requirements<br>Connect a Monitor, Keyboard, and Mouse<br>Turning on the Server<br>Running the SCSI Select Utility<br>Configuring the Adaptec AIC-7880 SCSI Adapter<br>Configuring the Adaptec AIC-7899 SCSI Adapter                                                                                                    | . 13<br>. 13<br>. 13<br>. 14<br>. 15<br>. 16<br>. 16                                                                         |
| Pa | rt II: User's Guide                                                                                                    | . 19                                                                                                    |
| 3  | Chassis Description<br>Feature Summary<br>Front Panel<br>Rear Panel<br>Internal Components<br>Main Chassis<br>Front Subchassis<br>Rear Electronics Bay<br>Peripheral Device Bays<br>3.5-inch Diskette Drive<br>5.25-inch Removable Media Devices<br>Power Supplies<br>System Cooling<br>Chassis Security<br>Mechanical Locks and Monitoring<br>Software Locks via the SSU or BIOS Setup | . 21<br>. 22<br>. 23<br>. 24<br>. 24<br>. 25<br>. 25<br>. 25<br>. 25<br>. 25<br>. 26<br>. 26<br>. 26<br>. 26<br>. 26<br>. 27 |
| 4  | Removing and Installing User Serviceable Components Before You Begin Warnings and Cautions. Tools and Supplies Needed. Access Covers Removing the Front and Rear Access Covers Installing the Front and Rear Access Covers SCSI Hard Disk Drives/Carriers.                                                                                                    | . 31<br>. 31<br>. 32<br>. 32<br>. 32<br>. 33<br>. 34                                                                         |

|    | Checking the SCSI Hard Disk Drive Status Indicators               | 34 |
|----|-------------------------------------------------------------------|----|
|    | Removing the SCSI Hard Disk Drives/Carriers                       | 34 |
|    | Installing the SCSI Hard Disk Drives/Carriers                     | 35 |
|    | DC Power Supplies                                                 | 36 |
|    | Checking the Power Supply Status Indicators                       | 36 |
|    | Removing the Power Supplies                                       | 36 |
|    | Installing the Power Supplies                                     | 38 |
|    | PCI Add-in Boards                                                 | 38 |
|    | Checking the Add-in Board Status Indicators                       | 39 |
|    | Removing the PCI Add-in Boards from the Full-length Slots         | 39 |
|    | Installing the PCI Add-in Boards in the Full-length Slots         | 40 |
|    | Removing and Installing the Memory Retention Bar                  | 41 |
|    | Removing the PCI Add-in Boards from the Short Slots               | 41 |
|    | Installing the PCI Add-in Boards in the Short Slots               | 42 |
|    | System Fans                                                       | 43 |
|    | Checking the System Fan Status Indicators                         | 44 |
|    | Removing the System Fan Modules                                   | 44 |
|    | Installing the System Fan Modules                                 | 45 |
| Dr | ort III. Sorvico Tochnicion's Guido                               | 17 |
| ГС |                                                                   | 47 |
| 5  | Removing and Installing System Components                         |    |
|    | Before You Begin                                                  | 49 |
|    | Warnings and Cautions                                             | 49 |
|    | Tools and Supplies Needed.                                        |    |
|    | Front Subchassis and Rear Electronics Bay                         | 50 |
|    | Opening and Closing the Front Subchassis and Rear Electronics Bay | 50 |
|    | Removing the Front Subchassis and Rear Electronics Bay            |    |
|    | Installing the Front Subchassis and Rear Electronics Bay          | 52 |
|    | System Cables                                                     | 52 |
|    | Hard Drive Backplane Cables – Channels A and B.                   |    |
|    | IDE Cable – 5.25-inch Peripheral Drive Bays                       | 54 |
|    | Floppy Cable                                                      | 55 |
|    | Fan Distribution Board Cable                                      |    |
|    | Auxiliary Power Cable                                             | 57 |
|    | Ribbon Cable Clamping                                             | 57 |
|    | 20- and 24-pin Power Cable                                        | 57 |
|    | Peripheral Drive Power Cable                                      | 58 |
|    | Cable Kits                                                        | 58 |
|    | Daisy Cable                                                       | 59 |
|    | RAID Cable                                                        | 59 |
|    | External SCSI Cable                                               | 61 |
|    | Front Panel Board                                                 | 63 |
|    | Removing the Front Panel Board                                    | 63 |
|    | Installing the Front Panel Board                                  | 64 |
|    | Diskette Drive                                                    | 64 |
|    | Removing the Diskette Drive                                       | 64 |
|    | Removing the Diskette Drive From the Bracket                      | 66 |
|    | Installing the Diskette Drive in the Bracket                      | 66 |
|    | -                                                                 |    |

| Installing the Diskette Drive                   | 66         |
|-------------------------------------------------|------------|
| Peripheral Drives                               |            |
|                                                 |            |
| Removing a 5.25-inch Peripheral Drive           |            |
| Installing a 5.25-Inch Peripheral Drive         |            |
| SUSI Drive Bay Assemblies                       |            |
| Removing the SCSI Drive Bay Assemblies          | //         |
| Installing the SCSI Drive Bay Assemblies        |            |
| Bemoving the SCSI Drives from the Corriero      | ۲۷۱۷<br>۲۵ |
| Removing the SCSI Drives in the Carriers        | ۲۷<br>72   |
| Dewer Distribution Roard                        |            |
| Power Distribution Board                        | 14<br>71   |
| Installing the Power Distribution Board         |            |
| Fan Distribution Board                          | 75<br>76   |
| Pan Distribution Board                          | 70<br>76   |
| Installing the Ean Distribution Board           | 70<br>77   |
| Enac Fan Bafflo                                 |            |
| Removing the Enac Fan Baffle                    |            |
| Installing the Enac Fan Baffle                  |            |
| Hot-plug Indicator Board                        | 70<br>70   |
| Removing the Hot-nlug Indicator Board           | 73<br>70   |
| Installing the Hot-plug Indicator Board         | 80 RD      |
| Redundant Fan (Ontional)                        | 80         |
| Removing the Redundant Fan                      | 80         |
| Installing the Redundant Fan                    |            |
| Baseboard                                       |            |
| Removing the Baseboard                          |            |
| Installing the Baseboard                        |            |
|                                                 |            |
| Solving Problems                                |            |
| Resetting the System                            | 87         |
| Initial System Startup                          | 87         |
| Checklist                                       | 87         |
| Running New Application Software                | 87         |
| Checklist                                       | 88         |
| After the System Has Been Running Correctly     | 88         |
| Checklist                                       | 88         |
| More Problem-solving Procedures                 |            |
| Preparing the System for Diagnostic Testing     |            |
| Using PCDiagnostics                             |            |
| Monitoring POST                                 | 90         |
| Verifying Proper Operation of Key System Lights | 90         |
| Confirming Loading of the Operating System      |            |
| Specific Problems and Corrective Actions        | 90         |
| Power Light Does Not Light                      | 90         |
| No Beep Codes                                   |            |
| No Characters Appear on Screen                  | 91         |
| Characters Are Distorted or Incorrect           |            |

6

|     | System Cooling Fans Do Not Rotate Properly    | 92   |
|-----|-----------------------------------------------|------|
|     | Diskette Drive Activity Light Does Not Light  | . 92 |
|     | Hard Disk Drive Activity Light Does Not Light | . 92 |
|     | CD-ROM Drive Activity Light Does Not Light    | . 93 |
|     | PCI Installation Tips                         | . 93 |
|     | Problems with Application Software            | . 93 |
|     | Bootable CD-ROM Is Not Detected               | . 94 |
|     | Error and Informational Messages              | . 94 |
|     | POST Codes and Countdown Codes                | . 94 |
|     | POST Error Codes and Messages                 | . 97 |
| 7   | Technical Reference                           | . 99 |
| Α   | Equipment Log and Configuration Worksheets    |      |
|     | Equipment Log                                 | 101  |
|     | Configuration Worksheets                      | 103  |
| В   | Regulatory Specifications                     |      |
|     | Product Regulatory Compliance                 | 105  |
|     | Product Safety Compliance                     | 105  |
|     | Product EMC Compliance                        | 105  |
|     | Product Regulatory Compliance Markings 1      | 105  |
|     | Electromagnetic Compatibility Notices         | 106  |
|     | USA                                           | 106  |
|     | FCC Verification Statement                    | 106  |
|     | ICES-003 (Canada)                             | 107  |
|     | Europe (CE Declaration of Conformity)         | 107  |
|     | Japan EMC Compatibility                       | 107  |
|     | BSMI (Taiwan)                                 | 108  |
|     | Replacing the Back up Battery                 | 108  |
| С   | Warnings                                      |      |
|     | WARNING: English (US)                         | 111  |
|     | AVERTISSEMENT. Francais                       | 113  |
|     | WARNUNG <sup>•</sup> Deutsch                  | 115  |
|     | AVVERTENZA. Italiano                          | 117  |
|     | ADVERTENCIAS: Español                         | 119  |
|     |                                               |      |
| Inc | dex                                           | 121  |
|     |                                               |      |
|     |                                               |      |

## Figures

| 1. | Power Supply AC Power Cord Routing                       | . 14 |
|----|----------------------------------------------------------|------|
| 2. | Front Panel Components                                   | . 22 |
| 3. | Rear Panel Components                                    | . 23 |
| 4. | Main Chassis Internal Components                         | . 24 |
| 5. | Front Subchassis Internal Components                     | . 24 |
| 6. | Rear Electronics Bay Internal Components                 | . 25 |
| 7. | Removing and Installing the Front and Rear Access Covers | . 33 |

| 8.  | SCSI Hard Disk Drive Status Indicators                                 | . 34 |
|-----|------------------------------------------------------------------------|------|
| 9.  | Removing and Installing the SCSI Hard Disk Drives/Carriers             | 35   |
| 10. | Power Supply Status Indicators                                         | . 36 |
| 11. | Removing and Installing the DC Power Supplies                          | . 37 |
| 12. | PCI Add-in Board Locations.                                            | . 38 |
| 13. | PCI Add-in Board Buttons and Status Indicators                         | 39   |
| 14. | Removing and Installing the PCI Add-in Boards in the Full-length Slots | . 40 |
| 15. | Removing and Installing the Memory Retention Bar                       | . 41 |
| 16. | Removing and Installing the PCI Add-in Boards in the Short Slots       | 42   |
| 17. | System Fan Status Indicators                                           | . 44 |
| 18. | Removing and Installing the System Fan Modules                         | . 44 |
| 19. | Opening and Closing the Front Subchassis and Rear Electronics Bay      | 51   |
| 20. | Hard Drive Backplane Cables – Channels A and B                         | 53   |
| 21. | IDE Cable – 5.25-inch Peripheral Drive Bays                            | 54   |
| 22. | Floppy Cable                                                           | 55   |
| 23. | Fan Distribution Board Cable                                           | 56   |
| 24. | Auxiliary Power Cable                                                  | . 57 |
| 25. | Daisy Cable                                                            | . 59 |
| 26. | RAID Cable (RAID PCI Board Installed)                                  | . 60 |
| 27. | Five-pack RAID Cable (RAID PCI Board Partially Installed)              | 60   |
| 28. | External SCSI Cable (Rear Connector)                                   | 61   |
| 29. | External SCSI Cable (Channel A)                                        | 62   |
| 30. | External SCSI Cable (Channel B)                                        | 62   |
| 31. | Removing and Installing the Front Panel Board                          | 63   |
| 32. | Removing and Installing the Diskette Drive/Bracket                     | 65   |
| 33. | Removing and Installing the Diskette Drive                             | . 66 |
| 34. | Removing and Installing a 5.25-inch Peripheral Drive                   | 69   |
| 35. | Removing and Installing the SCSI Drive Bay Assemblies                  | 71   |
| 36. | Removing and Installing the SCSI Hard Disk Drive in the Carrier        | 73   |
| 37. | Removing the Plastic Air Baffle from the Carrier                       | . 74 |
| 38. | Removing and Installing the Power Distribution Board                   | . 75 |
| 39. | Removing and Installing the Fan Distribution Board                     | . 76 |
| 40. | Removing and Installing the Epac Fan Baffle                            | . 78 |
| 41. | Removing and Installing the Hot-plug Indicator Board                   | . 79 |
| 42. | Removing and Installing the PCI Full-length Board Guide                | 83   |
| 43. | Removing and Installing the Baseboard                                  | . 84 |
| 44. | Installing the Protective Overlay                                      | . 85 |

### Tables

| 1. | Physical Specifications    | . 13 |
|----|----------------------------|------|
| 2. | Navigation Keys            | . 15 |
| 3. | Main Menu                  | . 16 |
| 4. | Exit Menu                  | . 16 |
| 5. | Main Menu                  | . 16 |
| 6. | Menu for each SCSI Channel | . 16 |
| 7. | Exit Menu                  | . 17 |
| 8. | Feature Summary            | . 21 |
| 9. | Software Security Features | . 28 |

| 10. | Port-80 Codes                 | 94 |
|-----|-------------------------------|----|
| 11. | POST Error Codes and Messages | 97 |

# Part I: Quick Reference

Unpacking and Inspecting Starting Up

# **Unpack the Server**

Remove the server from the packaging container and check that all the accessories are included. Inspect the packaging container for evidence of mishandling during transit. If the packaging container is damaged, photograph it for reference. After removing the contents, keep the damaged container and the packing materials.

Inspect the server and accessories for damage. If the contents appear damaged, file a damage claim with the carrier immediately. Save the packaging container and packing materials in the event you need to package the server for reshipment.

# **Check the Country Kit Contents**

### Software Kit

The server software kit includes a CD that contains:

- Product guides
- Device drivers
- SSU and DPC utilities
- Service partition software
- FRU and SDR Load utilities
- Product data sheets

#### Hardware

The country kit contains the following hardware items:

- Slide rails (6)
- 3 mm screws (12)
- Wide SCSI cable
- Power cord
- License agreements
- Quick Reference card

# **Checking the Power Cords**

## 

Do not attempt to modify or use the supplied AC power cord(s) if it is not the exact type required.

The power supply cords are the main disconnect device to mains (AC power). The socket outlet shall be installed near the equipment and shall be readily accessible.

If the power cord(s) supplied with the system is not compatible with the AC wall outlet in your region, get on that meets the following criteria.

- The cord must be rated for the available AC voltage and have a current rating that is at least 125% of the current rating of the server.
- The plug on the power cord that plus into the wall outlet must be a grounding type male plug designed for use in your region. It must have certification marks showing certification by an agency acceptable in your region.
- The connector that plugs into the AC receptacle on the power supply must be an IEC 320, sheet c13, type female connector.
- In Europe, the cord must be less than 4.5 meters (14.76 feet) long, and must be flexible <HAR> (harmonized) or VDE certified cordage to comply with the chassis' safety certifications.

# **Service Partition (Optional)**

When you are setting up your server system, you can install a service partition on your hard drive. The service partition includes utilities, diagnostics, and other software that a person could run locally or remotely to assist in system management. The service partition uses approximately 30 to 40 MB of hard disk space.

It is highly recommended that you install the service partition before installing the operating system. See the Service Partition section in the *Installation Guide for the Intel® Server Control* for more information. This document is included in the country kit for your system.

# **Space Requirements**

The SPKA4 MP server may be used either standing upright (pedestal mode) or rack mounted (rack mode). If you wish to configure the server for the rack mode of operation, you must purchase a rack adapter kit. If you have not already purchased a kit for your particular task, contact your customer service representative for details. For pedestal or rack kit installation instructions, see the *SPKA4 MP Server System Rack/Pedestal Kit Installation Guide* included with the kit. The following table lists the physical specifications for the pedestal and rack modes of operation.

| Specification            | Pedestal Mode                                                                      | Rack Mode                                                                          |
|--------------------------|------------------------------------------------------------------------------------|------------------------------------------------------------------------------------|
| Height                   | 48.26 cm (19 inches)                                                               | 31.12 cm (12.25 inches)                                                            |
| Width                    | 31.12 cm (12.25 inches)                                                            | 19-inch rack                                                                       |
| Depth                    | 63.5 cm (25 inches)                                                                | 63.5 cm (25 inches)                                                                |
| Weight                   | 38.25 kg (85 lbs.) minimum configuration<br>54 kg (120 lbs.) maximum configuration | 38.25 kg (85 lbs.) minimum configuration<br>54 kg (120 lbs.) maximum configuration |
| Required front clearance | 12 inches (inlet airflow 35 °C/95 °F or less)                                      | 12 inches (inlet airflow 35 °C/95 °F or less)                                      |
| Required rear clearance  | 9 inches (no airflow restriction)                                                  | 9 inches (no airflow restriction)                                                  |
| Required side clearance  | 0.0 inches (allow additional side clearance for service)                           | N/A                                                                                |

Table 1. Physical Specifications

# Connect a Monitor, Keyboard, and Mouse

Connect the monitor, keyboard and mouse to the appropriate connectors on the I/O panel on the rear of the server.

# **Turning on the Server**

- 1. Make sure all external devices, such as a monitor, keyboard, and mouse, have been connected.
- 2. If a drive protection card is present in the diskette drive, remove it.
- 3. Remove the screw that secures the power supply handle to the power supply.
- 4. Guide the power cord through the strain-relief notch on the latch handle and plug the cord into the AC power connector at the back of the power supply.
- 5. Close the latch handle.
- 6. Tighten the screw to secure the power supply handle.
- 7. Plug the AC power cord into the power source or wall outlet.
- 8. If the server does not come on when you plug it in, press the power button on the server front panel.
- 9. Verify that the power LED on the front panel is lit. After a few seconds, the power-on self test (POST) begins.

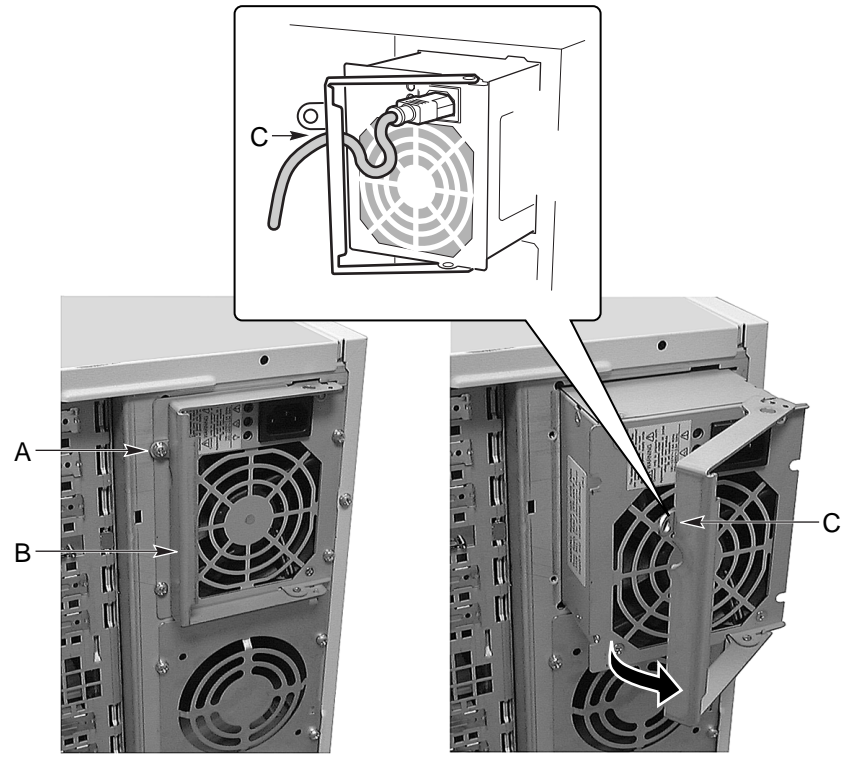

OM10325

- A. Screw
- B. Latch handle
- C. Strain relief notch

Figure 1. Power Supply AC Power Cord Routing

# Running the SCSI Select Utility

Use the SCSISelect utility to:

- Change default values
- Check and/or change SCSI device settings that may conflict with those of other devices in the server
- Do a low-level format on SCSI devices installed in the server

Each host adapter includes an onboard SCSISelect configuration utility that allows you to configure/view the settings of the host adapters and devices in the server.

After pressing <F2> or <Esc> during the POST, the splash screen is replaced by text.

The system first finds the Adaptec<sup>†</sup> AIC-7880 SCSI host adapter and displays the message "Adaptec AIC-7880 SCSI BIOS V x.xxx" where x.xxx is the version number of the SCSI*Select* utility. Pressing <Ctrl+A> at this time allows you to configure the Adaptec AIC-7880 SCSI host adapter.

If you do not press <Ctrl+A>, the system finds the Adaptec AIC-7899 SCSI host adapter and displays the message "Adaptec AIC-7899 SCSI BIOS V x.xxx" where x.xxx is the version number of the SCSI*Select* utility. Pressing <Ctrl+A> at this time allows you to configure the Adaptec AIC-7899 SCSI host adapter.

Once you enter the configuration menus for one of the host adapters, you cannot switch to the other adapter. For example, once you press <Ctrl+A> to configure the Adaptec AIC-7899 SCSI host adapter, you have to reboot the system to configure the Adaptec AIC-7880 SCSI host adapter.

1. When this message appears on the video monitor:

Press <Ctrl><A> for SCSISelect(TM) Utility!

2. Press <Ctrl+A> to run the utility. When the main menu for the host adapter appears, choose the adapter that you want to configure—each SCSI bus accepts up to 15 devices.

Use the following keys to navigate through the menus and submenus.

| <b>č</b>               |                                       |  |
|------------------------|---------------------------------------|--|
| Press                  | То                                    |  |
| ESC                    | Exit the utility                      |  |
| Enter Select an option |                                       |  |
| $\uparrow$             | T         Return to a previous option |  |
| $\downarrow$           | Move to the next option               |  |
| F5                     | Switch between color and monochrome   |  |
| F6                     | Reset to host adapter defaults        |  |

Table 2. Navigation Keys

## Configuring the Adaptec AIC-7880 SCSI Adapter

The following menu is displayed when you configure the Adaptec AIC-7880 SCSI adapter.

| Host Adapter                                   | Option                                  | Comment                                                     |
|------------------------------------------------|-----------------------------------------|-------------------------------------------------------------|
| AIC-7880 Ultra/Ultra W at<br>Bus:Device 00:01h | Configure/View Host<br>Adapter Settings | Press <enter> to view the Configuration Menu.</enter>       |
|                                                | SCSI Disk Utilities                     | Press <enter> to view the SCSI Disk Utilities Menu.</enter> |

Make a selection and press <Enter>.

When you are finished, press <Esc> and make your selection from the following menu.

| Feature       | Option    | Comment                                                                                                    |
|---------------|-----------|----------------------------------------------------------------------------------------------------|
| Exit Utility? | Yes<br>No | When you finish configuring your SCSI devices, select Yes and press <enter>. When this message appears:</enter> |
|               |           | Please press any key to reboot<br>Press any key, and your server will reboot.                                   |

#### **Configuring the Adaptec AIC-7899 SCSI Adapter**

The Adaptec AIC-7880 SCSI adapter has two busses. Select the bus from the following menu.

#### Table 5. Main Menu

| You have an AIC-7899 adapter in your system. Move the cursor to the bus:device:channel of the one to be configured and press <enter>.</enter> | Bus:Device:Channel<br>01:06:A<br>01:06:B |
|----------------------------------------------------------------------------------------------------|------------------------------------------|
| <f5> - Toggle color/monochrome</f5>                                                                                                    |                                          |

After selecting the bus, the following menu is displayed.

| Table 6. Menu for each SCS | I Channel |
|----------------------------|-----------|
|----------------------------|-----------|

| Host Adapter                                              | Option                                  | Comment                                                                                                    |
|-----------------------------------------------------------|-----------------------------------------|----------------------------------------------------------------------------------------------------|
| AIC-7899 at<br>Bus:Device:Channel<br>01:06:A (or 01:06:B) | Configure/View Host<br>Adapter Settings | Press <enter> to view the Configuration Menu.</enter>                                                                                   |
|                                                           | SCSI Disk Utilities                     | Press <enter> to view the SCSI Disk Utilities<br/>Menu. This menu allows you to format hard<br/>disks and/or verify disk media.</enter> |

When you are finished, press <Esc> and make your selection from the following menu.

| Feature       | Option    | Comment                                                                                                    |  |
|---------------|-----------|----------------------------------------------------------------------------------------------------|--|
| Exit Utility? | Yes<br>No | When you finish configuring your SCSI devices, press <esc>. Then select Yes and press <enter>. When this message appears:</enter></esc> |  |
|               |           | Please press any key to reboot                                                                                                    |  |
|               |           | Press any key, and the server reboots.                                                                                                  |  |

Table 7. Exit Menu

Chassis Description User Serviceable Components This chapter provides a general description of the SPKA4 MP Server System chassis and internal component configuration. The server system may be used either standing in the pedestal mode or rackmounted in the rack mode.

# **Feature Summary**

Removable covers allow access to a front subchassis and a rear electronics bay that are both hinged to swing outward or can be removed from the main chassis to provide easy access to the internal components. A door in the front panel bezel provides access to the 3.5- and 5.25-inch peripheral drive bays from the front of the server.

| Feature            | Description                                                                                                    |  |  |
|--------------------|----------------------------------------------------------------------------------------------------|--|--|
| Drives             |                                                                                                    |  |  |
| Installed          | 1.44 MB, 3.5-inch diskette drive, accessible from the front subchassis.                                                                                                    |  |  |
| Expansion Capacity | Three 5.25-inch-wide externally accessible bays that can hold half-height standard removable media devices. The bays can accommodate a single full-height and a single half-height device.                                                    |  |  |
|                    | One or two externally accessible hot-swappable SCSI hard disk drive<br>assembly bays can be installed. Each bay can hold three 3.5-inch half-height<br>(1.6-inch) or five 1-inch SCA drives (depending on which type of bay is<br>installed). |  |  |
| Expansion slots    | Six 64-bit hot-pluggable PCI slots (two at 66 MHz and four at 33 MHz). Two not hot-pluggable 32-bit PCI slots (33 MHz).                                                                                                    |  |  |
| Baseboard          | Form-factor, $16 \times 13$ inches, ATX I/O.                                                                                                    |  |  |
| Power supply       | Up to three 375-watt power supplies with integrated cooling fans and detachable AC power cords.                                                                                                    |  |  |
| Cooling            | Accommodates up to 11 fans for cooling and airflow as follows:                                                                                                    |  |  |
|                    | Four system fan modules (two for basic system and two more for redundant cooling).                                                                                                    |  |  |
|                    | Three integrated power supply fans.                                                                                                    |  |  |
|                    | Two integrated SCSI hard disk assembly fans.                                                                                                    |  |  |
|                    | One additional fan can be installed for redundant cooling when two power supplies are used.                                                                                                    |  |  |

Table 8. Feature Summary

# **Front Panel**

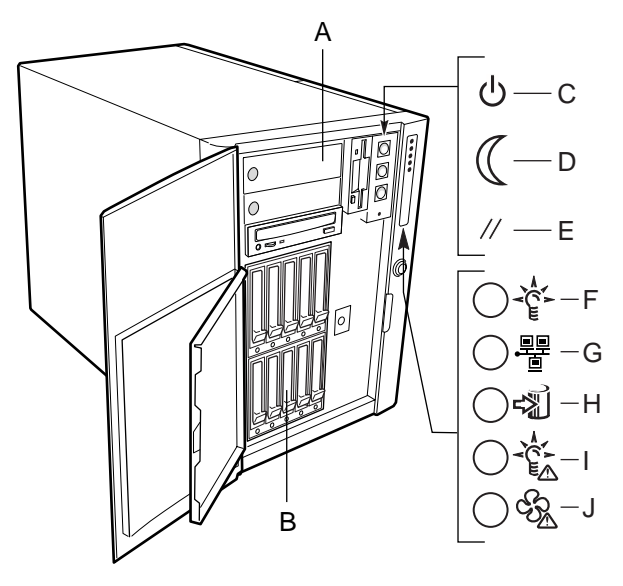

OM10324

- A. 3.5-inch and 5.25-inch Peripheral Device Bays
- B. SCSI Drive Bay Assemblies
- C. Power button
- D. Sleep button
- E. Reset button
- F. System Power LED
- G. Network Activity LED
- H. Hard Drive Activity LED
- I. Power Fault LED
- J. Fan Fault LED

#### Figure 2. Front Panel Components

- When the power button is pressed and held down for more than four seconds, it overrides ACPI mode and power is turned off.
- When the sleep button is pressed during sleep state, it activates the operating system. (This server does not have a service mode.)
- When the reset button is pressed and held down for four seconds or more, then power button pushed, then both reset and power buttons released, CMOS is cleared.
- A blinking system power LED indicates the system is in ACPI sleep mode.
- A lit power fault LED indicates a critical system fault, such as a power supply problem. A blinking LED indicates a non-critical system fault, such as a hard drive problem.
- A lit fan fault LED indicates a critical overtemperature problem or a critical fault in one of the system fan modules. A blinking LED indicates a non-critical overtemperature problem or a non-critical fault in one of the system fan modules.

# **Rear Panel**

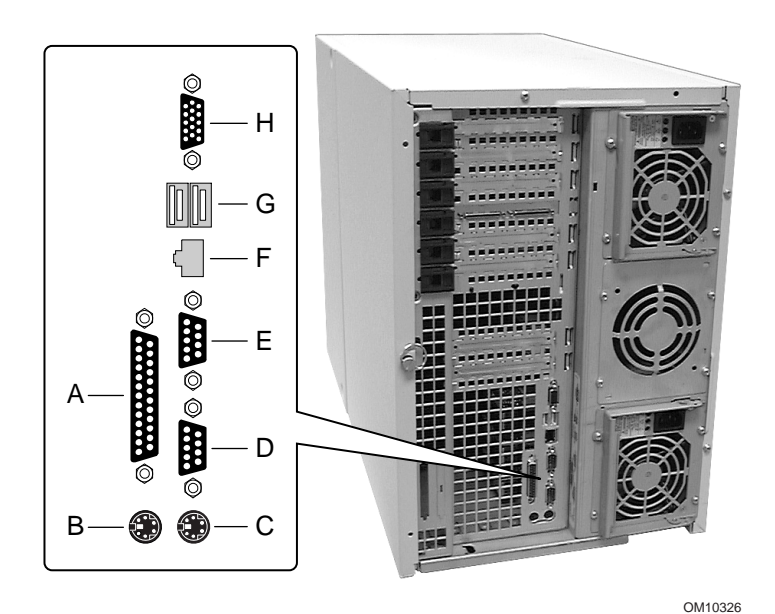

- A. Parallel Port
- B. Mouse Connector
- C. Keyboard Connector
- D. Serial Port A, COM1
- E. Serial Port B, COM2
- F. LAN Connector
- G. USB ports 1 (left) and 2 (right) Connectors
- H. VGA Monitor Connector

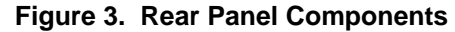

# **Internal Components**

### **Main Chassis**

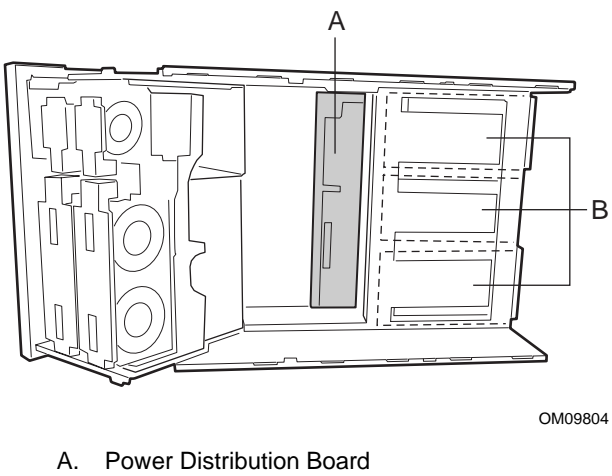

B. DC Power Supply Bays

#### Figure 4. Main Chassis Internal Components

#### **Front Subchassis**

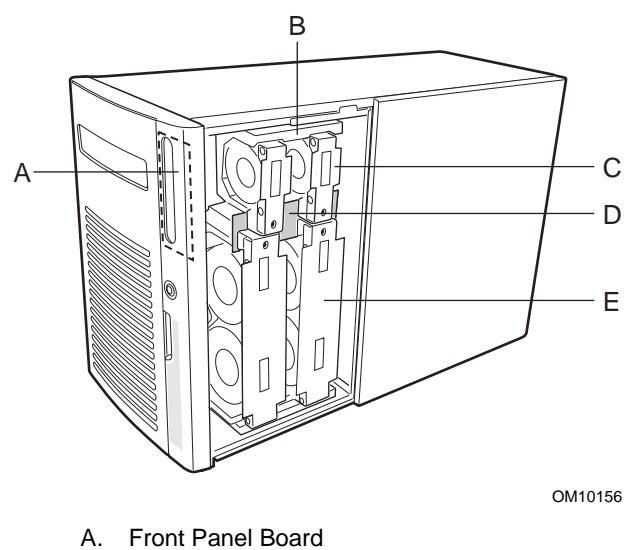

- B. Foam epac Baffle
- C. Single System Fan Modules
- D. Fan Distribution Board
- E. Dual System Fan Modules

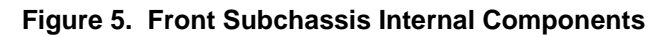

#### **Rear Electronics Bay**

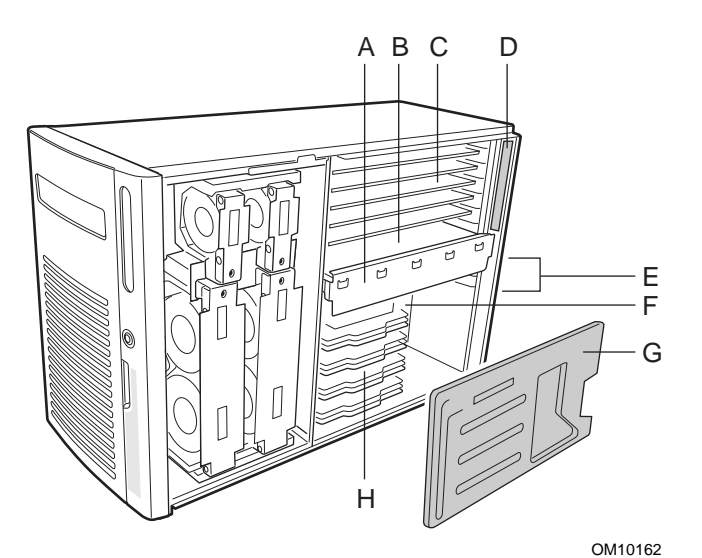

- A. Memory retention bar
- B. Memory module
- C. Full-length PCI add-in boards
- D. Hot-plug indicator board
- E. Short PCI add-in boards
- F. Baseboard
- G. Foam processor epac baffle
- H. Processors/termination assemblies/retention modules

Figure 6. Rear Electronics Bay Internal Components

## **Peripheral Device Bays**

#### 3.5-inch Diskette Drive

The 3.5-inch diskette drive in the 3.5-inch peripheral bay supports 720 KB, 1.2 MB, and 1.44 MB media. The drive is externally accessible from the front of the server.

#### 5.25-inch Removable Media Devices

The front subchassis has three 5.25-inch half-height bays that are accessible from the front of the server. These bays provide space for tape backup, CD-ROM, or other removable media devices.

You can convert the 5.25-inch bays to a single full-height bay. However, it is recommended that you **do not** use these bays for hard disk drives because the hard disk drives generate EMI, increase ESD susceptibility, and reduce cooling efficiency.

# **Power Supplies**

The chassis can be configured with one, two, or three 375-watt power supplies, each designed to minimize EMI and RFI. Each supply auto-senses and is rated over the following voltage ranges:

• 100-120 VAC and 200-240 VAC at 50/60 Hz (autosensing)

The DC output voltages of each power supply are:

- +3.3 V at 34 A maximum
- +5 V at 34 A maximum (total combined output of +3.3 V and +5.5 V at 195 W)
- +12 V at 18.0 A with 19.0 A at 10 ms peak
- -12 V at 1.0 A maximum
- +5 V standby at 2 A maximum

The supplies have internal power sharing and are connected together through the power distribution board (PDB). Power for the server system is distributed and sensed through connectors on the PDB. The second and third power supplies provide 90% of their maximum rating due to power sharing.

Power is sourced through the power cables to connectors on the baseboard. Remote sensing signals are provided through the cable to the auxiliary power connector on the baseboard.

# System Cooling

The server system can accommodate up to six hot swappable fans in the foam epac fan baffle in the front subchassis. The basic configuration includes three hot swappable system fans and can accept three more for redundant cooling. Also, an auxiliary fan assembly can be installed in the middle power supply bay to provide redundant cooling when two SCSI hard disk drive assemblies and two power supplies are installed. Integrated fans are included with each SCSI hard disk drive assembly and each power supply.

# **Chassis Security**

To help prevent unauthorized entry or use of the system, a three-position key lock/switch is provided to permit selected access to drive bays (position is communicated to the baseboard management controller (BMC). The baseboard also includes server management software that monitors the chassis intrusion switches.

#### **Mechanical Locks and Monitoring**

The server includes two chassis intrusion switches. When either access cover is opened, the switch transmits an alarm signal to the baseboard, where server management software processes the signal. The system can be programmed to respond to an intrusion by powering down or locking the keyboard. There is also a provision for a Kensington lock on the rear of the server chassis.

### Software Locks via the SSU or BIOS Setup

The system setup utility (SSU) provides a number of security features to prevent unauthorized or accidental access to the system. Once the security measures are enabled, access to the server is allowed only after the user enters the correct password(s). For example, the SSU allows you to:

- 1. Enable the keyboard lockout timer so the server requires a password to reactivate the keyboard and mouse after a specified time-out period of 1 to 120 minutes
- 2. Set and enable administrator and user passwords
- 3. Set secure mode to prevent keyboard or mouse input and to prevent use of the front panel reset and power buttons
- 4. Activate a hot-key combination to enter secure mode quickly
- 5. Disable writing to the diskette drive when secure mode is set

#### **Using Passwords**

If you set and enable a user password, but not an administrator password, enter the user password to boot the system and run the SSU.

If you set and enable both a user and an administrator password:

- 1. Enter either one to boot the server and enable the keyboard and mouse
- 2. Enter the administrator password to access the SSU or BIOS Setup to change the system configuration

#### **Secure Mode**

Configure and enable the secure boot mode by using the SSU. When secure mode is in effect, you:

- 1. Can boot the system and the OS will run, but you must enter the user password to use the keyboard or mouse.
- 2. Cannot turn off system power or reset the system from the front-panel buttons.

Secure mode has no effect on functions enabled via the server manager module or power control via the real-time clock (RTC).

Taking the system out of secure mode does not change the state of system power. That is, if you press and release the power button while secure mode is in effect, the system will not power off when secure mode is later removed. However, if the front panel power button remains depressed when secure mode is removed, the system will power off.

#### **Summary of Software Security Features**

Lists the software security features and describes what protection each offers. In general, to enable or set the features listed here, you must run the SSU and go to the Security Menu. The table also refers to other SSU menus and to the Setup utility.

| Feature                                                                       | Description                                                                                                    |  |  |  |
|-------------------------------------------------------------------------------|----------------------------------------------------------------------------------------------------|--|--|--|
| Put the system into secure                                                    | How to enter secure mode                                                                                                    |  |  |  |
| boot mode                                                                     | Setting and enabling passwords automatically puts the system into secure mode.                                                                                                    |  |  |  |
|                                                                               | If you set a hot-key combination (through the SSU or Setup), you can secure<br>the system simply by pressing the key combination. This means you do not<br>have to wait for the inactivity time-out period.                               |  |  |  |
|                                                                               | When the system is in secure mode                                                                                                    |  |  |  |
|                                                                               | The system can boot and run the OS, but mouse and keyboard input is not accepted until the user password is entered.                                                                                                    |  |  |  |
|                                                                               | At boot time, if a CD is detected in the CD-ROM drive or a diskette in drive A, the system prompts for a password. When the password is entered, the system boots from CD or diskette and disables the secure mode.                       |  |  |  |
|                                                                               | If you have not yet installed a CD-ROM drive, if there is no CD in the drive or diskette in drive A, the system boots from drive C and automatically goes into secure mode. All enabled secure mode features go into effect at boot time. |  |  |  |
|                                                                               | To leave secure mode                                                                                                    |  |  |  |
|                                                                               | Enter the correct password(s).                                                                                                    |  |  |  |
| Disable writing to diskette                                                   | In secure mode, the system will not boot from or write to a diskette unless a password is entered.                                                                                                    |  |  |  |
| Disable the power and reset buttons                                           | If this protection feature is enabled by the SSU, the power and reset buttons are disabled when in secure mode.                                                                                                    |  |  |  |
| Set a time-out period so<br>that keyboard and mouse<br>input are not accepted | You can specify and enable an inactivity time-out period of from 1 to 120 minutes. If no keyboard or mouse action occurs for the specified period, attempted keyboard and mouse input will not be accepted.                               |  |  |  |
| Also, screen can be<br>blanked and writes to<br>diskette can be inhibited     | If video blanking is enabled, the monitor display will go blank until the correct password(s) is entered.                                                                                                    |  |  |  |
| Control access to using the SSU: set                                          | To control access to setting or changing the system configuration, set an administrator password and enable it through Setup or the SSU.                                                                                                  |  |  |  |
| administrator password                                                        | If both the administrator and user passwords are enabled, either can be used<br>to boot the system or enable the keyboard and/or mouse, but only the<br>administrator password allows changes to Setup and the SSU.                       |  |  |  |
|                                                                               | Once set, passwords can be disabled by setting the password to a null string or by changing the Clear Password jumper.                                                                                                    |  |  |  |
| Control access to the system other than SSU:                                  | To control access to using the system, set a user password and enable Password on Boot through Setup or the SSU.                                                                                                    |  |  |  |
| set user password                                                             | Once set, passwords can be disabled by setting the password to a null string or by changing the Clear Password jumper                                                                                                    |  |  |  |

 Table 9.
 Software Security Features

continued

| Feature                   | Description                                                                                                    |  |  |
|---------------------------|----------------------------------------------------------------------------------------------------|--|--|
| Boot without keyboard     | The system can boot with or without a keyboard. Before the system boots during POST, BIOS automatically detects and tests the keyboard, if present, and displays a message. No entry exists in the SSU for enabling or disabling a keyboard. Do not plug in a keyboard while power is applied to the system.                                                  |  |  |
| Specify the boot sequence | The sequence you specify in the SSU determines the boot order. If secure mode is enabled (user password is set), you will be prompted for a password before the system boots fully. If secure mode is enabled and the "Secure Mode Boot" option is also enabled, the system boots fully but requires a password before accepting any keyboard or mouse input. |  |  |

 Table 10.
 Software Security Features (continued)

# 4 Removing and Installing User Serviceable Components

This chapter describes how to remove and install user serviceable components. Users are considered to be operators and administrators. User serviceable components are defined as the hot-swappable or hot-pluggable components that can be removed and/or installed without removing power from the server. Exceptions are the short PCI add-in boards that are **not** hot-pluggable components, but are considered to be user serviceable.

# **Before You Begin**

Before you perform any of the procedures in this chapter, read and become thoroughly familiar with the information in this section.

### Warnings and Cautions

Read and adhere to all warnings, cautions, and notes in this guide and the documentation referenced and supplied with the server. If the additional instructions supplied with the server are inconsistent with these instructions, contact the supplier to find out how you can ensure that your server meets safety and regulatory requirements.

### 

The main of/off power switch does not disconnect AC power. To disconnect AC power, you must unplug all power cords from the AC outlets.

Perform the procedures in this chapter only at an electrostatic discharge (ESD) workstation since the server components can be extremely sensitive to ESD. If no such station is available, reduce the risk of electrostatic discharge ESD damage by doing the following:

- Wear an antistatic wrist strap and attach it to a metal part of the server.
- Touch the metal on the server chassis before touching the server components.
- Keep part of your body in contact with the metal server chassis to dissipate the static charge while handling the components.
- Avoid moving around unnecessarily.
- Hold the server components (especially boards) only by the edges.
- Place the server components on a grounded, static-free surface. Use a conductive foam pad if available but **not** the component wrapper.
- Do not slide the components over any surface.

For proper cooling and airflow, the access covers must be installed during normal operation. Operating the server system for more than five minutes without the access covers installed can cause overheating and damage the system components.

# **Tools and Supplies Needed**

- Phillips screwdriver.
- Small flat-bladed screwdriver.
- Antistatic wrist strap and conductive foam pad (recommended).
- Pen or pencil.
- Equipment log. As you integrate new parts into the system, record the model and serial number of the server system, all installed options, and any other pertinent information specific to the server system. You will need this information when running the SSU.

# **Access Covers**

This section provides procedures for removing and installing the server front and rear access covers.

## **Removing the Front and Rear Access Covers**

Perform the following procedure to remove the front and rear access covers. Before proceeding, be sure you are thoroughly familiar with the information in "Before You Begin" at the front of this chapter.

- 1. **To remove the front access cover:** Use a Phillips screwdriver and loosen the two captive screws (A) that secure the front cover to the main chassis.
- 2. Grasp the outside edges of the front cover next to the two captive screws and lift up the back of the cover.
- 3. Slide the front cover back until the flange on the front edge is free of the bezel and lift the cover off the main chassis.
- 4. **To remove the rear access cover:** Push and twist the <sup>1</sup>/<sub>4</sub>-turn fastener (B) on the back edge of the rear cover to the left to unlock the cover.

5. Slide the rear cover back to release the tabs on the outside edges of the cover and lift the cover off the main chassis.

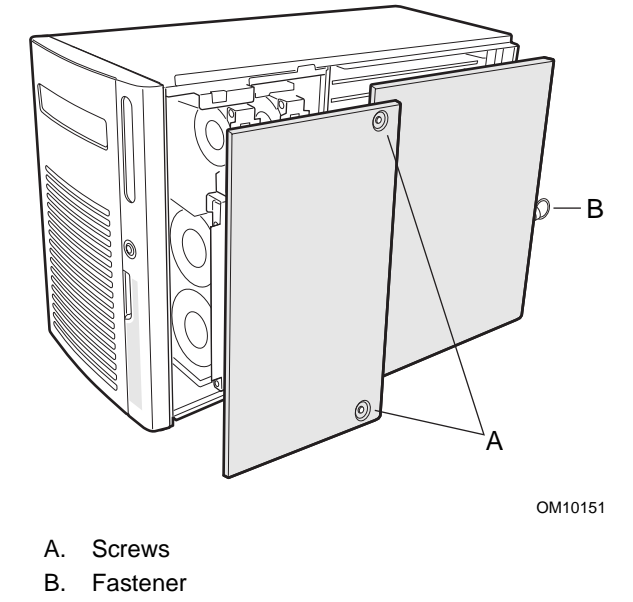

Figure 7. Removing and Installing the Front and Rear Access Covers

#### Installing the Front and Rear Access Covers

Perform the following procedure to install the server rear and then front access covers. Before proceeding, be sure you are thoroughly familiar with the information in "Before You Begin" at the front of this chapter.

#### ⇒ NOTE

Before installing the access covers, check that you have not left tools or loose parts inside the system.

- 1. **To install the rear access cover:** Position the rear access cover over the electronics bay so that the tabs on the outside edges of the cover mate with the corresponding slots in the main chassis.
- 2. Slide the rear cover forward to lock the tabs into the mating slots in the main chassis.
- 3. Push and twist the ¼-turn fastener (B) at the back of the rear cover to the right to lock the rear cover.
- 4. **To install the front access cover:** Position the front access cover over the front subchassis with the tabbed edge facing the front of the server.
- 5. Lift the back of the front cover slightly and slide the tabbed front edge under the edge of the bezel.
- 6. Align the tabs on the front edge of the cover with the mating slots in the front subchassis.
- 7. Slowly slide the cover forward and press down at the same time to mate the tabs on the outside edge of the cover with the corresponding slots in the main chassis.
- 8. Use a Phillips screwdriver and tighten the two captive screws (A) that secure the front cover to the main chassis.

# **SCSI Hard Disk Drives/Carriers**

This section provides procedures for checking the status indicators and removing and installing the SCSI hard disk drives/carriers.

### **Checking the SCSI Hard Disk Drive Status Indicators**

A bank of five LED indicators on the edge of the drive bay assemblies indicate the status of each SCSI drive that has been installed in the slot next to the indicator. The five LED indicators and corresponding drives are numbered zero through four (left to right).

Perform the following procedure to check the SCSI hard disk drive status indicators:

- 1. Grasp the right-hand edge of the plastic front access door and swing it open.
- 2. Push and twist the <sup>1</sup>/<sub>4</sub>-turn fastener to the left and open the drive access door.
- 3. Note the LED indicators on the edge of the drive bay assemblies.

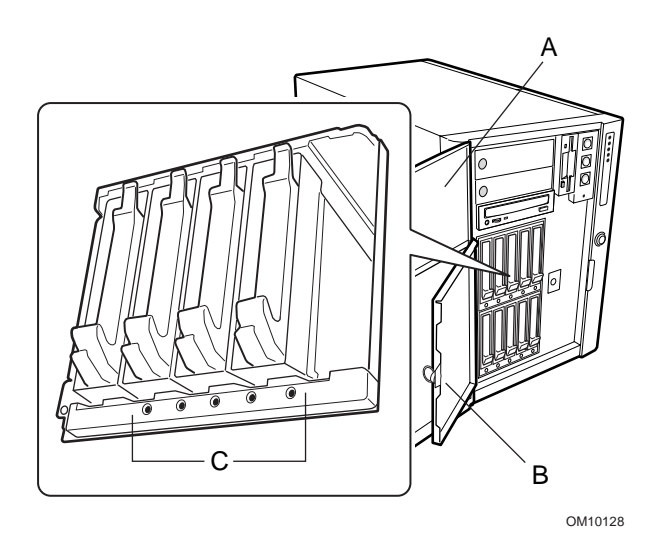

- A. Front access door
- B. Drive access door
- C. Green LED means drive activity Amber LED means drive fault

Figure 8. SCSI Hard Disk Drive Status Indicators

#### **Removing the SCSI Hard Disk Drives/Carriers**

Perform the following procedure to remove the SCSI hard disk drives/carriers. Before proceeding, be sure you are thoroughly familiar with the information in "Before You Begin" at the front of this chapter.

- 1. Grasp the right-hand edge of the plastic front access door and swing it open.
- 2. Push and twist the <sup>1</sup>/<sub>4</sub>-turn fastener to the left and open the drive access door.
- 3. Press up on the clip at the bottom of the plastic carrier handle and pull out to release the drive/carrier from the bottom of the drive bay assembly.

- 4. Swing the carrier handle upward to disengage the carrier handle latch from the locking slot at the top of the drive bay.
- 5. Carefully pull on the carrier handle to slide the drive/carrier out of the bay. Place the drive on an antistatic surface.

## 

Do not leave any of the drive slots without a drive or air baffle installed in the carrier. An empty carrier installed in a drive slot reduces cooling efficiency and can effect performance or cause damage due to overheating.

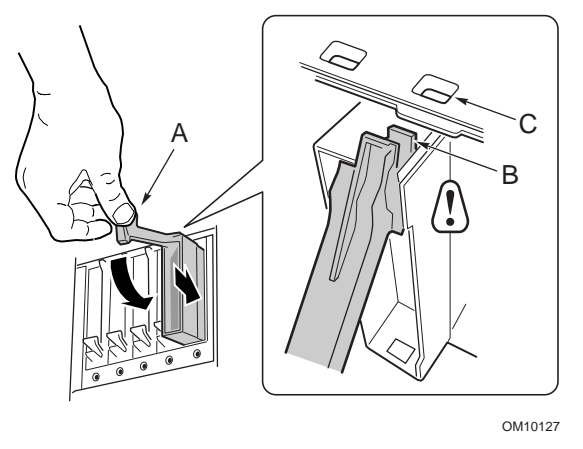

A. Handle

- B. Latch
- C. Locking slot

Figure 9. Removing and Installing the SCSI Hard Disk Drives/Carriers

### Installing the SCSI Hard Disk Drives/Carriers

Perform the following procedure to install the SCSI hard disk drives and/or carriers. Before proceeding, be sure you are thoroughly familiar with the information in "Before You Begin" at the front of this chapter.

- 1. Grasp the right-hand edge of the plastic front access door and swing it open.
- 2. Push and twist the <sup>1</sup>/<sub>4</sub>-turn fastener to the left and open the drive access door.
- 3. Hold the plastic carrier handle in the fully up position and slide the drive/carrier into the desired bay.
- 4. Push the drive/carrier into the drive bay until the carrier handle latch engages the locking slot on the top edge of the drive bay.
- 5. Swing the carrier handle downward to engage the slot at the top of the drive bay and lock the clip at the bottom of the drive bay. The drive/carrier is now secured in the drive bay.
- 6. Turn the <sup>1</sup>/<sub>4</sub>-turn latch to the right and lock the drive access door.

#### 

Do not leave any of the drive bays without a drive or air baffle installed in the carrier. An empty carrier installed in a drive bay reduces cooling efficiency and can effect performance or cause damage due to overheating.

# **DC Power Supplies**

This section provides procedures for removing and installing the power supplies.

#### **Checking the Power Supply Status Indicators**

A bank of three LEDs on the back panel of each power supply indicate the status of the supply. A power supply may be hot-swapped in any condition.

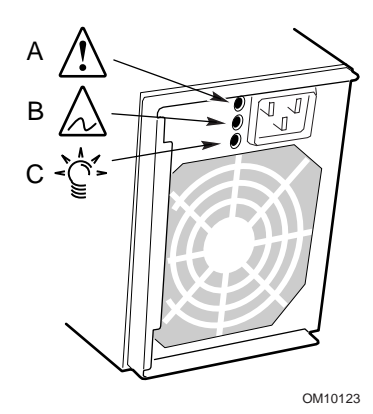

| Locator   |               |          |                                    |  |  |  |
|-----------|---------------|----------|------------------------------------|--|--|--|
| Α         | В             | С        |                                    |  |  |  |
| LED Indie | LED Indicator |          |                                    |  |  |  |
| Green     | Amber         | Amber    | Description                        |  |  |  |
| Off       | Off           | Off      | No power to power supply           |  |  |  |
| Off       | Off           | On       | No power to this power supply only |  |  |  |
| Blinking  | Off           | Off      | AC present, standby outputs on     |  |  |  |
| On        | Off           | Off      | Power supply on, DC outputs normal |  |  |  |
| Off       | Off           | On       | Power supply failure               |  |  |  |
| On        | Off           | Blinking | Current limit                      |  |  |  |
| On        | Blinking/     | Off      | Predictive failure                 |  |  |  |

| Figure 10. | Power | Supply | Status | Indicators |
|------------|-------|--------|--------|------------|
|------------|-------|--------|--------|------------|

#### **Removing the Power Supplies**

Perform the following procedure to remove the power supplies. Before proceeding, be sure you are thoroughly familiar with the information in "Before You Begin" at the front of this chapter.

#### 

Hazardous voltage and current levels are present inside the power supplies that can cause personal injury. There are no user serviceable parts inside the power supply; servicing should be done by technically qualified personnel.
- 1. Disconnect the AC power cord at the back of the supply from the power source or wall outlets.
- 2. Use a Phillips screwdriver and remove the four screws that secure the power supply to the back of the main chassis.
- 3. Pull the power supply latch handle out to release the AC power cord from the strain relief notch in the handle.
- 4. Unplug the AC power cord from the DC power supply.
- 5. Pull the supply straight back and out of the bay.

# 

You might feel some initial resistance from the rear connector when attempting to slide the power supply out of the bay. Pull straight back with an even, steady force. Do not tilt or twist the supply since this can damage the connector.

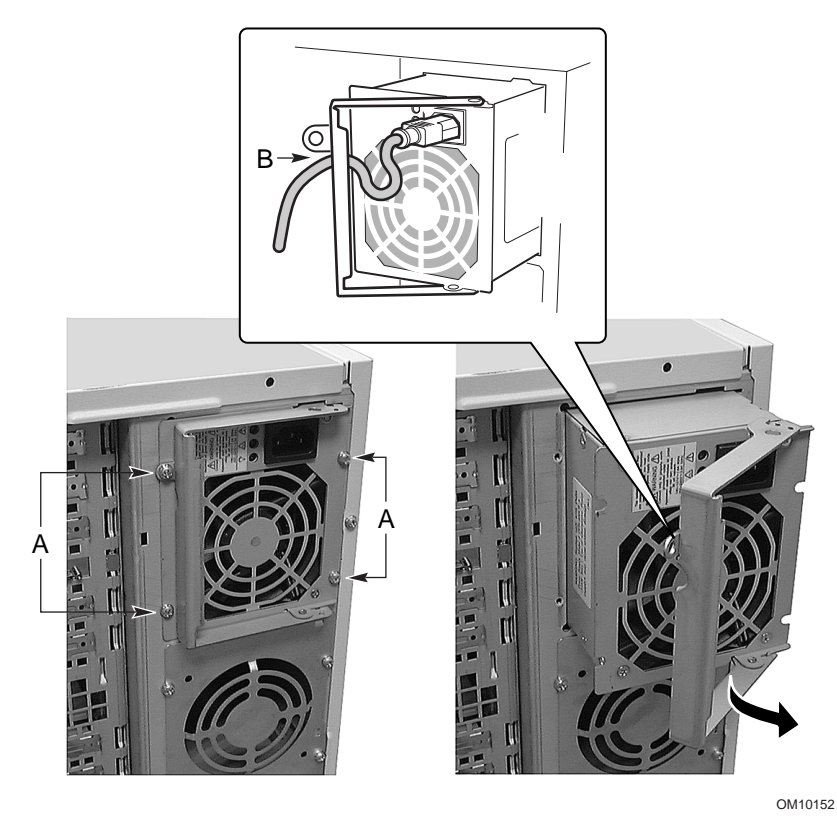

- A. Screws
- B. Latch handle
- Figure 11. Removing and Installing the DC Power Supplies

#### **Installing the Power Supplies**

Perform the following procedure to install the power supplies. Before proceeding, be sure you are thoroughly familiar with the information in "Before You Begin" at the front of this chapter.

- 1. Hold the power supply latch handle in the open position and slide the power supply into the bay.
- 2. Press the latch handle down to engage the latches and secure the power supply to the main chassis.
- 3. Guide the power cord through the strain-relief notch on the latch handle and plug the cord into the AC power connector at the back of the power supply.
- 4. Close the latch handle.
- 5. Use a Phillips screwdriver and tighten the four screws to secure the power supply to the main chassis.
- 6. Connect the AC power cord to the AC power source or wall outlet.
- 7. **If adding a power supply:** Run the FRUSDR load utility to properly configure the server system.

## **PCI Add-in Boards**

This section provides procedures for checking the LED status indicators, and removing and installing the PCI add-in boards.

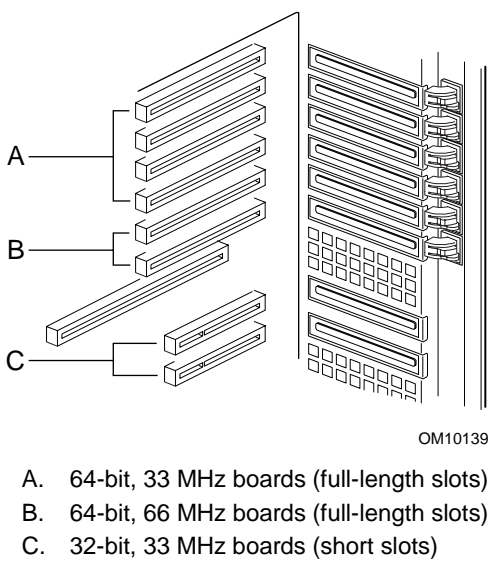

Figure 12. PCI Add-in Board Locations

### **Checking the Add-in Board Status Indicators**

A bank of six LED indicators and associated buttons on the back panel of the electronics bay indicate the status of the PCI add-in boards installed in the full-length slots.

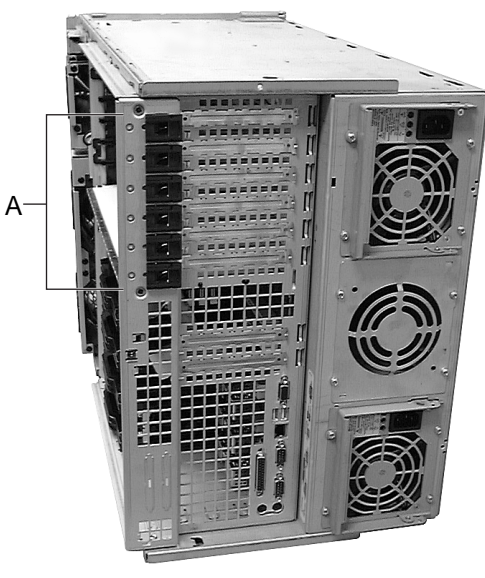

OM10138

- A. Buttons and Status LED Indicators
  - Green: Power to slot
  - Amber: Fault on slot
  - Not lit: No power to slot

Figure 13. PCI Add-in Board Buttons and Status Indicators

#### Removing the PCI Add-in Boards from the Full-length Slots

Perform the following procedure to remove the PCI add-in boards from the full-length slots. Before proceeding, be sure you are thoroughly familiar with the information in "Before You Begin" at the front of this chapter.

- 1. Remove the rear access cover.
- 2. Use a pen or pencil to press and release the button next to the expansion slot for the PCI board you are removing. Wait for the adjacent status LED indicator to extinguish.
- 3. Disconnect any cables attached to the board you are removing.
- 4. Press down on the tab of the front retention latch to unlatch the front of the add-in board.
- 5. Swing open the tab on the rear retention latch to unlatch the back of the add-in board.
- 6. Hold the board by the top edge or upper corners and carefully slide it out of the electronics bay.

### 

Add-in boards can be extremely sensitive to ESD and always require careful handling. After removing the board, store the board in an antistatic protective wrapper or place it with the component-side **up** on a grounded,

static-free surface or conductive foam pad. Do not slide the board over any surface.

Be sure any empty expansion slots have a slot cover installed. An open expansion slot reduces the cooling and EMI integrity of the server and can effect performance and/or cause damage due to overheating.

7. Running the SSU is optional after you remove a PCI add-in board.

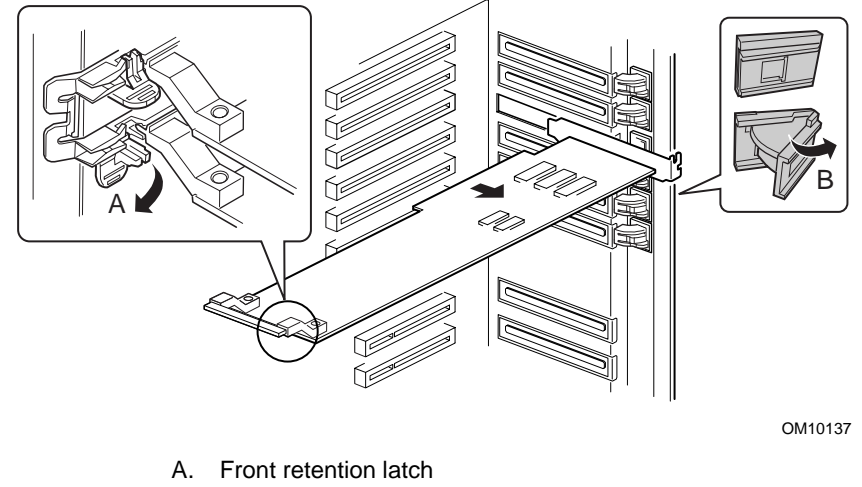

B. Rear retention latch

Figure 14. Removing and Installing the PCI Add-in Boards in the Full-length Slots

#### Installing the PCI Add-in Boards in the Full-length Slots

Perform the following procedure to install the PCI add-in boards in the full-length slots. Before proceeding, be sure you are thoroughly familiar with the information in "Before You Begin" at the front of this chapter.

- 1. Remove the rear access cover.
- 2. If you are adding a new PCI board, perform the following steps:
  - a. Remove the add-in board from its protective wrapper. Be careful not to touch the components or gold edge connectors. Place the add-in board with the component-side **up** on an antistatic surface.
  - b. Record the serial number of the add-in board in your equipment log.
  - c. Set jumpers or switches according to the manufacturer instructions.
  - d. Remove and save the expansion slot cover.
- 3. Hold the add-in board by the top edge or upper corners. Slide the add-in board with the component-side **down** into the desired expansion slot. Make sure the tapered foot of the board retaining bracket fits into the mating slot in the back of the electronics bay.
- 4. Close the front and rear retention latches to secure the add-in board to the electronics bay.
- 5. Install the rear access cover.
- 6. Power on the add-in board through the PHP GUI on your system. **Do not** use the power button.

### **Removing and Installing the Memory Retention Bar**

Perform the following procedures to remove and install the memory retention bar. The memory retention bar secures the foam epac baffle that covers the processor area and the PCI add-in board short slots on the baseboard. Thus, to remove or install the short PCI add-in boards, you must first remove the memory retention bar to gain access to the PCI add-in board short slots on the baseboard.

Before proceeding, be sure you are thoroughly familiar with the information in "Before You Begin" at the front of this chapter.

- 1. Turn off the system power.
- 2. To remove the memory retention bar: Remove the rear access cover.
- 3. Use a Phillips screwdriver and loosen the captive screw on the left-hand end of the memory retention bar.
- 4. Swing out the left-hand end of the bar and release the bar from the two tabs at the other end.

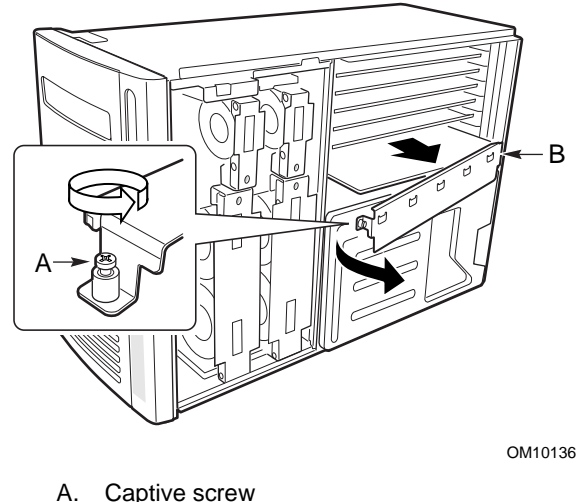

- B. Memory retention bar
- Figure 15. Removing and Installing the Memory Retention Bar
- 5. To install the memory retention bar: Slide the two slots on the end of the memory retention bar into the mating tabs on the right-hand edge of the electronics bay.
- 6. Use a Phillips screwdriver and tighten the captive screw on the left-hand end of the memory retention bar to secure the bar to the electronics bay.

### Removing the PCI Add-in Boards from the Short Slots

Perform the following procedure to remove the PCI add-in boards in the short slots. Before proceeding, be sure you are thoroughly familiar with the information in "Before You Begin" at the front of this chapter.

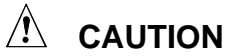

The PCI add-in boards in the short slots **ARE NOT** hot-pluggable.

- 1. Disconnect the AC power cords from the power source or wall outlets.
- 2. Turn off all peripheral devices connected to the server system.

- 3. Remove the rear access cover.
- 4. Remove the memory retention bar.
- 5. Remove the foam epac baffle from the processor area.
- 6. Use a Phillips screwdriver and remove the mounting screw that secures the add-in board retention bracket to the back of the electronics bay.
- 7. Hold the board by the top edge or corners and carefully slide the add-in board out of the baseboard connector.

# 

Add-in boards can be extremely sensitive to ESD and always require careful handling. After removing the board, store the board in an antistatic protective wrapper or place with the component-side **up** on a grounded, static-free surface, or conductive foam pad. Do not slide the board over any surface.

Be sure any empty expansion slots have a slot cover installed. An open expansion slot reduces the cooling and EMI integrity of the server and can effect performance and/or cause damage due to overheating.

8. Running the SSU is optional after you remove a PCI board.

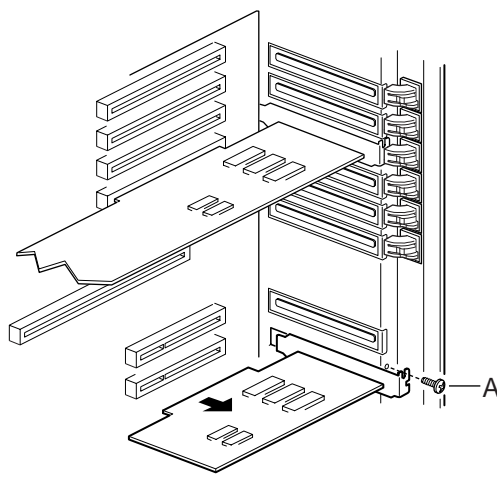

OM10141

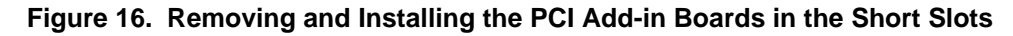

### Installing the PCI Add-in Boards in the Short Slots

Perform the following procedure to install the PCI add-in boards in the short slots. Before proceeding, be sure you are thoroughly familiar with the information in "Before You Begin" at the front of this chapter.

# 

The PCI add-in boards in the short slots are **not** hot-pluggable.

- 1. Turn off all peripheral devices connected to the server system.
- 2. Disconnect the AC power cords from the power source or wall outlets.
- 3. Remove the rear access cover.
- 4. Remove the memory retention bar.
- 5. Remove the foam epac baffle from the processors.
- 6. If you are adding a new PCI board, perform the following steps:
  - a. Remove the add-in board from its protective wrapper. Be careful not to touch the components or gold edge connectors. Place the board with the component-side **up** on an antistatic surface.
  - b. Record the serial number of the new add-in board in your equipment log.
  - c. Set jumpers or switches according to the manufacturer instructions.
  - d. Remove and save the slot cover.
- 7. Hold the add-in board by the top edge or upper corners. Slide the add-in board with component-side **down** into the desired expansion slot. Make sure the tapered foot of the board retaining bracket fits into the mating slot in the back of the electronics bay.

### 

Add-in boards can be extremely sensitive to ESD and always require careful handling. After removing the board, store the board in an antistatic protective wrapper or place with the component-side **up** on a grounded, static-free surface, or conductive foam pad. Do not slide the board over any surface.

Be sure any empty expansion slots have a slot cover installed. An open expansion slot reduces the cooling and EMI integrity of the server and can effect performance and/or cause damage due to overheating.

- 8. Install the memory retention bar.
- 9. Install the rear access cover.
- 10. Use a Phillips screwdriver and tighten the screw to secure the add-in board retention bracket to the electronics bay.
- 11. Connect the AC power cords to the power source or wall outlets.

# **System Fans**

This section provides procedures for removing and installing the system fans. The server accommodates six hot-swappable system fans (three for the basic system and three more for redundant cooling) to cool the boards and processors. These fans plug into the fan distribution board (FDB).

# 

For proper cooling and airflow, the access covers must be installed during normal operation. Operating the server system for more than five minutes without the access covers installed can cause overheating and damage the system components.

#### **Checking the System Fan Status Indicators**

An LED indicator on each system fan housing and on the server front panel indicates the status of the fan. If the LEDs indicate a fault in a fan that is not installed, the wrong SDR file has been loaded. You should run the FRU/SDR utility to indicate the absence of the fan.

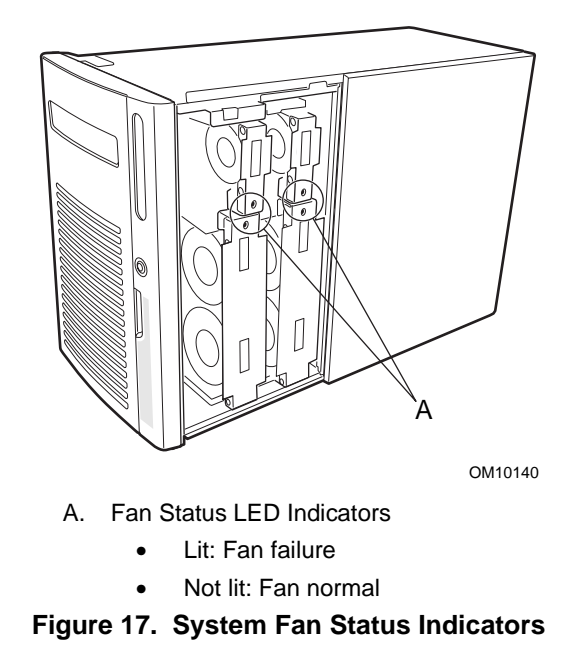

### **Removing the System Fan Modules**

Perform the following procedure to remove the system fan modules. Before proceeding, be sure you are thoroughly familiar with the information in "Before You Begin" at the front of this chapter.

- 1. Remove the front access cover.
- 2. Grasp the fan module and pull it straight out of the foam epac baffle.

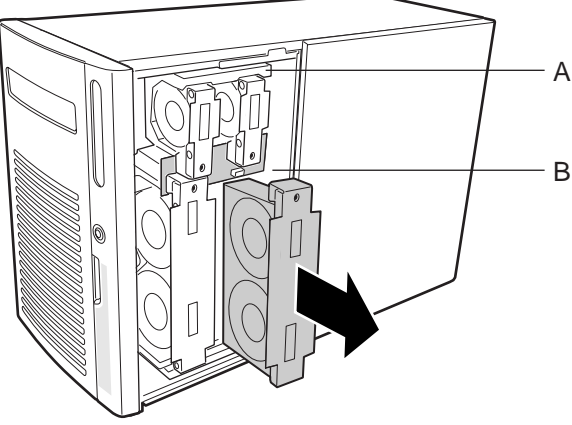

OM10135

Figure 18. Removing and Installing the System Fan Modules

#### Installing the System Fan Modules

Perform the following procedure to install the system fan modules. Before proceeding, be sure you are thoroughly familiar with the information in "Before You Begin" at the front of this chapter.

#### ⇒ NOTE

You must wait for the BMC to check for fan presence before you install a fan module. If you are replacing a working fan, wait for the System Fault LED to light. If you are replacing a failed fan, wait for the fan's Fan Fault LED to darken. Generally, this will take less than two seconds.

- 1. Remove the front access cover.
- 2. Place the fan module into the epac foam baffle so that the fan connector mates with the connector on the fan distribution board.
- 3. Press down firmly to fully seat the fan module into the connector.
- 4. If you are replacing a failed fan, perform the following steps:
  - a. Wait at least two seconds before installing the replacement fan module.
  - b. Check the LED indicator on the replacement fan. If the installation was successful, the indicator will not be lit.
- 5. Install the front access cover.

# Part III: Service Technician's Guide

Removing and Installing System Components Solving Problems Technical Reference Equipment Log and Configuration Worksheets Regulatory Specifications Warnings

# 5 Removing and Installing System Components

This chapter provides procedures for removing and installing replaceable and/or upgradable components in the server system. These procedures are intended for qualified technical personnel with experience installing and configuring servers.

# **Before You Begin**

Before you perform any of the procedures in this chapter, read and become thoroughly familiar with the information in this section.

#### Warnings and Cautions

Read and adhere to all warnings, cautions, and notes in this guide and the documentation referenced and supplied with the server. If the additional instructions supplied with the server are inconsistent with these instructions, contact the supplier to find out how you can ensure that your server meets safety and regulatory requirements.

### 

Since power is on when removing/installing the hot-swappable components inside the server, hazardous potentials are present. Handle the components carefully to prevent personal injury or equipment damage.

Some circuitry in the server continues to operate even though the front panel power button is off. When removing/installing components that are not hot swappable or hot-pluggable, disconnect the AC power cords from the AC power source or wall outlet before performing the procedures. Failure to do so can cause personal injury or equipment damage.

### 

Perform the procedures in this chapter only at an electrostatic discharge (ESD) workstation since the server components can be extremely sensitive to ESD. If no such station is available, reduce the risk of electrostatic discharge ESD damage by doing the following:

- Wear an antistatic wrist strap and attach it to a metal part of the server.
- Touch the metal on the server chassis before touching the server components.
- Keep part of your body in contact with the metal server chassis to dissipate the static charge while handling the components.
- Avoid moving around unnecessarily.
- Hold the server components (especially boards) by the edges.

- Place the server components on a grounded, static-free surface. Use a conductive foam pad if available but not the component wrapper.
- Do not slide the components over any surface.

For proper cooling and airflow, the access covers must be installed. Operating the server system for an extended period of time without the access covers installed can cause overheating and damage the system components.

# **Tools and Supplies Needed**

- Phillips screwdriver (#1 and #2).
- Small flat-bladed screwdriver.
- Jumper tool or needle-nosed pliers.
- Antistatic wrist strap and conductive foam pad (recommended).
- Pen or pencil.
- Equipment log: as you integrate new parts into the system, add information about them to your equipment log. Record the model and serial number of the system, all installed options, and any other pertinent information specific to the system. You will need this information when running the SSU.

# Front Subchassis and Rear Electronics Bay

This section provides procedures for opening and closing or removing and installing the front subchassis and rear electronics bay.

The server chassis consists of three parts; a main chassis, a front subchassis, and a rear electronics bay. Both the front subchassis and the rear electronics bay swing open or can be completely removed to gain access to the server internal components.

#### Opening and Closing the Front Subchassis and Rear Electronics Bay

Perform the following procedure to open and close the front subchassis and rear electronics bay. Before proceeding, be sure you are thoroughly familiar with the information in "Before You Begin" at the front of this chapter.

#### ⇒ NOTE

The front subchassis must be opened slightly to allow the rear electronics bay to open because the front subchassis overlaps the rear electronics bay at the top and bottom.

- 1. Turn off all peripheral devices connected to the system.
- 2. Press the power button on the front panel to turn off the system power and unplug all the AC power cords from the AC power source or wall outlets.
- 3. Label and disconnect all peripheral cables attached to the I/O panel on the back of the server.

- 4. Remove the front and/or rear access covers.
- 5. **To open the front subchassis:** Grasp the edge of the bezel and swing the front subchassis out until the spring clip at the top of the subchassis just springs open.
- 6. **To open the rear electronics bay:** Grasp the left-hand (inside) edge of the electronics bay and swing the electronics bay out from the main chassis.

# 

Before you close the front subchassis and/or electronics bay, make sure there are no cables pinched or otherwise obstructing the front subchassis and/or rear electronics bay. Excessive cable stress or chafing can cause cables to disconnect, connector pins to bend, or break the cable insulation.

- 7. **To close the rear electronics bay:** Grasp the left-hand (inside) edge of the electronics bay and swing the electronics bay into the main chassis.
- 8. **To close the front subchassis:** Press the spring clip at the top of the subchassis down. Grasp the edge of the bezel and swing the front subchassis into the main chassis.

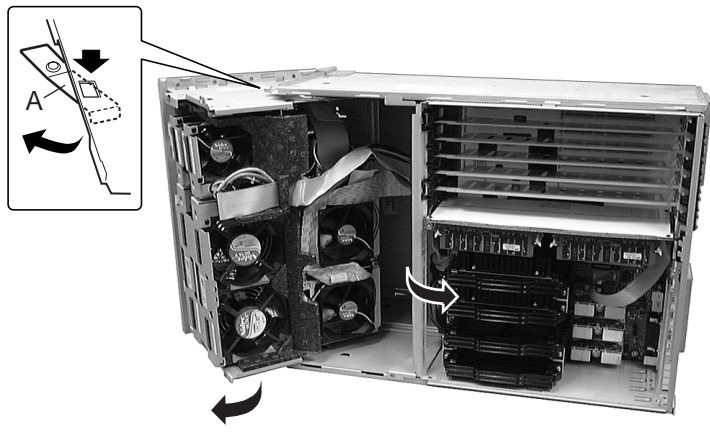

OM10142

A. Spring Clip

Figure 19. Opening and Closing the Front Subchassis and Rear Electronics Bay

### **Removing the Front Subchassis and Rear Electronics Bay**

#### ⇒ NOTE

If you are removing the front subchassis, the front access door and bezel must be removed first. Perform the preceding "Removing the Front Access Door and Bezel" procedure before proceeding.

- 1. Open the front subchassis and/or rear electronics bay.
- 2. Disconnect all the cables from the front subchassis and/or rear electronics bay.
- 3. Grasp the top and bottom of the front subchassis or rear electronics bay and slowly pull outward until the hinge pins at the top and bottom corners slide out of the mating slots in the main chassis.

### Installing the Front Subchassis and Rear Electronics Bay

- 1. Position the front subchassis and/or rear electronics bay so that the hinge pins at the top and bottom are aligned with the mating slots in the main chassis.
- 2. Slowly slide the front subchassis and/or rear electronics bay into the mating slots in the main chassis.
- 3. Connect all the cabling to the front subchassis and rear electronics bay.
- 4. If desired, install the bezel and front access door as described in the preceding "Installing the Bezel and Front Access Door" procedure.
- 5. If you have removed both the front subchassis and electronics bay: Close the rear electronics bay first; then close the front subchassis because the front subchassis overlaps the rear electronics bay at the top and bottom.

# **System Cables**

This section provides procedures for connecting and routing the system cables.

Before proceeding, be sure you are thoroughly familiar with the information in "Before You Begin" at the front of this chapter.

# 

The cables must be connected and routed as described and illustrated in the following procedures. Otherwise, the front subchassis and rear electronics bay may not close properly which may result in damage to the cables or internal components.

### Hard Drive Backplane Cables – Channels A and B

Perform the following procedure to connect and route the channel A and B hard drive backplane cables.

- 1. Connect the channel A hard drive backplane ribbon cable between the top SCSI drive bay assembly and the channel A connector on the baseboard.
- 2. Connect the channel B hard drive backplane ribbon cable between the bottom SCSI drive bay assembly and the channel B connector on the baseboard.

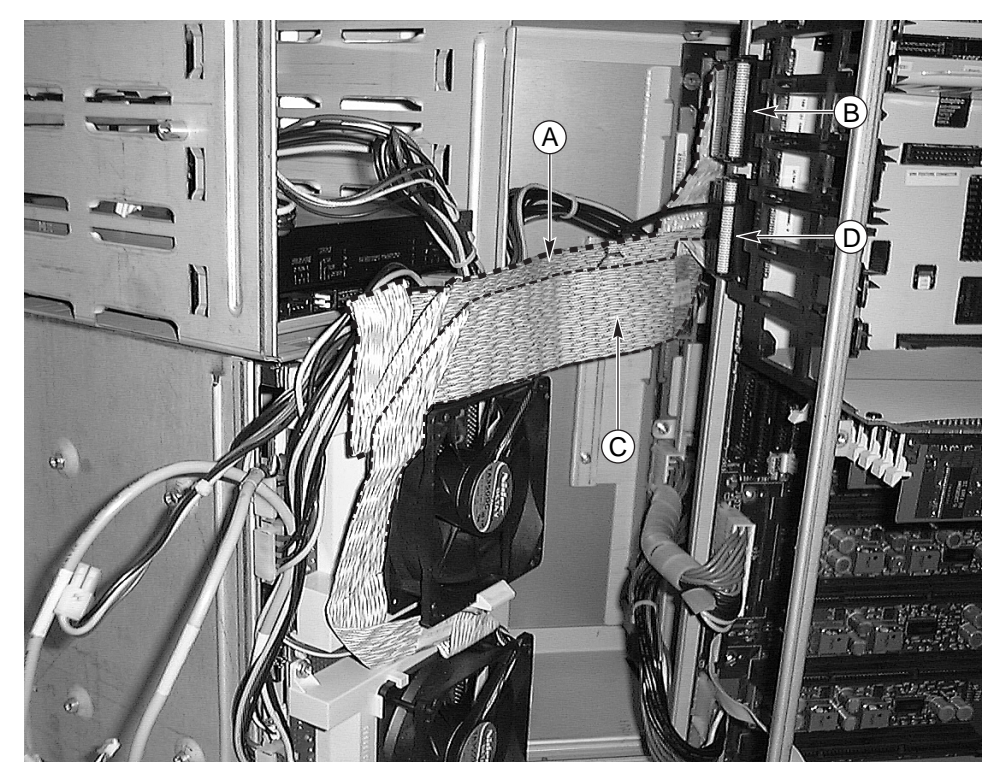

OM10327

- A. SCSI cable to top drive bay
- B. SCSI channel A connector on baseboard
- C. SCSI cable to bottom drive bay
- D. SCSI channel B connector on baseboard
- Figure 20. Hard Drive Backplane Cables Channels A and B

### IDE Cable – 5.25-inch Peripheral Drive Bays

Perform the following procedure to connect and route the IDE cable to the drives in the 5.25-inch peripheral drive bays.

1. Connect the gray ribbon IDE cable between the back of the 5.25-inch drives (for example, a CD-ROM) and then to the baseboard IDE connector.

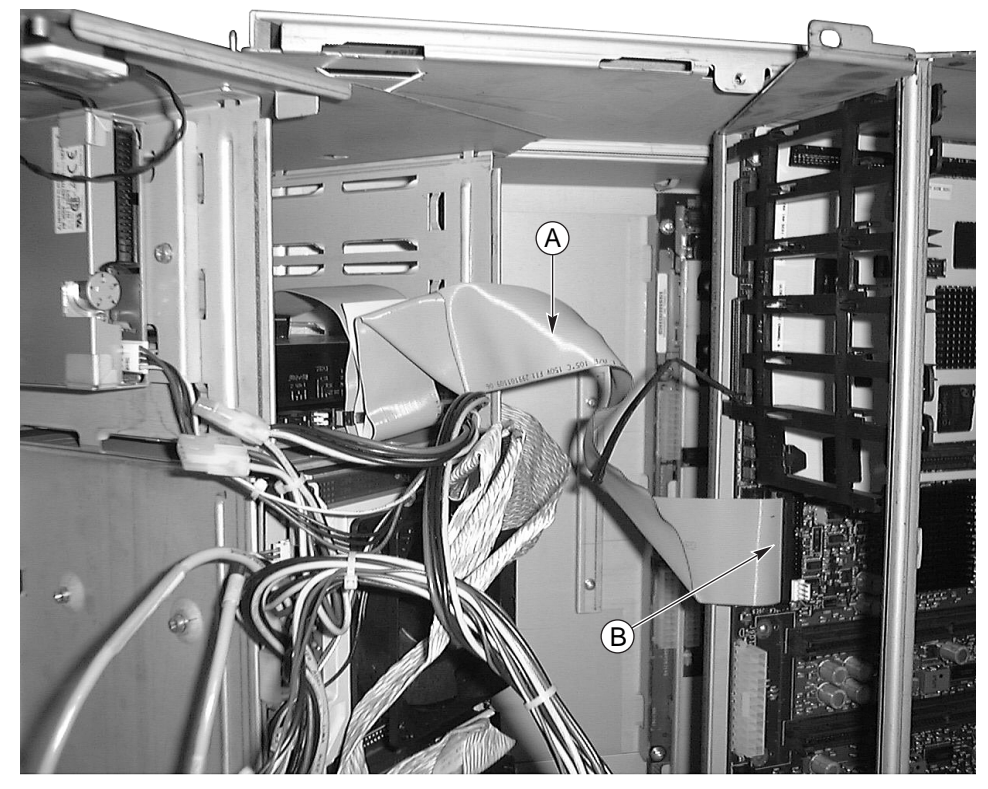

OM10307

A. IDE cable

B. Baseboard IDE connector

Figure 21. IDE Cable – 5.25-inch Peripheral Drive Bays

## **Floppy Cable**

Perform the following procedure to connect and route the floppy cable to the drive in the 3.5-inch peripheral drive bay.

1. Connect the floppy cable between the back of the diskette drive and then to the baseboard floppy connector.

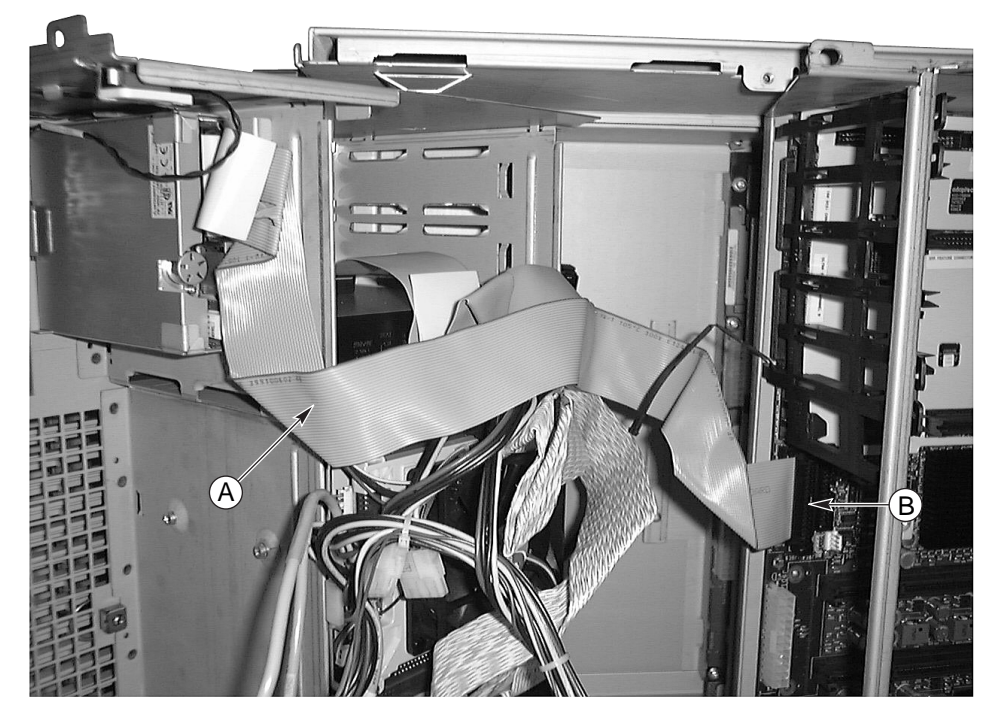

OM10308

A. Floppy cableB. Floppy connectorFigure 22. Floppy Cable

### **Fan Distribution Board Cable**

Perform the following procedure to connect and route the fan distribution board cable to the baseboard.

1. Connect the fan distribution board gray ribbon cable between the fan distribution board and the baseboard J9E3 connector.

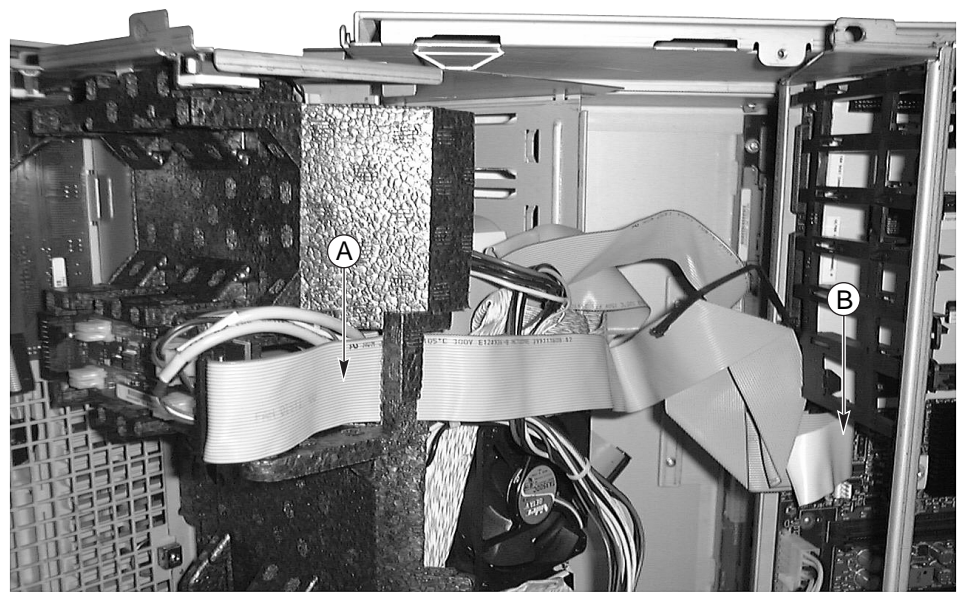

OM10309

A. CableB. Connector on baseboardFigure 23. Fan Distribution Board Cable

### **Auxiliary Power Cable**

Perform the following procedure to connect and route the auxiliary power cable to the baseboard.

- 1. Connect the auxiliary power ribbon cable to the power distribution board connector.
- 2. Route the auxiliary power cable over the top of the fan distribution board, IDE, and floppy cables and connect it to the baseboard connector.

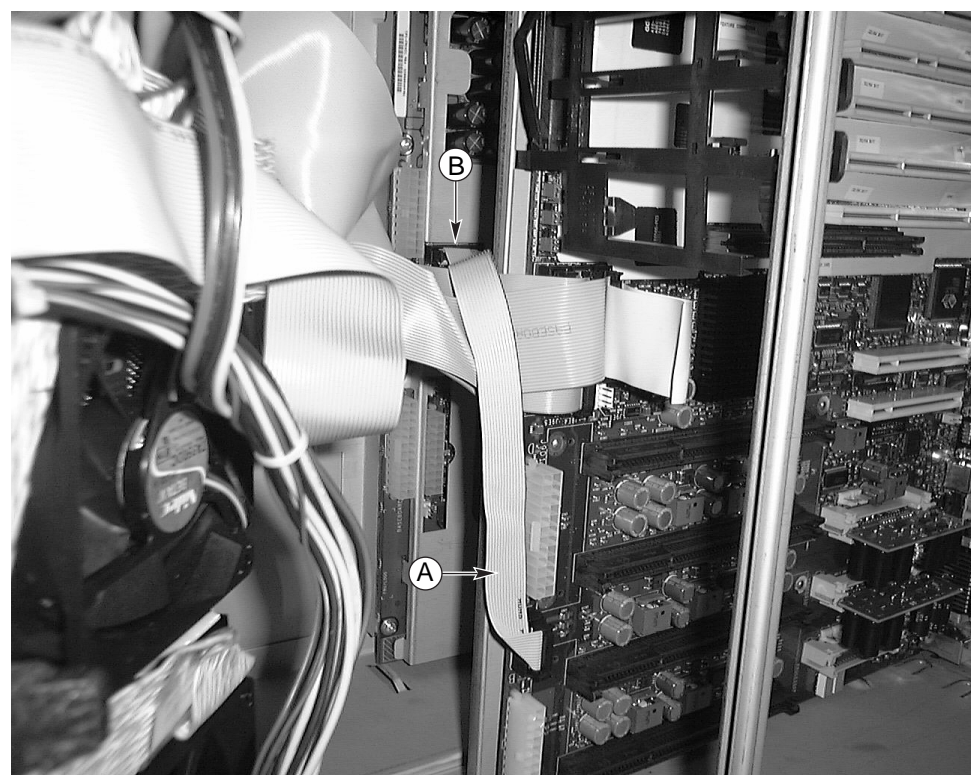

OM10310

A. CableB. Connector on power distribution boardFigure 24. Auxiliary Power Cable

### **Ribbon Cable Clamping**

Use the cable clamp to tie the fan distribution board, IDE, and 3.5-inch drive cables together.

#### 20- and 24-pin Power Cable

Perform the following procedure to connect and route the 20- and 24-pin power cables to the baseboard.

- 1. Connect the 20-pin power cable between the inner connector on the power distribution board and the connector at the corner of the baseboard.
- 2. Connect the 24-pin power cable between the outer connector on the power distribution board and the 24-pin connector on the baseboard.

### **Peripheral Drive Power Cable**

Perform the following procedure to connect and route the peripheral drive power cable to the baseboard.

1. Connect the peripheral drive power cables into the upper connector on the power distribution board and to the peripheral drives.

# **Cable Kits**

This section provides procedures for connecting and routing the daisy, RAID, and external SCSI cable kits.

Before proceeding, be sure you are thoroughly familiar with the information in "Before You Begin" at the front of this chapter.

# 

The cables must be connected and routed as described and illustrated in the following procedures. Otherwise, the front subchassis and rear electronics bay may not close properly which may result in damage to the cables or internal components.

### **Daisy Cable**

Perform the following procedure to connect and route the daisy cable.

- 1. Connect the base leg connector of the Y-cable to the Channel A (or B) connector on the baseboard.
- 2. Connect the short leg of the Y-cable to the top SCSI drive bay.
- 3. Connect the long leg of the Y-cable to the bottom SCSI drive bay.

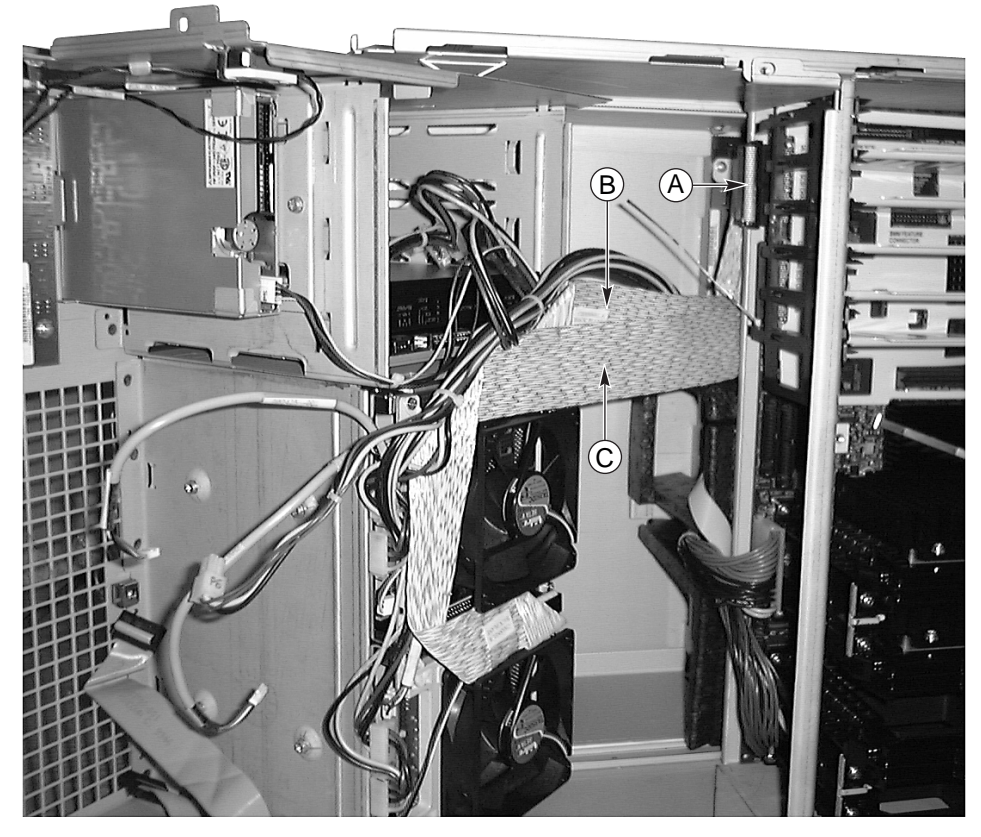

OM10311

- A. SCSI channel A connector
- B. Short cable leg
- C. Long cable leg

#### Figure 25. Daisy Cable

#### **RAID Cable**

Perform the following procedure to connect and route the RAID cable.

1. Before you install the RAID PCI board, connect the RAID cable between channel A of the RAID PCI board (or channel B for dual channel boards) and the top (or bottom) SCSI drive bay backplane.

2. Carefully insert the RAID PCI board in the mating baseboard connector. Make sure the RAID board is fully inserted in the baseboard connector with the cable passing under the board without being pinched.

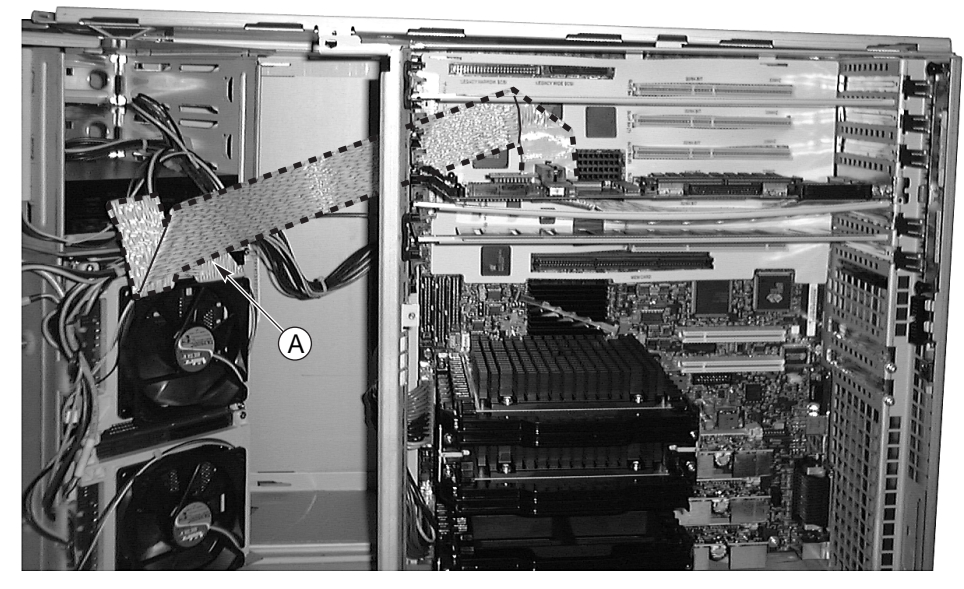

OM10313

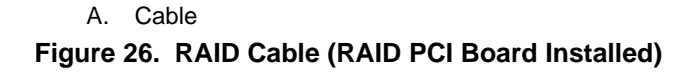

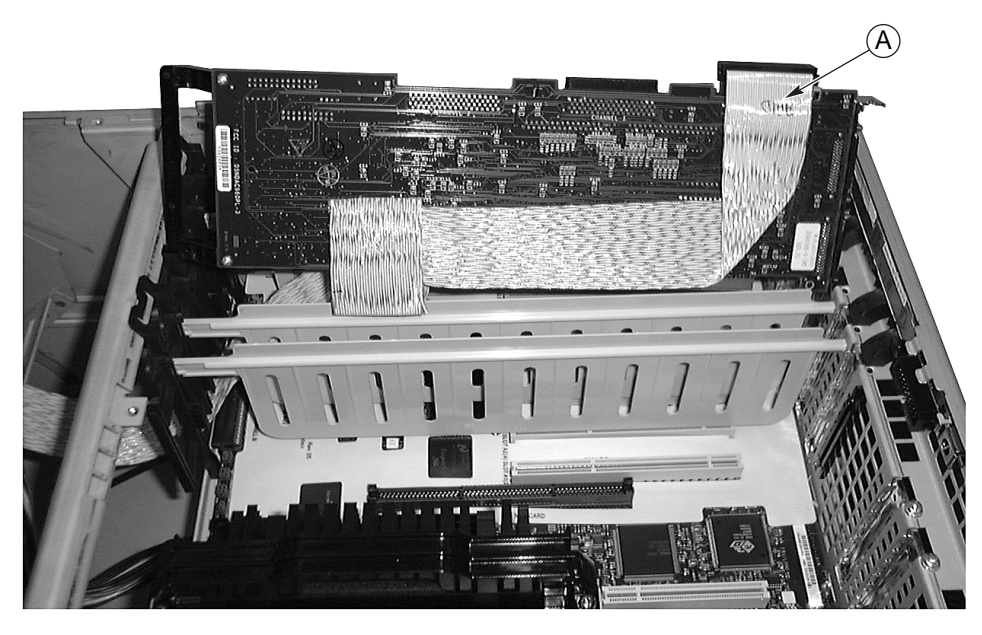

OM10312

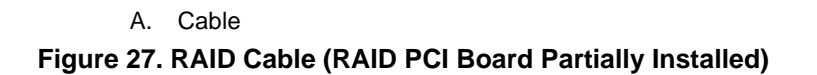

### **External SCSI Cable**

- 1. Remove the memory module from the baseboard.
- 2. If applicable, remove the full-length PCI add-in boards.
- 3. Remove the external SCSI connector shield cover from the desired connector slot at the back of the server electronics bay and insert the external SCSI connector into the slot.
- 4. Use a <sup>1</sup>/<sub>4</sub>-inch socket driver to tighten the two screws that secure the external SCSI connector to the server electronics bay.
- 5. Connect the opposite end of the SCSI cable to the Channel A or Channel B connector on the baseboard.
- 6. If applicable, install the PCI add-in boards removed above.

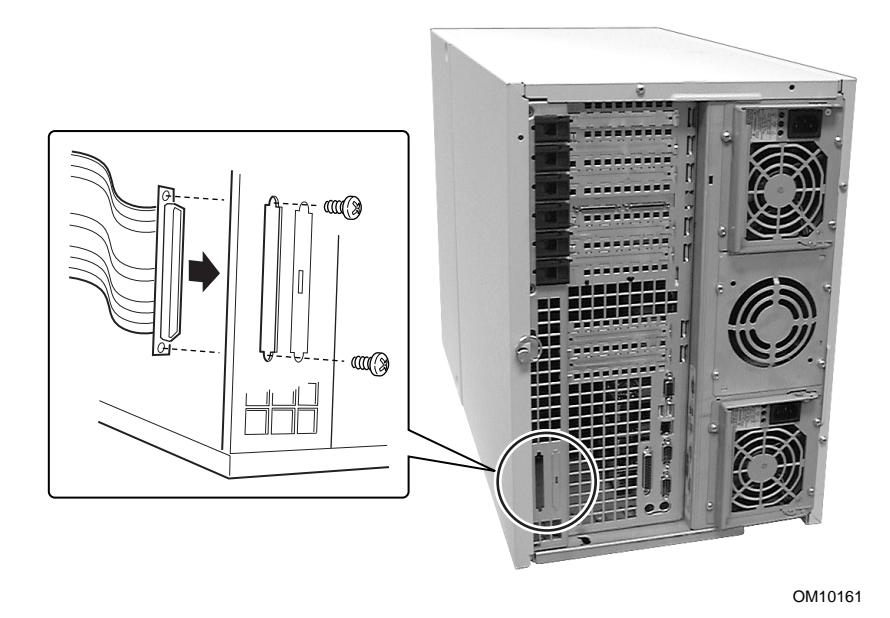

Figure 28. External SCSI Cable (Rear Connector)

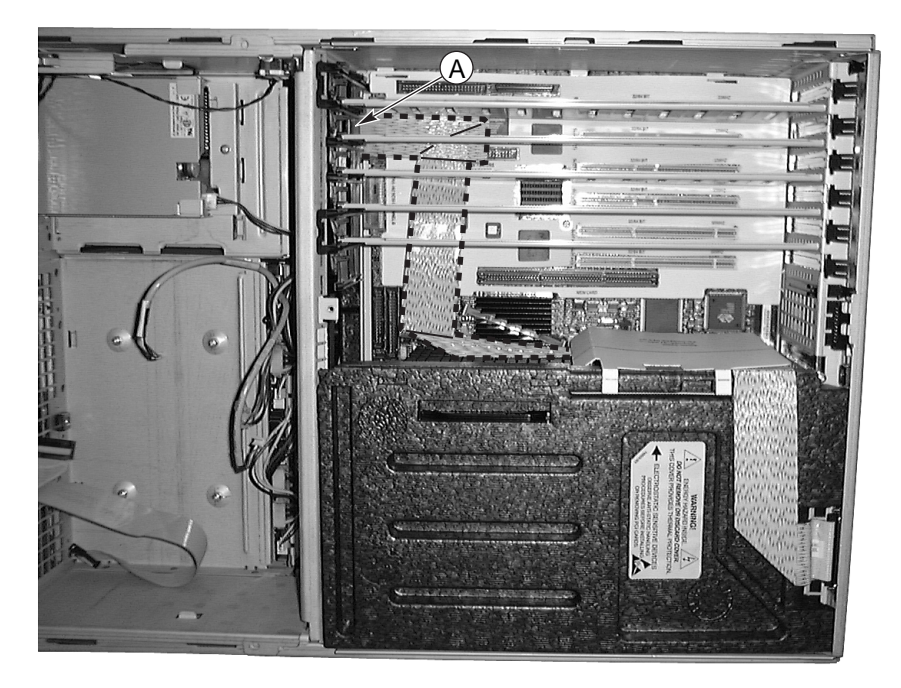

OM10314

A. SCSI channel A connector Figure 29. External SCSI Cable (Channel A)

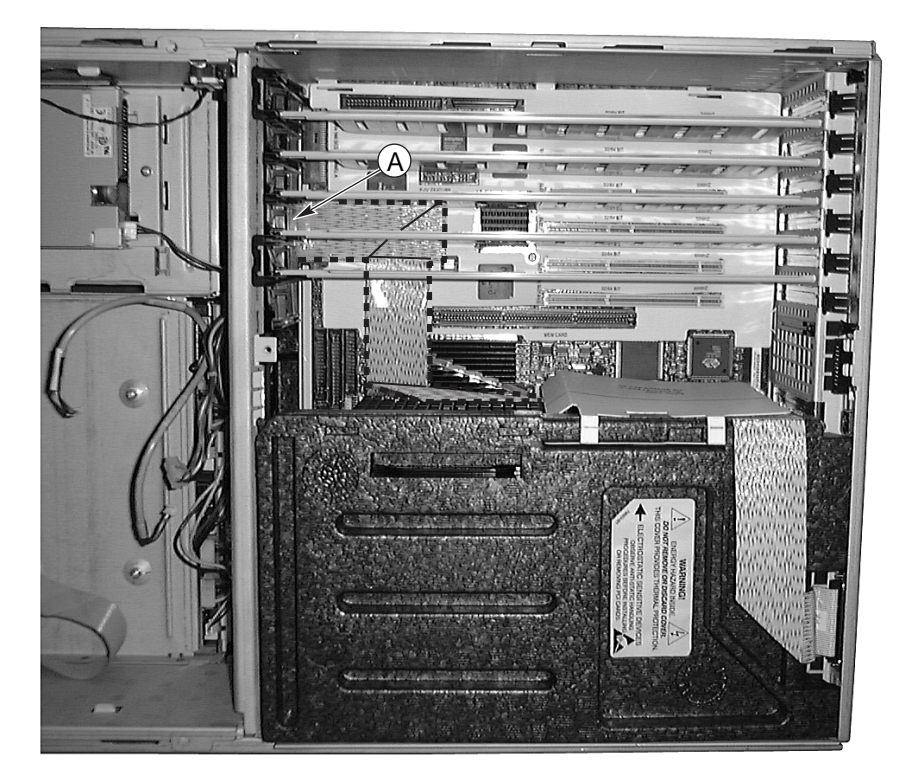

OM10315

A. SCSI channel A connector Figure 30. External SCSI Cable (Channel B)

# **Front Panel Board**

This section provides procedures for removing and installing the front panel board.

### **Removing the Front Panel Board**

Perform the following procedure to remove the front panel board. Before proceeding, be sure you are thoroughly familiar with the information in "Before You Begin" at the front of this chapter.

- 1. Remove the front access cover.
- 2. Open the front subchassis.
- 3. Disconnect the fan distribution board gray ribbon cable and the intrusion switch cables from the front panel board.
- 4. Remove the two single fan modules at the top of the epac fan baffle.
- 5. Use a Phillips screwdriver and remove the screw that secures the front panel board to the front subchassis. (Gently press down on the top of the fan baffle for easier access to the front panel board mounting screw.)
- 6. Grasp the front panel board by the outside edge and gently slide the board down to remove it from the slot in the top of the front subchassis.
- 7. Place the board on an antistatic foam pad or a grounded workstation.

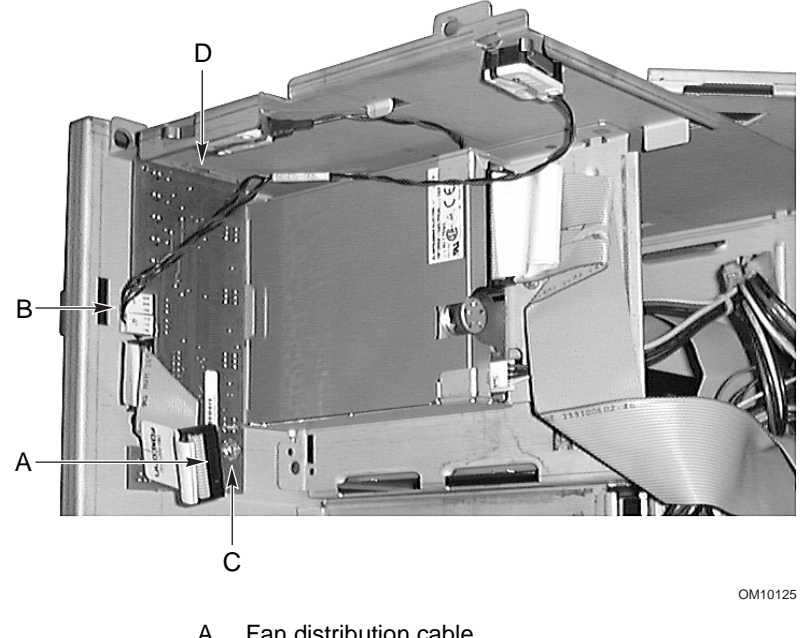

- Fan distribution cable Α.
- Intrusion switch cables В.
- Screw C.
- D. Slot

Figure 31. Removing and Installing the Front Panel Board

#### **Installing the Front Panel Board**

Perform the following procedure to install the front panel board. Before proceeding, be sure you are thoroughly familiar with the information in "Before You Begin" at the front of this chapter.

#### ⇒ NOTE

The following installation procedure assumes that you are reinstalling or replacing the front panel board and still have access to the front subchassis. If not, refer to the preceding "Removing the Front Panel Board" procedure to gain access to the front panel board before you proceed with this procedure.

- 1. Slide the notched end of the front panel board up into the slot in the top of the front subchassis.
- 2. Position the board so the mounting screw hole is aligned with the threaded standoff.
- 3. Use a Phillips screwdriver and tighten the mounting screw to secure the board to the front subchassis.
- 4. Reconnect the fan distribution board gray ribbon cable and intrusion switch cable.

# **Diskette Drive**

This section provides procedures for removing and installing the diskette drive.

#### **Removing the Diskette Drive**

Perform the following procedure to remove the diskette drive. Before proceeding, be sure you are thoroughly familiar with the information in "Before You Begin" at the front of this chapter.

- 1. Remove the front access cover.
- 2. Remove the fan assembly.
- 3. Disconnect the power and signal cables from the back of the diskette drive.
- 4. Use a Phillips screwdriver and remove the screw that secures the diskette drive bracket to the drive bay.
- 5. Remove the bracket/drive from the inside of the front subchassis and place the bracket/drive on an antistatic surface with the bracket-side up.

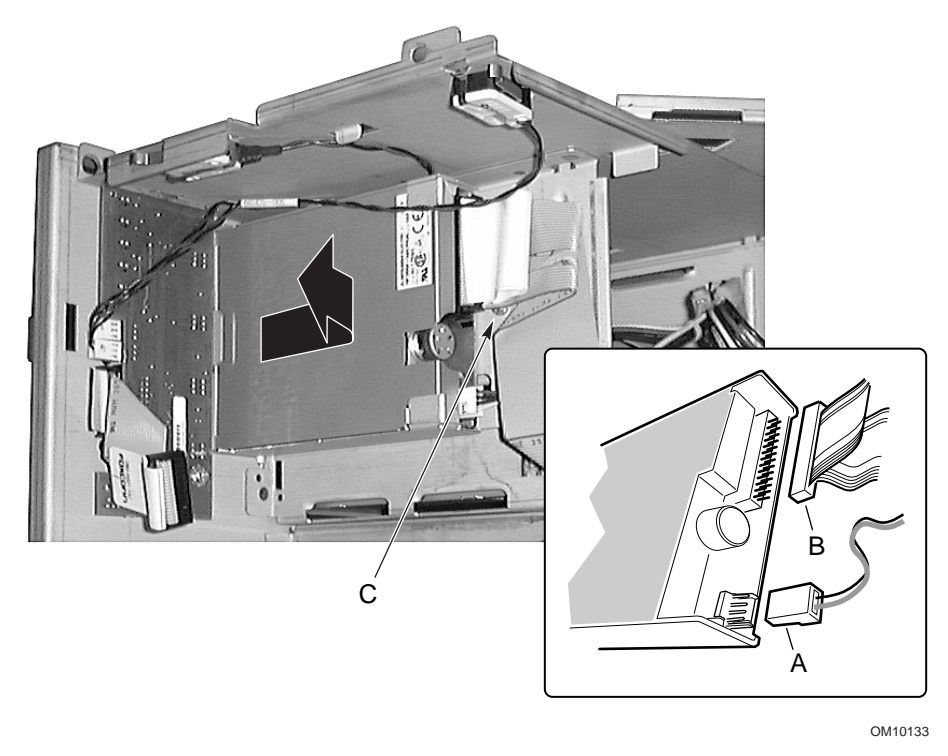

- A. Power cable
- B. Data cable
- C. Screw

Figure 32. Removing and Installing the Diskette Drive/Bracket

#### **Removing the Diskette Drive From the Bracket**

Perform the following procedure to remove the diskette drive bracket from the bracket. Before proceeding, be sure you are thoroughly familiar with the information in "Before You Begin" at the front of this chapter.

- 1. Tilt the front of the bracket up to disengage the drive from the locating pins on each side of the bracket.
- 2. Slide the bracket back and remove it from the drive.

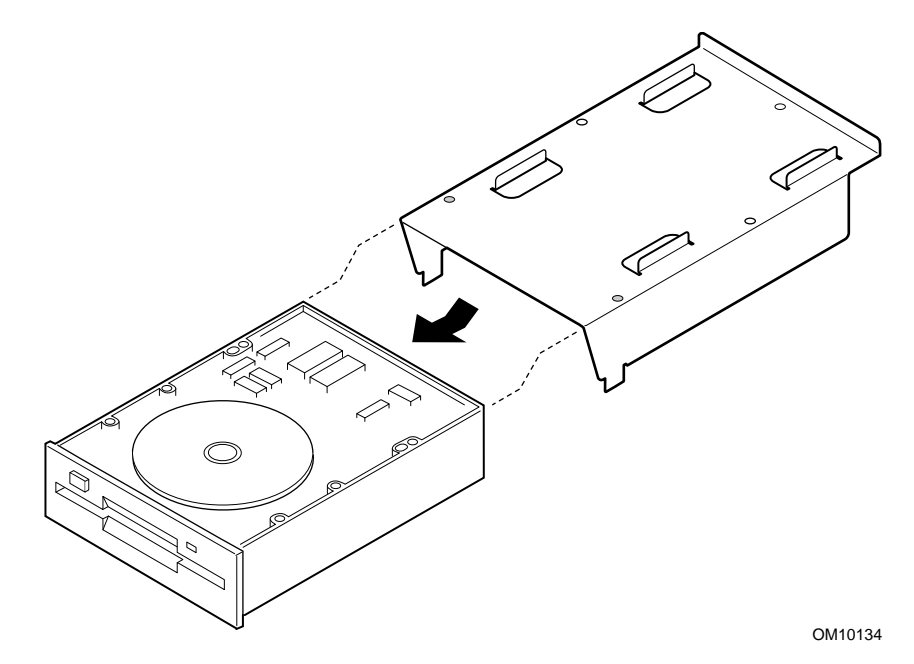

Figure 33. Removing and Installing the Diskette Drive

#### Installing the Diskette Drive in the Bracket

Perform the following procedure to install the diskette drive in the bracket. Before proceeding, be sure you are thoroughly familiar with the information in "Before You Begin" at the front of this chapter.

- 1. Position the drive with the component-side up and slide the back of the drive under the ears at the back of the bracket.
- 2. Place the bracket over the drive and engage the locating pins on each side of the bracket in the mating holes in the drive frame.

### Installing the Diskette Drive

Perform the following procedure to install the diskette drive in the drive bay. Before proceeding, be sure you are thoroughly familiar with the information in "Before You Begin" at the front of this chapter.

The following installation procedure assumes that you are reinstalling or replacing the diskette drive and still have access to the front subchassis. If not, refer to the preceding "Removing the Diskette Drive" procedure to gain access to the diskette drive before you proceed with this procedure.

- 1. If you are installing a new diskette drive, perform the following steps; if not, proceed to step 2:
  - a. Remove the diskette drive from its protective wrapper, and place it on an antistatic surface.
  - b. Record the drive model and serial numbers in your equipment log.
  - c. Set any jumpers or switches according to the drive manufacturer instructions.
  - d. Install the drive in the bracket as described in the previous "Removing and Installing the Diskette Drive Bracket" procedure.
- 2. Position the bracket/drive so that the front of the drive fits correctly in the opening in the front subchassis and the mounting screw hole in the back of the bracket is aligned with the mating hole in the front subchassis.
- 3. Use a Phillips screwdriver and tighten the mounting screw to secure the drive/bracket to the front subassembly.
- 4. Connect the signal and power cables to the drive. The connectors are keyed to fit only one way.
- 5. Install the front access cover.
- 6. Close the front access door.
- 7. Run the SSU to specify that the diskette drive is installed in the system.

# **Peripheral Drives**

This section provides procedures for removing and installing 5.25-inch peripheral drives.

#### **Preliminary Considerations**

Before you perform the procedures in this section, read and become thoroughly familiar with the following considerations.

# A CAUTIONS

The internal SCSI interface in this system supports only single-ended SCSI devices on the narrow SCSI channel. Connecting high voltage differential SCSI drive types to this interface can result in electrical damage to the baseboard and peripherals.

It is recommended that you **do not** install hard drives in the 5.25-inch peripheral drive bays for two reasons: (1) the drives cannot be properly cooled in this location and (2) a hard drive generates EMI and is therefore more susceptible to ESD in this location.

#### **Drive Cables**

This section summarizes drive cable requirements and constraints. The number of peripheral drives you can install depends on:

- The number supported by the bus.
- The number of drive bays available.
- The height of the drives in the bays (1-inch or 1.6-inch high).
- The combination of SCSI and IDE devices.

#### **IDE Requirements**

An IDE cable is furnished with the server system that supports two drives. If only one drive is installed and it is jumpered for Cable Select, connect the drive at the end of the cable.

#### **SCSI Requirements**

One narrow SCSI cable is supplied with the server system. All SCSI drives must be unterminated except the device at the end of the SCSI cable.

It is important that your cabling and connections meet the SCSI bus specification. Otherwise, the bus may be unreliable and data may become corrupted or devices might not work properly. The SCSI bus needs to be terminated at the end of the cable; this is usually provided by the last SCSI device on the cable.

#### EMC Compliance - 5.25-inch Removable Media Device Bays

Integration of the 5.25-inch peripheral drive bay can affect EMC compliance and is a regulated activity. Except as noted here, any changes to the bay configuration could result in noncompliance with EMC regulations in your area.

#### **Removing a 5.25-inch Peripheral Drive**

Perform the following procedure to remove a 5.25-inch peripheral drive. Before proceeding, be sure you are thoroughly familiar with the information in "Before You Begin" at the front of this chapter and the preceding "Drive Cable Considerations."

- 1. Open the front subchassis.
- 2. Open the front access door.
- 3. Disconnect the power and signal cables from the back of the drive.
- 4. Face the front of the drive and press the two black plastic tabs (one on each side of the drive) in to release the drive from the drive bay.
- 5. Carefully slide the drive out of the bay and place it on an antistatic surface.
- 6. Use a Phillips screwdriver and remove the four screws that secure the two slide rails to the drive. Save the screws and slide rails.
- 7. If you (1) removed a SCSI device that was installed at the end of the SCSI signal cable and (2) do not replace the device with another SCSI device: Modify the cable and termination arrangement so that a proper termination exists at the end of the cable (it can be a termination device only, not necessarily a SCSI peripheral).
- 8. Close the front access door.

If you leave the drive bay empty, install a metal EMI shield on the bay for proper cooling and airflow. System EMI integrity and cooling are both protected by installing drives in the bays or covering the bays with filler panels and/or EMI shields. When you install a drive, save the filler panel and/or EMI shield to reinstall if you should later remove the drive and not reinstall one in the same bay.

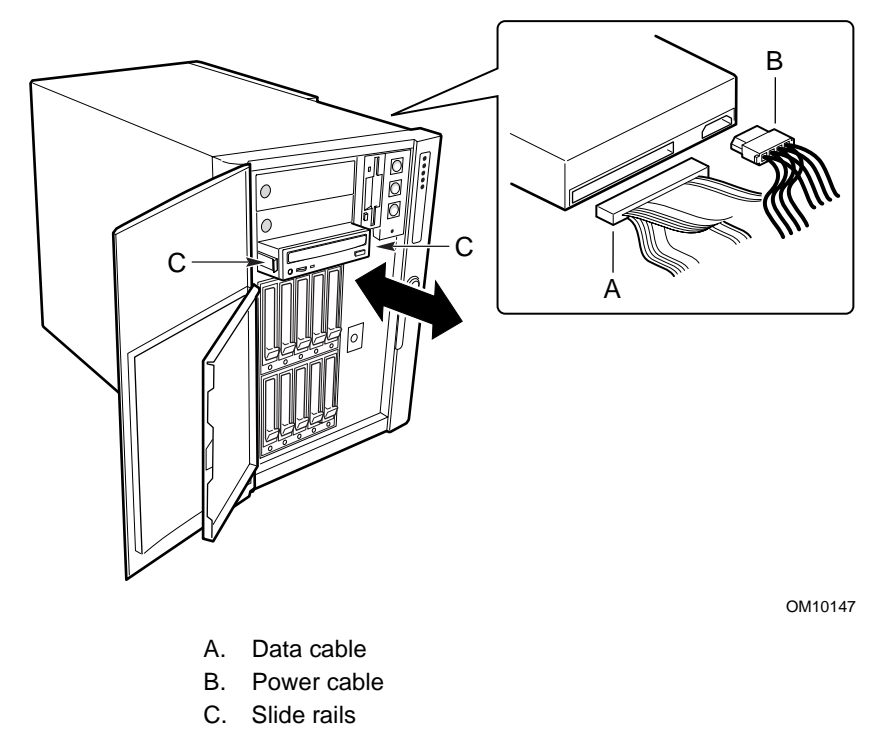

Figure 34. Removing and Installing a 5.25-inch Peripheral Drive

#### Installing a 5.25-inch Peripheral Drive

Perform the following procedure to install a 5.25-inch peripheral drive. Before proceeding, be sure you are thoroughly familiar with the information in "Before You Begin" at the front of this chapter and the preceding "Drive Cable Considerations."

# 

To avoid damage to a 5.25-inch peripheral drive, ensure that the EMI gasket provided in the front of the lower bay does not bridge or short any open circuits on the peripheral drive. If the drive has open circuits, install it in one of the two upper peripheral drive bays.

The following installation procedure assumes that you are reinstalling or replacing a 5.25-inch drive and still have access to the front subchassis. If you are installing a 5.25-inch drive for the first time, refer to the preceding "Removing a 5.25-inch Peripheral Drive" procedure to gain access to the peripheral drive bay before you proceed with this procedure.

- 1. Open the front access door.
- 2. Insert your finger in the large hole in one end of the metal EMI shield that covers the desired drive bay and pull shield from the front subchassis. Save the shield.
- 3. If adding a drive, perform the following steps; if not, proceed to step 4:
  - a. Remove the drive from its protective wrapper, and place it on an antistatic surface.
  - b. Record the new drive model and serial numbers in your equipment log.
  - c. Set any jumpers or switches on the new drive according to the drive manufacturer instructions.
- 4. Use a Phillips screwdriver and tighten the two mounting screws to secure a slide rail to each side of the drive.
- 5. Position the drive so the plastic slide rails engage the bay guide rails. Push the drive into the bay until the slide rails lock in place.
- 6. Connect the signal and power cables to the drive. The connectors are keyed and can be inserted only one way.
- 7. Close the front access door.

# **SCSI Drive Bay Assemblies**

Perform the following procedures to remove and install the SCSI hard disk drive bay assemblies. The drive bay assemblies come with a backplane board and a fan. Also included in each drive slot is a drive carrier with a plastic air baffle (either three 1.6-inch carriers or five 1-inch carriers) and the necessary cables.

#### **Removing the SCSI Drive Bay Assemblies**

Perform the following procedure to remove the SCSI drive bay assemblies. Before proceeding, be sure you are thoroughly familiar with the information in "Before You Begin" at the front of this chapter.

- 1. Label and disconnect all peripheral cables and all telecommunication lines connected to the I/O connectors or ports on the back of the server, and unplug all AC power cords from the back of the server power supplies and from the AC power source (wall outlet).
- 2. Remove the front access cover.
- 3. Remove the front subchassis.
- 4. Remove the fans.
- 5. Remove the epac fan baffle. The fan distribution board can remain attached to the fan baffle.
- 6. Disconnect and label all the cables from the connectors on the drive bay assembly backplane.
- 7. Use a Phillips screwdriver and remove the four screws (two on each side) that secure the drive bay assembly to the front subchassis.

Although not necessary, but for easier handling, you may want to remove any drives that are installed in the drive bay assembly before proceeding.

- 8. **If both SCSI drive bay assemblies are installed:** Loosen two of the screws (either the two on top or the two on the bottom) that secure the other drive bay assembly to the front subchassis. Loosening the two screws on the other drive bay assembly allows the drive bay enclosure to expand slightly which makes it easier to remove the drive bay assembly.
- 9. Grasp the fan housing on the back of the drive bay assembly and pull the drive bay assembly out of the back of the front subchassis.

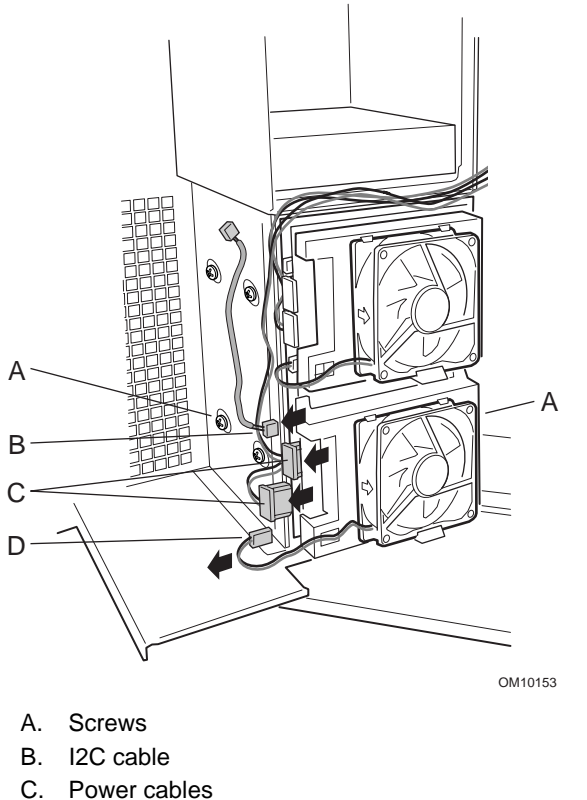

D. Fan cable

Figure 35. Removing and Installing the SCSI Drive Bay Assemblies

#### Installing the SCSI Drive Bay Assemblies

Perform the following procedure to install the SCSI hard disk drive bay assemblies. Before proceeding, be sure you are thoroughly familiar with the information in "Before You Begin" at the front of this chapter.

#### ⇒ NOTE

The following installation procedure assumes that you are reinstalling or replacing the SCSI drive bay assemblies and still have access to the front

subchassis. If you are adding a SCSI drive bay assembly, refer to the preceding "Removing the SCSI Drive Bay Assemblies" procedure to gain access to the drive bay enclosure before you proceed with this procedure.

- 1. **If another SCSI drive bay assembly is already installed:** Loosen two of the screws (either the two on top or the two on the bottom) that secure the other installed drive bay assembly to the front subchassis. Loosening the two screws on the other drive bay assembly allows the drive bay enclosure to expand slightly and allows the new or replacement drive bay assembly to slide easier.
- 2. From the back of the front subchassis, grasp the rear fan housing and carefully slide the front end of the drive bay assembly into the drive bay enclosure.
- 3. Use a Phillips screwdriver and tighten the four screws (two on each side) that secure the drive bay assembly to the front subchassis.
- 4. Install the system fan modules.
- 5. Install the epac fan baffle. The fan distribution board can remain attached to the fan baffle.
- 6. Connect the cables to the drive bay assembly backplane.
- 7. Install the front subchassis.
- 8. Install the front access cover.
- 9. Connect all peripheral cables and all telecommunication lines to the I/O connectors or ports on the back of the server, and plug all AC power cords into the AC power source (wall outlet).

# **SCSI Hard Disk Drives**

This section provides procedures for removing and installing the SCSI hard disk drives in the carriers.

### **Removing the SCSI Drives from the Carriers**

Perform the following procedure to remove the SCSI drives from the carriers. Before proceeding, be sure you are thoroughly familiar with the information in "Before You Begin" at the front of this chapter.

- 1. Remove the carrier/drive from the drive bay.
- 2. Use a Phillips screwdriver and remove the four screws that secure the SCSI drive to the carrier. **Be sure to save the screws for installation later.**
- 3. Place the drive on an antistatic surface.
## 

Do not leave any of the drive bays without a drive or air baffle installed in the carrier. An empty carrier installed in a drive bay reduces cooling efficiency and can effect performance or cause damage due to overheating.

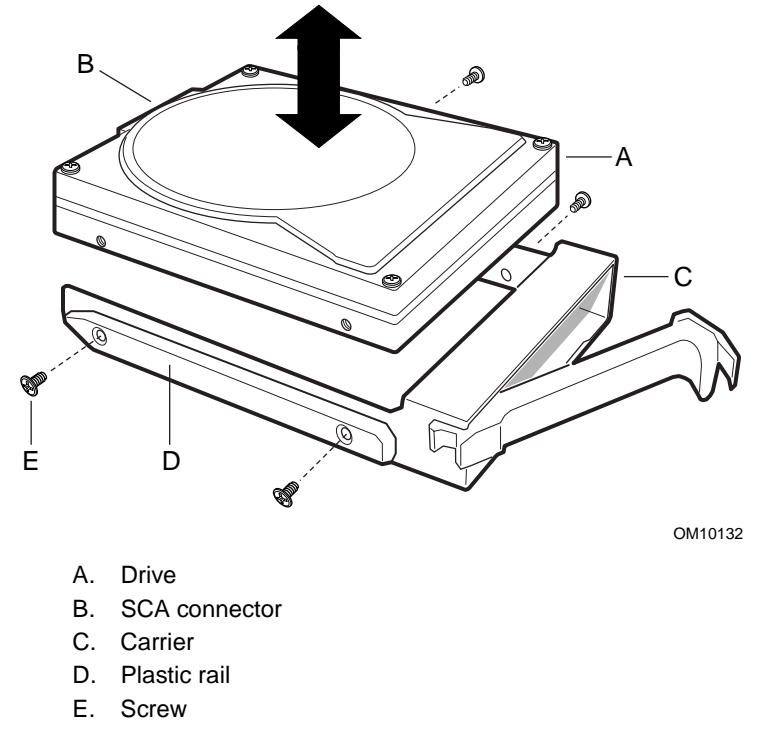

Figure 36. Removing and Installing the SCSI Hard Disk Drive in the Carrier

### Installing the SCSI Drives in the Carriers

Perform the following procedure to install the SCSI hard disk drives in the carriers. Before proceeding, be sure you are thoroughly familiar with the information in "Before You Begin" at the front of this chapter.

#### ⇒ NOTE

The following installation procedure assumes that you are reinstalling or replacing a SCSI drive in an empty carrier. If not, refer to the preceding "Removing the SCSI Drives from the Carriers" procedure before you proceed with this procedure.

1. If the plastic air baffle is installed in the carrier: Use a Phillips screwdriver and remove the four screws that secure the air baffle to the carrier. Save the air baffle for installation if you should remove a drive later. Also, save the screws for installing a drive.

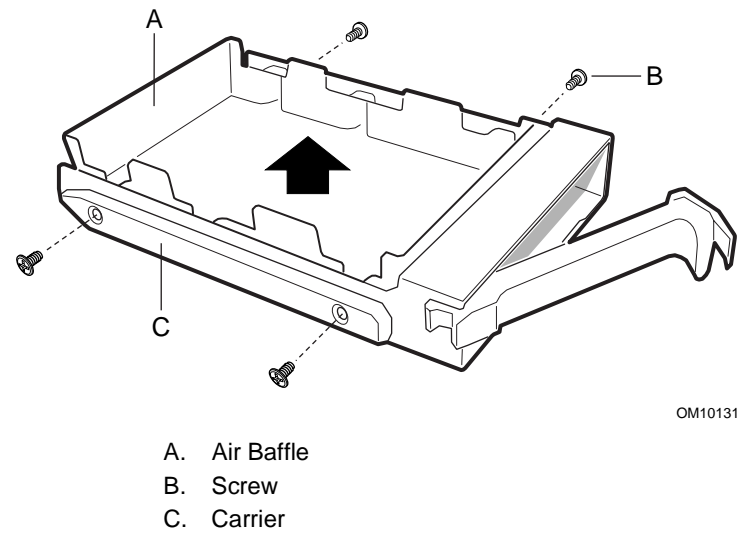

#### Figure 37. Removing the Plastic Air Baffle from the Carrier

- 2. Remove the SCSI hard drive from its wrapper and place it on an antistatic surface.
- 3. Record the new drive model and serial number in your equipment log.
- 4. Place the drive in the carrier with the component-side up.
- 5. Use a Phillips screwdriver and tighten the four screws to secure the drive to the carrier.
- 6. Install the carrier/drive in the drive bay.

## 

Do not leave any of the drive bays without a drive or air baffle installed in the carrier. An empty carrier reduces cooling efficiency and can effect performance or cause damage due to overheating.

## **Power Distribution Board**

The following procedures describe how to remove and install the power distribution board (PDB).

### **Removing the Power Distribution Board**

Perform the following procedure to remove the power distribution board. Before proceeding, be sure you are thoroughly familiar with the information in "Before You Begin" at the front of this chapter.

- 1. Label and disconnect all peripheral cables and telecommunication lines connected to I/O connectors or ports on the back of the system, and unplug all AC power cords from the power supplies and power source or wall outlets.
- 2. Remove all the power supplies.
- 3. Remove the front and rear access covers.
- 4. Open the front subchassis.
- 5. Label and disconnect all cables to the baseboard.
- 6. Disconnect the cables from the power distribution board.
- 7. Remove the electronics bay.

- 8. Partially remove the DC power supplies to disconnect the supplies from the power distribution board.
- 9. Use a Phillips screwdriver and remove the four screws that secure the power distribution board to the main chassis.
- 10. Grasp the left-hand edge of the power distribution board and swing out until the board stops.
- 11. Gently pull the board to the left to free it from the tabs on the power supply bays.
- 12. Remove and set the board on an antistatic surface or conductive foam pad.

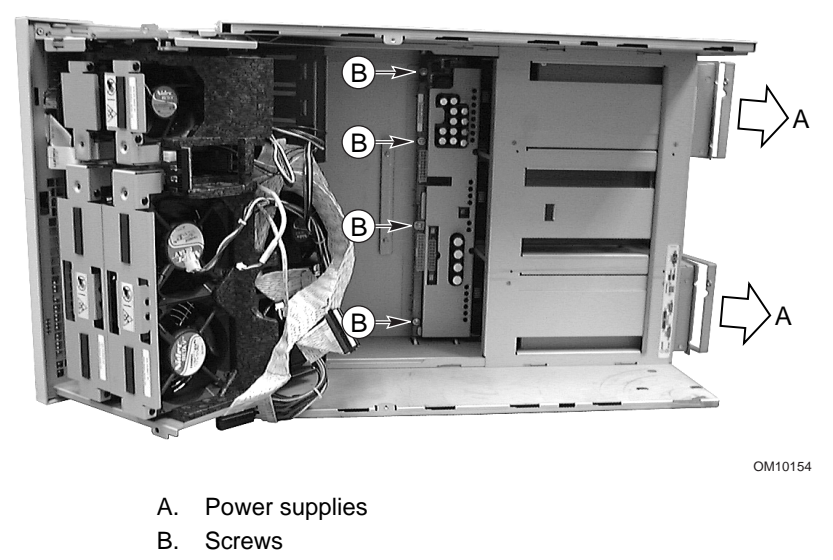

Figure 38. Removing and Installing the Power Distribution Board

## Installing the Power Distribution Board

Perform the following procedure to install the power distribution board. Before proceeding, be sure you are thoroughly familiar with the information in "Before You Begin" at the front of this chapter.

- 1. Label and disconnect all peripheral cables and all telecommunication lines connected to I/O connectors or ports on the back of the system, and unplug all AC power cords from the AC power source or wall outlet.
- 2. Remove all power supplies.
- 3. Remove the front and rear access covers.
- 4. Open the front subchassis.
- 5. Label and disconnect all cables to the baseboard.
- 6. Open the electronics bay.
- 7. Grasp the power distribution board with the power supply connectors facing the power supply bays.
- 8. Tilt the left-hand edge of the power distribution board out slightly and gently slide the righthand edge of the board into the four slots in the power supply bays.
- 9. Gently press the left-hand edge of the power distribution board back so that the four mounting holes on the left-hand edge of the board are aligned with the corresponding holes in the main chassis.
- 10. Use a Phillips screwdriver and tighten the four screws to secure the power distribution board to the main chassis.

- 11. Connect the cables to the power distribution board and baseboard.
- 12. Close the front subchassis and electronics bay.
- 13. Install the front and rear access covers.
- 14. Run the FRUSDR load utility to properly configure the system.

## **Fan Distribution Board**

The following procedures describe how to remove and install the fan distribution board (FDB). The fan distribution board resides in the foam assembly and provides power and signal circuitry for the hot-swappable fans.

### **Removing the Fan Distribution Board**

Perform the following procedure to remove the fan distribution board. Before proceeding, be sure you are thoroughly familiar with the information in "Before You Begin" at the front of this chapter.

- 1. Label and disconnect all peripheral cables and all telecommunication lines connected to the I/O connectors or ports on the back of the server, and unplug all AC power cords from the AC power source or wall outlet.
- 2. Remove the front access cover.
- 3. Remove all fans from the epac fan baffle.
- 4. Remove the two  $I^2C$  signal cables, the power cable, the baseboard ribbon cable, and the front panel board ribbon cable.
- 5. Gently press down to spread open the foam tab on the bottom right-hand corner of the fan distribution board slot in the epac fan assembly, rotate the board out, and then slide the board out of the epac tabs securing the left end of the board.
- 6. Place the fan distribution board with the component-side up on a nonconductive, static-free surface or in an antistatic bag.

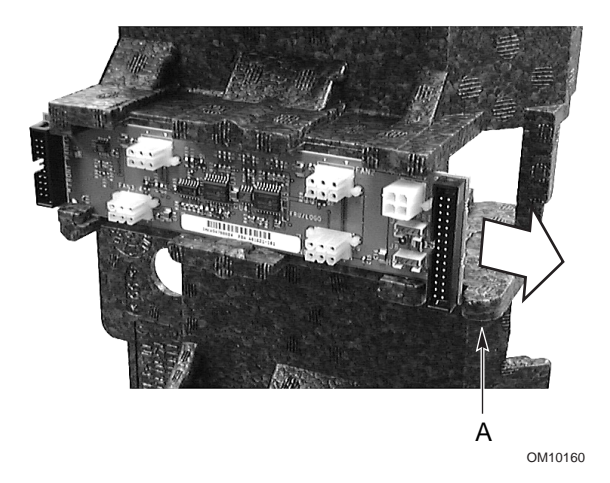

Figure 39. Removing and Installing the Fan Distribution Board

## Installing the Fan Distribution Board

Perform the following procedure to install the fan distribution board. Before proceeding, be sure you are thoroughly familiar with the information in "Before You Begin" at the front of this chapter.

### ⇒ NOTE

The following installation procedure assumes that you are reinstalling or replacing the fan distribution board and still have access to the epac fan baffle that holds the fan distribution board. If not, refer to the preceding "Removing the Fan Distribution Board" procedure to gain access to the fan baffle before you proceed with this procedure.

- 1. Grasp the edges of the fan distribution board with the component-side up and the end with the smaller connector facing the front of the server.
- 2. Tip the end of the board with the smaller connector into the slot in the epac and under the epac tabs.
- 3. Gently press down to spread open the foam tab on the bottom right-hand corner of the board slot in the epac fan baffle.
- 4. While holding the foam tab down, press the board into the right-hand end of the slot.
- 5. Connect the I<sup>2</sup>C signal cables from the hot swap bays (yellow for primary and white for secondary), the power cable, the baseboard cable, and the front panel board cable to the fan distribution board.
- 6. Install the system fan modules in the epac fan baffle.
- 7. Install the front access cover.
- 8. Connect all peripheral cables and all telecommunication lines connected to I/O connectors or ports on the back of the system, and plug in all AC power to the AC power source or wall outlets.

## **Epac Fan Baffle**

The following procedures describe how to remove and install the foam epac fan baffle.

## **Removing the Epac Fan Baffle**

Perform the following procedure to remove the epac fan baffle. Before proceeding, be sure you are thoroughly familiar with the information in "Before You Begin" at the front of this chapter.

- 1. Label and disconnect all peripheral cables and all telecommunication lines connected to I/O connectors or ports on the back of the system, and unplug all AC power cords from the AC power source or wall outlet.
- 2. Remove the front access cover.
- 3. Remove all the fan modules from the epac baffle.
- 4. Remove the fan distribution board.
- 5. Gently bend back the top and bottom edges of the foam baffle to release the baffle notches from the mating tabs at the top and bottom of the front subchassis.
- 6. Carefully lift the epac baffle out of the front subchassis.

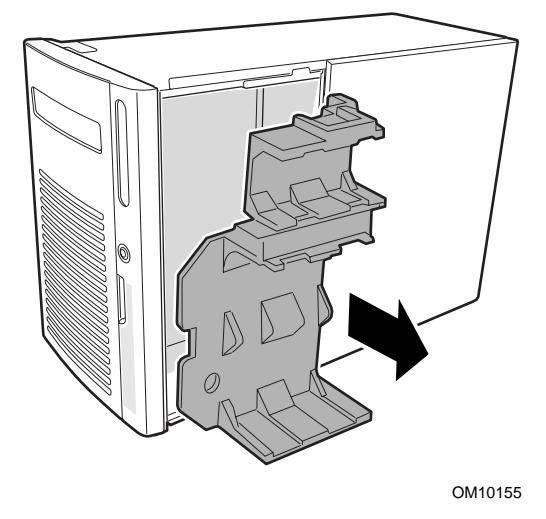

Figure 40. Removing and Installing the Epac Fan Baffle

## Installing the Epac Fan Baffle

Perform the following procedure to install the foam epac fan baffle. Before proceeding, be sure you are thoroughly familiar with the information in "Before You Begin" at the front of this chapter.

#### ⇒ NOTE

The following installation procedure assumes that you are reinstalling or replacing the fan baffle and still have access to the front subchassis. If not, refer to the preceding "Removing the epac Fan Baffle" procedure to gain access to the front subchassis before you proceed with this procedure.

- 1. Position the fan baffle so the holes in the bottom of the baffle are aligned with the four SCSI drive bay mounting screws (or holes) in the front subchassis.
- 2. Gently push down on the top and bottom of the baffle until the tabs on the front subchassis mate with the corresponding notches in the baffle.
- 3. Install the fan distribution board.
- 4. Install the system fan modules.
- 5. Install the front access cover.

# **Hot-plug Indicator Board**

The following procedures describe how to remove and install the hot-plug indicator board.

## **Removing the Hot-plug Indicator Board**

Perform the following procedure to remove the hot-plug indicator board. Before proceeding, be sure you are thoroughly familiar with the information in "Before You Begin" at the front of this chapter.

- 1. Disconnect all peripheral cables and all telecommunication lines connected to the I/O connectors or ports on the back of the server, and unplug all AC power cords from the AC power source or wall outlet.
- 2. Remove the rear access cover.
- 3. Disconnect the ribbon cable from the end of the hot-plug indicator board.
- 4. Pull out the two plastic snap rivets that secure the board to the electronics bay.
- 5. Tilt out the top of the board and lift the board out of the notched bracket in the back of the electronics bay.
- 6. Replace the snap rivet inserts in the mating holes in the back of the electronics bay.

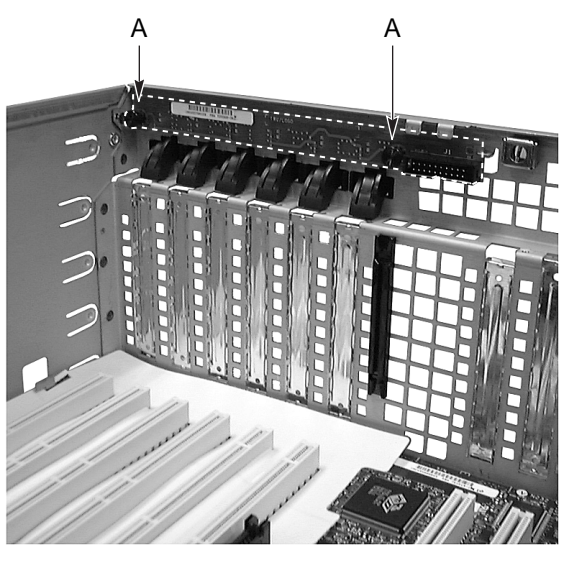

OM10157

Figure 41. Removing and Installing the Hot-plug Indicator Board

## Installing the Hot-plug Indicator Board

Perform the following procedure to install the hot-plug indicator board. Before proceeding, be sure you are thoroughly familiar with the information in "Before You Begin" at the front of this chapter.

#### ⇒ NOTE

The following installation procedure assumes that you are reinstalling or replacing the hot-plug indicator board and still have access to the inside of the electronics bay. If not, refer to the preceding "Removing the Hot-plug Indicator Board" procedure to gain access to the electronics bay before you proceed with this procedure.

- 1. Place the bottom edge of the hot-plug indicator board into the notched bracket in the back of the electronics bay.
- 2. Align the two mounting holes in the board with the two plastic snap rivet inserts and press the board onto the inserts.
- 3. Insert the two plastic snap rivets into the mating inserts and snap the rivets down to secure the board to the electronics bay.
- 4. Connect the ribbon cable to the mating connector on the hot-plug indicator board.

# **Redundant Fan (Optional)**

An optional cooling fan is available that installs in the center power supply bay and provides redundant cooling to the SCSI drive bay assemblies when there are only two power supplies installed.

The following procedures describe how to remove and install the redundant cooling fan.

## **Removing the Redundant Fan**

Perform the following procedure to remove the redundant cooling fan. Before proceeding, be sure you are thoroughly familiar with the information in "Before You Begin" at the front of this chapter.

- 1. Label and disconnect all peripheral cables and all telecommunication lines connected to the I/O connectors or ports on the back of the server, and unplug all AC power cords from the AC power source or wall outlet.
- 2. Remove the front and rear access covers.
- 3. Open the front subchassis.
- 4. Open the electronics bay.
- 5. Reach inside the main chassis and disconnect the fan power cable from the power distribution board.
- 6. Use a Phillips screwdriver and remove the four screws that secure the fan grate to the main chassis.
- 7. Close the front subchassis and electronics bay.
- 8. Install the front and rear access covers.

### Installing the Redundant Fan

Perform the following procedure to install the redundant cooling fan. Before proceeding, be sure you are thoroughly familiar with the information in "Before You Begin" at the front of this chapter.

- 1. Label and disconnect all peripheral cables and all telecommunication lines connected to the I/O connectors or ports on the back of the server, and unplug all AC power cords from the AC power source or wall outlet.
- 2. If a power supply is already installed in the center bay: Remove the power supply and reinstall in another of the bays.
- 3. Remove the front and rear access covers.
- 4. Open the front subchassis.
- 5. Open the electronics bay.
- 6. Slide the fan power cable and connector as far toward the back of the center power supply bay as possible.
- 7. Insert the fan into the center power supply bay and align the four mounting screw holes in the corners of the grate with the mating holes in the main chassis.
- 8. Use a Phillips screwdriver and tighten the four screws to secure the fan to the main chassis.
- 9. Reach inside the main chassis and locate the fan power cable connector in the center power supply bay.
- 10. Connect the fan power cable connector to the mating connector on the power distribution board.
- 11. Close the front subchassis and electronics bay.
- 12. Install the front and rear access covers.
- 13. Run the FRUSDR load utility to properly configure the system.

## Baseboard

This section provides procedures for removing and installing the baseboard. Procedures for removing and installing the components on the baseboard are included in the *SKA4 Baseboard Product Guide* which is available on the CD-ROM shipped with the SPKA4 MP Server System. Refer to the *SPKA4 MP Server System Quick Start Guide* for instructions on how to access the *SKA4 Baseboard Product Guide* in the Server Software Kit shipped with the server system.

## **Removing the Baseboard**

Perform the following procedure to remove the baseboard. Before proceeding, be sure you are thoroughly familiar with the information in "Before You Begin" at the front of this chapter.

1. Remove the rear access cover.

### ⇒ NOTE

Although not required, it is recommended that you first remove the electronics bay to provide the easiest access to the baseboard and reduce the risk of damage.

- 2. Remove the electronics bay.
- 3. Remove the memory retention bar.
- 4. Remove the foam plastic epac baffle from the processor area.
- 5. Label and disconnect all internal cables connected to the PCI add-in boards.
- 6. Remove all the PCI add-in boards.
- 7. Remove the PCI add-in board curtains as follows:
  - a. Press down on each corner of the curtain to release the curtain from the board guide clip.
  - b. Slide the curtain out of the board guide.
- 8. Remove the plastic PCI full-length board guide as follows:
  - a. Lift the ears at the front of the board guide to unlock the two tabs from the mating slots in the electronics bay.
  - b. Slide the board guide out from the electronics bay.

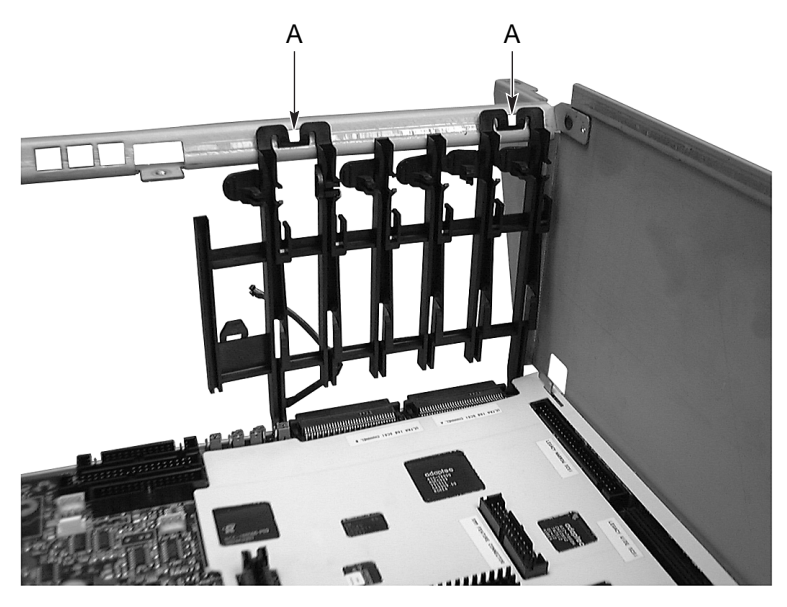

OM10158

#### Figure 42. Removing and Installing the PCI Full-length Board Guide

- 9. Grasp the bottom edge of the white plastic protective overlay and lift it free from around the baseboard connectors.
- 10. Slide the overlay to the left to unhook it from the two tabs at the top of the electronics bay.
- 11. Remove the overlay.
- 12. Label and disconnect all internal cables connected to the baseboard.
- 13. Remove the processors and processor retention modules as follows:
  - a. Use a Phillips screwdriver and remove the four screws (two on each end of the retention module eight total) that secure the processors and/or termination assemblies to the retention module.
  - b. Grasp the processor and/or terminator handles and gently pull to slide the processors and/or termination assemblies out of the mating connectors on the baseboard.
  - c. Place the processors and/or termination assemblies component-side up on a nonconductive, static-free surface or in an antistatic bag.
  - d. Use a Phillips screwdriver and remove the eight screws (four on each side) that secure the two processor retention modules to the baseboard and also secure the baseboard to the electronics bay.
- 14. Use a Phillips screwdriver and remove the two remaining screws (one toward the top center and one in the lower right-hand corner) that secure the baseboard to the electronics bay.
- 15. Gently slide the baseboard slightly to the left and lift to release the plastic overlay from the two locking tabs at the top of the baseboard.
- 16. Gently slide the baseboard to the left and out of the electronics bay.
- 17. Remove and save the EMI gasket that covers the I/O connectors on the back of the baseboard.

18. Remove the baseboard and place it component-side up on a nonconductive, static-free surface or in an antistatic bag.

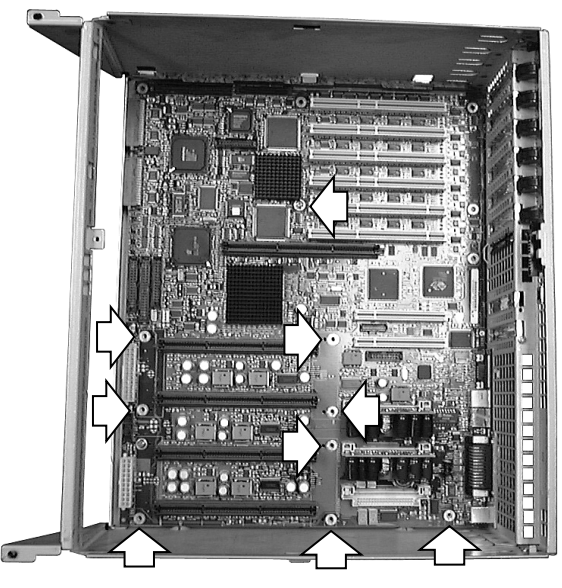

OM09805

Figure 43. Removing and Installing the Baseboard

### Installing the Baseboard

Perform the following procedure to install the baseboard. Before proceeding, be sure you are thoroughly familiar with the information in "Before You Begin" at the front of this chapter.

#### ⇒ NOTE

The following installation procedure assumes that you are reinstalling or replacing the baseboard and still have access to the electronics bay. If not, refer to the preceding "Removing the Baseboard" procedure to gain access to the electronics bay.

- 1. Place the EMI gasket over the I/O connectors on the back of the baseboard.
- 2. Slide the baseboard into the front of the electronics bay and position the baseboard so that:
  - a. The I/O connectors at the back of the baseboard fit into the corresponding I/O connector openings in the back of the electronics bay.
  - b. The two mounting screw holes (one toward the top center and one in the bottom right-hand corner) on the baseboard are aligned with the mating threaded standoffs in the back of the electronics bay.
- 3. Insert two screws into the mating threaded standoffs (one at the top center and one at the bottom right-hand corner) on the baseboard.
- 4. Use a Phillips screwdriver and tighten the two screws inserted in the preceding step to secure the baseboard to the electronics bay.

- 5. Install the white protective overlay as follows:
  - a. Align the two slots on the top edge of the overlay with the hooked tabs at the top of the electronics bay.
  - b. Slide the top of the overlay to the right to hook the tabs into the mating overlay slots.
  - c. Carefully fit the overlay around the baseboard connectors and press it tight against the baseboard.

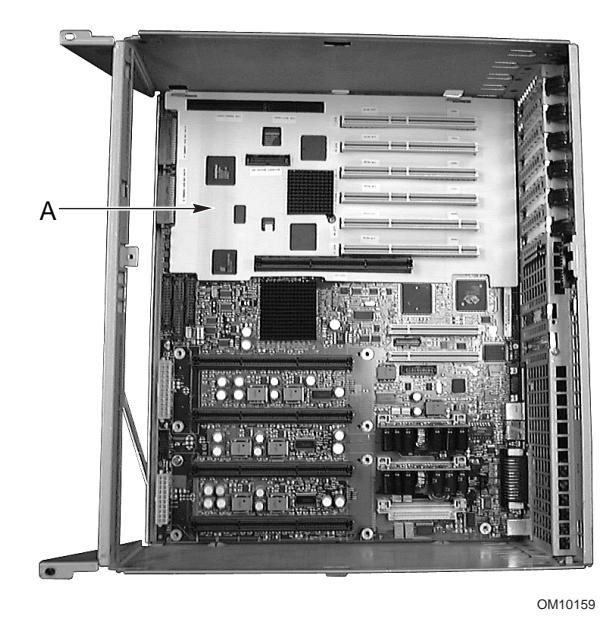

Figure 44. Installing the Protective Overlay

- 6. Install the processor retention modules and processors and/or termination assemblies as follows:
  - a. Position the processor retention modules so that the two screw holes in the base of the modules are aligned with the two mating holes in the baseboard.
  - b. Use a Phillips screwdriver and tighten the two screws to secure the processor retention modules (and also to secure the baseboard) to the mating threaded standoffs in the back of the electronics bay.
  - c. Grasp the processor and/or terminator handles and gently slide the processors and/or termination assemblies into the slots in the processor retention modules.
  - d. Firmly press down on the processor and/or terminator handles to fully insert the processors and/or termination assemblies into the mating connectors on the baseboard.
  - e. Use a Phillips screwdriver and tighten the eight screws (four on each side) that secure the processors and/or termination assemblies to the top of the retention modules.
- 7. Connect all internal cables to the baseboard.
- 8. Install the plastic PCI full-length add-in board guide as follows:
  - a. Slide the board guide into the top left-hand side of the electronics bay so that the two square posts fit between the baseboard and the metal edge of the electronics bay.
  - b. Lift on the pair of ears at the front edge of the board guide and press the locking tabs into the mating slots in the electronics bay frame.

- 9. Install the PCI add-in board curtains as follows:
  - a. Slide the end of the curtain with the locking tab into the topmost square hole at the righthand end of the add-in board expansion slots.
  - b. Slide the tab at the other end of the curtain into the clip on the board guide.
- 10. Install all the PCI add-in boards.
- 11. Install the epac baffle over the processors.
- 12. Install the memory retention bar.
- 13. Connect all internal cables to the add-in boards.
- 14. Install (or close) the electronics bay.
- 15. Install the rear access cover.
- 16. Run the SSU to configure the system.

# 6 Solving Problems

This chapter helps identify and solve problems that might occur while you are using the server system.

## **Resetting the System**

| To do this:                                                                                                    | Press:                                                     |
|----------------------------------------------------------------------------------------------------|------------------------------------------------------------|
| Soft boot reset, which clears system memory and reloads the operating system.                                                 | <ctrl+alt+del> (Operating system dependent)</ctrl+alt+del> |
| Clear system memory, restart POST, and reload the operating system.                                                           | Reset button                                               |
| Cold boot reset, which clears system memory, restarts POST, reloads the operating system, and halts power to all peripherals. | Power button                                               |

## **Initial System Startup**

Problems that occur at initial system startup are usually caused by incorrect installation or configuration. Hardware failure is a less frequent problem.

## Checklist

- $\Box$  Are all cables correctly connected and secured?
- □ Are the processors fully seated in their slots on the baseboard?
- □ Are all add-in PCI boards fully seated in their slots on the baseboard?
- □ Are all switch and jumper settings on the baseboard correct?
- □ Are all jumper and switch settings on add-in boards and peripheral devices correct? To check these settings, refer to the manufacturer's documentation that comes with them. If applicable, ensure that there are no conflicts—for example, two add-in boards sharing the same interrupt.
- □ Are all DIMMs installed correctly?
- □ Are all peripheral devices installed correctly?
- □ If the system has a hard disk drive, is it properly formatted or configured?
- □ Are all device drivers properly installed?
- □ Are the configuration settings made with the SSU correct?
- □ Is the operating system properly loaded? Refer to the operating system documentation.
- Did you press the system power button on the front panel to turn the server on (power-on light should be lit)?
- □ Are the system power cords properly connected to the system and plugged into a proper outlet?
- □ Is AC power available at the wall outlet?
- □ If these items are correct but the problem recurs, see "More Problem-solving Procedures" on page 89.

## **Running New Application Software**

Problems that occur when you run new application software are usually related to the software. Faulty equipment is much less likely, especially if other software runs correctly.

## Checklist

- Does the system meet the minimum hardware requirements for the software? See the software documentation.
- □ Is the software an authorized copy? If not, get one; unauthorized copies often do not work.
- □ If you are running the software from a diskette, is it a good copy?
- □ If you are running the software from a CD-ROM, is the disk scratched or dirty?
- □ If you are running the software from a hard disk drive, is the software correctly installed? Were all necessary procedures followed and files installed?
- □ Are the correct device drivers installed?
- □ Is the software correctly configured for the system?
- □ Are you using the software correctly?
- □ If the problems persist, contact the software vendor's customer service representative.

# After the System Has Been Running Correctly

Problems that occur after the system hardware and software have been running correctly often indicate equipment failure. Many situations that are easy to correct, however, can also cause such problems; sometimes the problem stems from changes made to the system, such as hardware or software that has been added or removed.

## Checklist

- □ If you are running the software from a diskette, try a new copy of the software.
- □ If you are running the software from a CD-ROM, try a different disk to see if the problem occurs on all disks.
- □ If you are running the software from a hard disk drive, try running it from a diskette. If the software runs correctly, there may be a problem with the copy on the hard disk drive. Reinstall the software on the hard disk, and try running it again. Make sure all necessary files are installed.
- □ If the problems are intermittent, there may be a loose cable, dirt in the keyboard (if keyboard input is incorrect), a marginal power supply, or other random component failures.
- □ If you suspect that a transient voltage spike, power outage, or brownout might have occurred, reload the software and try running it again. (Symptoms of voltage spikes include a flickering video display, unexpected system reboots, and the system not responding to user commands.)

#### ⇒ NOTE

**Random errors in data files:** if you are getting random errors in your data files, they may be getting corrupted by voltage spikes on your power line. If you are experiencing any of the above symptoms that might indicate voltage spikes on the power line, you may want to install a surge suppressor between the power outlet and the system power cords.

## **More Problem-solving Procedures**

This section provides a more detailed approach to identifying a problem and locating its source.

## Preparing the System for Diagnostic Testing

## 

**Turn off devices before disconnecting cables:** before disconnecting any peripheral cables from the system, turn off the system and any external peripheral devices. Failure to do so can cause permanent damage to the system and/or the peripheral devices.

- 1. Turn off the system and all external peripheral devices. Disconnect all of them from the system, except the keyboard and video monitor.
- 2. Make sure the system power cords are plugged into a properly grounded AC outlet.
- 3. Make sure your video display monitor and keyboard are correctly connected to the system. Turn on the video monitor. Set its brightness and contrast controls to at least two-thirds of their maximum ranges (see the documentation supplied with your video display monitor).
- 4. If the operating system normally loads from the hard disk drive, make sure there is no diskette in drive A. Otherwise, place a diskette containing the operating system files in drive A.
- 5. Turn on the system. If the power LED does not light, see "Power Light Does Not Light" on page 90.

## **Using PCDiagnostics**

A diagnostics package for the system is contained on the configuration software CD that comes with the system. For documentation about the test modules, see the Diagnostic help disks that end with the extension .HLP. They are ASCII files that you can print to form a manual of all tests in this product.

- The program called Testview uses a simple DOS-based menu system.
- The program called T.EXE is a noninteractive test executable used to run test program modules from DOS batch files.
- Not for Microsoft<sup>†</sup> Windows<sup>†</sup> or DOS; you can access it at the command line prompt without having a hard drive installed.
- The README.TXT file for diagnostics tells how to install the program.

## 

**Read help information for a test before running it:** the diagnostic package contains many optional tests that should be used only by a user with advanced technical knowledge. Inadvertent actions could be damaging, such as running a hard drive write test on a hard disk. All tests that require external hardware, user interaction, or are destructive, are disabled in the default configurations. Before using such a test, make sure you read and understand the help information for that test.

## **Monitoring POST**

See POST Error Codes and Messages, on page 97.

## Verifying Proper Operation of Key System Lights

As POST determines the system configuration, it tests for the presence of each mass storage device installed in the system. As each device is checked, its activity light should turn on briefly. Check for the following:

- Does the diskette drive activity light turn on briefly? If not, see "Diskette Drive Activity Light Does Not Light".
- □ If there is a hard disk drive or SCSI devices installed in the system, does the hard disk drive activity light on the control panel turn on briefly? If not, see "Hard Disk Activity Light Does Not Light".

## **Confirming Loading of the Operating System**

Once the system boots up, the operating system prompt appears on the screen. The prompt varies according to the operating system. If the operating system prompt does not appear, see "Initial System Startup" on page 87.

# **Specific Problems and Corrective Actions**

This section provides possible solutions for these specific problems:

- Power light does not light.
- No beep or incorrect beep pattern.
- No characters appear on screen.
- Characters on the screen appear distorted or incorrect.
- System cooling fans do not rotate.
- Diskette drive activity light does not light.
- Hard disk drive activity light does not light.
- CD-ROM drive activity light does not light.
- Problems with application software.
- The startup prompt "Press <F2> key if you want to run Setup" does not appear on the screen.
- The bootable CD-ROM is not detected.

Try the solutions in the order given. If you cannot correct the problem, contact your service representative or authorized dealer for assistance.

### **Power Light Does Not Light**

Check the following:

- Are all the power supplies plugged in? Is the power turned on to the power strip or outlet? Do you have a blown fuse or breaker?
- □ Is the system operating normally? If so, the power LED is probably defective or the cable from the front panel to the baseboard is loose.

□ Are there other problems with the system? If so, check the items listed under "System Cooling Fans Do Not Rotate Properly."

If all items are correct and problems persist, contact your service representative or authorized dealer for assistance.

## **No Beep Codes**

If the system operates normally, but there was no beep, the speaker may be defective. If the speaker is enabled, but the speaker does not function, contact your service representative or authorized dealer for assistance.

Record the beep code emitted by POST, and see "Error and Informational Messages" on page 94.

### **No Characters Appear on Screen**

Check the following:

- □ Is the keyboard working? Check to see that the "Num Lock" light is functioning.
- □ Is the video monitor plugged in and turned on? Many modern video monitors shut down when inactive and may require a moment to warm up when activated.
- □ Are the brightness and contrast controls on the video monitor properly adjusted?
- $\Box$  Are the video monitor settings correct?
- □ Is the video monitor signal cable properly installed?
- □ Is the onboard video controller enabled?

If you are using an add-in video controller board, do the following:

- 1. Verify that the video controller board is fully seated in the baseboard connector (and verify that the video monitor is plugged in to the ACTIVE video controller).
- 2. Reboot the system for changes to take effect.
- 3. If there are still no characters on the screen after you reboot the system and POST emits a beep code, write down the beep code you hear. This information is useful for your service representative. See "POST Codes and Countdown Codes" on page 94.
- 4. If you do not receive a beep code and characters do not appear, the video display monitor or video controller may have failed. You can verify this by trying the monitor on another system or trying a different monitor on this system. Contact your service representative or authorized dealer for assistance.

### **Characters Are Distorted or Incorrect**

Check the following:

- □ Are the brightness and contrast controls properly adjusted on the video monitor? See the manufacturer's documentation.
- □ Are the video monitor signal and power cables properly installed?
- □ Is the correct monitor/video board installed for your operating system?

If the problem persists, the video monitor may be faulty or it may be the incorrect type. Contact your service representative or authorized dealer for assistance.

## System Cooling Fans Do Not Rotate Properly

If the system cooling fans are not operating properly, system components could be damaged.

Check the following:

- □ Is AC power available at the wall outlet?
- □ Are the system power cords properly connected to the system and the wall outlet?
- Did you press the power button?
- □ Is the power-on light lit?
- □ Have any of the fan motors stopped (use the server management subsystem to check the fan status)?
- □ Are the fan power connectors properly connected to the baseboard?
- □ Is the cable from the front panel board connected to the baseboard?
- $\Box$  Are the power supply cables properly connected to the baseboard?
- □ Are there any shorted wires caused by pinched cables or power connector plugs forced into power connector sockets the wrong way?

If the connections are correct and AC power is available at the wall outlet, contact your service representative or authorized dealer for assistance.

## **Diskette Drive Activity Light Does Not Light**

Check the following:

- □ Are the diskette drive power and signal cables properly installed?
- □ Are all relevant switches and jumpers on the diskette drive set correctly?
- □ Is the diskette drive properly configured?
- □ Is the diskette drive activity light always on? If so, the signal cable may be plugged in incorrectly.

If you are using the onboard diskette controller, use the SSU to make sure that "Onboard Floppy" is set to "Enabled." If you are using an add-in diskette controller, make sure that "Onboard Floppy" is set to "Disabled."

If the problem persists, there may be a problem with the diskette drive, baseboard, or drive signal cable. Contact your service representative or authorized dealer for assistance.

## Hard Disk Drive Activity Light Does Not Light

If you have installed one or more hard disk drives in your system, check the following:

- □ Are the power and signal cables to the drive properly installed?
- □ Are all relevant switches and jumpers on the hard drive and adapter board set correctly?
- □ Is the onboard IDE controller enabled? (IDE hard drives only)
- $\Box$  Is the hard disk drive properly configured?

#### ⇒ NOTE

**Front panel hard disk LED indicates IDE and SCSI devices:** the hard disk drive activity light on the front panel lights when either an IDE hard disk drive, or a SCSI device controlled by the onboard SCSI host controller, is in use. This LED does not display CD-ROM activity.

### **CD-ROM Drive Activity Light Does Not Light**

Check the following:

- □ Are the power and signal cables to the CD-ROM drive properly installed?
- □ Are all relevant switches and jumpers on the drive set correctly?
- □ Is the drive properly configured?
- □ Is the onboard IDE controller enabled?

#### ⇒ NOTE

**Front panel hard disk LED indicates IDE and SCSI devices**: the hard disk drive activity light on the front panel lights when either an IDE hard disk drive, or a SCSI device controlled by the onboard SCSI host controller, is in use. This LED does not display CD-ROM activity.

### **PCI Installation Tips**

Some common PCI tips are listed here.

- □ Certain drivers may require interrupts that are not shared with other PCI drivers. The SSU can be used to adjust the interrupt numbers for PCI devices. For certain drivers, it may be necessary to alter settings so that interrupts are not shared.
- □ Check PCI interrupt interdependencies among slots and onboard devices.

## **Problems with Application Software**

If you have problems with application software, do the following:

- □ Verify that the software is properly configured for the system. See the software installation and operation documentation for instructions on setting up and using the software.
- **Try** a different copy of the software to see if the problem is with the copy you are using.
- □ Make sure all cables are installed correctly.
- □ Verify that the baseboard jumpers are set correctly.
- □ If other software runs correctly on the system, contact your vendor about the failing software.

If the problem persists, contact the software vendor's customer service representative for assistance.

# **Bootable CD-ROM Is Not Detected**

Check the following:

□ Is the BIOS set to allow the CD-ROM to be the first bootable device?

## **Error and Informational Messages**

When you turn on the system, POST displays messages that provide information about the system. If a failure occurs, POST emits beep codes that indicate errors in hardware, software, or firmware. If POST can display a message on the video display screen, it causes the speaker to beep twice as the message appears.

### **POST Codes and Countdown Codes**

The BIOS indicates the current testing phase during POST after the video adapter has been successfully initialized by outputting a 2-digit hex code to I/O location 80h. If a port-80h ISA POST board is installed, it displays the 2-digit code on a pair of hex display LEDs.

| Normal Port |         |                                                       |
|-------------|---------|-------------------------------------------------------|
| 80 Codes    | Beeps   | Error                                                 |
| 02          |         | Verify Real Mode                                      |
| 04          |         | Get processor type                                    |
| 06          |         | Initialize system hardware                            |
| 08          |         | Initialize chipset registers with initial POST values |
| 09          |         | Set in POST flag                                      |
| 0A          |         | Initialize processor registers                        |
| 0B          |         | Enable processor cache                                |
| 0C          |         | Initialize caches to initial POST values              |
| 0E          |         | Initialize I/O                                        |
| 0F          |         | Initialize the local bus IDE                          |
| 10          |         | Initialize Power Management                           |
| 11          |         | Load alternate registers with initial POST values     |
| 12          |         | Restore processor control word during warm boot       |
| 14          |         | Initialize keyboard controller                        |
| 16          | 1-2-2-3 | BIOS ROM checksum                                     |
| 18          |         | 8254 timer initialization                             |
| 1A          |         | 8237 DMA controller initialization                    |
| 1C          |         | Reset Programmable Interrupt Controller               |
| 20          | 1-3-1-1 | Test DRAM refresh                                     |
| 22          | 1-3-1-3 | Test 8742 Keyboard Controller                         |

Table 11. Port-80 Codes

| Normal Port<br>80 Codes | Beeps   | Error                                                     |
|-------------------------|---------|-----------------------------------------------------------|
| 24                      |         | Set ES segment register to 4GB                            |
| 28                      | 1-3-3-1 | Autosize DRAM                                             |
| 2A                      |         | Clear 512K base RAM                                       |
| 2C                      | 1-3-4-1 | RAM failure on address line xxxx*                         |
| 2E                      | 1-3-4-3 | RAM failure on data bits xxxx* of low byte of memory bus  |
| 30                      | 1-4-1-1 | RAM failure on data bits xxxx* of high byte of memory bus |
| 32                      |         | Test processor bus-clock frequency                        |
| 34                      |         | Test CMOS                                                 |
| 35                      |         | RAM Initialize alternate chipset registers                |
| 36                      |         | Warm start shut down                                      |
| 37                      |         | Reinitialize the chipset (MB only)                        |
| 38                      |         | Shadow system BIOS ROM                                    |
| 39                      |         | Reinitialize the cache (MB only)                          |
| 3A                      |         | Autosize cache                                            |
| 3C                      |         | Configure advanced chipset registers                      |
| 3D                      |         | Load alternate registers with CMOS values                 |
| 40                      |         | Set Initial processor speed new                           |
| 42                      |         | Initialize interrupt vectors                              |
| 44                      |         | Initialize BIOS interrupts                                |
| 46                      | 2-1-2-3 | Check ROM copyright notice                                |
| 47                      |         | Initialize manager for PCI Option ROMs                    |
| 48                      |         | Check video configuration against CMOS                    |
| 49                      |         | Initialize PCI bus and devices                            |
| 4A                      |         | Initialize all video adapters in system                   |
| 4B                      |         | Display QuietBoot screen                                  |
| 4C                      |         | Shadow video BIOS ROM                                     |
| 4E                      |         | Display copyright notice                                  |
| 50                      |         | Display processor type and speed                          |
| 51                      |         | Initialize EISA board                                     |
| 52                      |         | Test keyboard                                             |
| 54                      |         | Set key click if enabled                                  |
| 56                      |         | Enable keyboard                                           |
| 58                      | 2-2-3-1 | Test for unexpected interrupts                            |
| 5A                      |         | Display prompt "Press F2 to enter SETUP"                  |
| 5C                      |         | Test RAM between 512 and 640k                             |
| 60                      |         | Test extended memory                                      |
| 62                      |         | Test extended memory address lines                        |
| 64                      |         | Jump to UserPatch1                                        |
| 66                      |         | Configure advanced cache registers                        |

Table 11. Port-80 Codes (continued)

| Normal Port<br>80 Codes | Beeps | Error                                                                 |
|-------------------------|-------|-----------------------------------------------------------------------|
| 68                      |       | Enable external and processor caches                                  |
| 6A                      |       | Display external cache size                                           |
| 6C                      |       | Display shadow message                                                |
| 6E                      |       | Display non-disposable segments                                       |
| 70                      |       | Display error messages                                                |
| 72                      |       | Check for configuration errors                                        |
| 74                      |       | Test real-time clock                                                  |
| 76                      |       | Check for keyboard errors                                             |
| 7A                      |       | Test for key lock on                                                  |
| 74                      |       | Test real-time clock                                                  |
| 76                      |       | Check for keyboard errors                                             |
| 7A                      |       | Test for key lock on                                                  |
| 7C                      |       | Set up hardware interrupt vectors                                     |
| 7E                      |       | Test coprocessor if present                                           |
| 80                      |       | Detect and install external RS232 ports                               |
| 82                      |       | Detect and install external parallel ports                            |
| 85                      |       | Initialize PC-compatible PnP ISA devices                              |
| 86                      |       | Re-initialize on board I/O ports                                      |
| 88                      |       | Initialize BIOS Data Area                                             |
| 8A                      |       | Initialize Extended BIOS Data Area                                    |
| 8C                      |       | Initialize floppy controller                                          |
| 90                      |       | Initialize hard disk controller                                       |
| 91                      |       | Initialize local bus hard disk controller                             |
| 92                      |       | Jump to UserPatch2                                                    |
| 93                      |       | Build MPTABLE for multi-processor boards                              |
| 94                      |       | Disable A20 address line                                              |
| 95                      |       | Install CD-ROM for boot                                               |
| 96                      |       | Clear huge ES segment register                                        |
| 98                      | 1-2   | Search for option ROMs. One long, two short beeps on checksum failure |
| 9A                      |       | Shadow option ROMs                                                    |
| 9C                      |       | Set up Power Management                                               |
| 9E                      |       | Enable hardware interrupts                                            |
| A0                      |       | Set time of day                                                       |
| A2                      |       | Check key lock                                                        |
| A4                      |       | Initialize typematic rate                                             |
| A8                      |       | Erase F2 prompt                                                       |
| AA                      |       | Scan for F2 key stroke                                                |
| AC                      |       | Enter SETUP                                                           |
| AE                      |       | Clear in-POST flag                                                    |

Table 11. Port-80 Codes (continued)

| Normal Port<br>80 Codes | Beeps | Error                                        |
|-------------------------|-------|----------------------------------------------|
| B0                      |       | Check for errors                             |
| B2                      |       | POST done – prepare to boot Operating System |
| B4                      | 1     | One short beep before boot                   |
| B5                      |       | Display MultiBoot menu                       |
| B6                      |       | Check password (optional)                    |
| B8                      |       | Clear global descriptor table                |
| BC                      |       | Clear parity checkers                        |
| BE                      |       | Clear screen (optional)                      |
| BF                      |       | Check virus and backup reminders             |
| C0                      |       | Try to boot with INT 19                      |
| DO                      |       | Interrupt handler error                      |
| D4                      |       | Pending interrupt error                      |
| D6                      |       | Initialize option ROM error                  |
| D8                      |       | Shutdown error                               |
| DA                      |       | Extended Block Move                          |
| DC                      |       | Shutdown 10 error                            |

Table 11. Port-80 Codes (continued)

# **POST Error Codes and Messages**

The following error codes and messages are representative of various conditions BIOS identifies. The exact strings and error numbers may be different from those listed here.

| Code | Error message                                          |
|------|--------------------------------------------------------|
| 0162 | BIOS unable to apply BIOS update to processor 1        |
| 0163 | BIOS unable to apply BIOS update to processor 2        |
| 0164 | BIOS does not support current stepping for processor 1 |
| 0165 | BIOS does not support current stepping for processor 2 |
| 0200 | Failure Fixed Disk                                     |
| 0210 | Stuck Key                                              |
| 0211 | Keyboard error                                         |
| 0212 | Keyboard Controller Failed                             |
| 0213 | Keyboard locked - Unlock key switch                    |
| 0220 | Monitor type does not match CMOS - Run SETUP           |
| 0230 | System RAM Failed at offset                            |
| 0231 | Shadow RAM Failed at offset                            |
| 0232 | Extended RAM Failed at offset                          |
| 0250 | System battery is dead - Replace and run SETUP         |
| 0251 | System CMOS checksum bad - Default configuration used  |

Table 12. POST Error Codes and Messages

| Code | Error message                                                 |
|------|---------------------------------------------------------------|
| 0260 | System timer error                                            |
| 0270 | Real-time clock error                                         |
| 0297 | ECC Memory error in base (extended) memory test in Bank xx    |
| 02B2 | Incorrect Drive A type - run SETUP                            |
| 02B3 | Incorrect Drive B type - run SETUP                            |
| 02D0 | System cache error - Cache disabled                           |
| 02F5 | DMA Test Failed                                               |
| 02F6 | Software NMI Failed                                           |
| 0401 | Invalid System Configuration Data - run configuration utility |
| None | System Configuration Data Read Error                          |
| 0403 | Resource Conflict                                             |
| 0404 | Resource Conflict                                             |
| 0405 | Expansion ROM not initialized                                 |
| 0406 | Warning: IRQ not configured                                   |
| 0504 | Resource Conflict                                             |
| 0505 | Expansion ROM not initialized                                 |
| 0506 | Warning: IRQ not configured                                   |
| 0601 | Device configuration changed                                  |
| 0602 | Configuration error - device disabled                         |
| 8100 | Processor 1 failed BIST                                       |
| 8101 | Processor 2 failed BIST                                       |
| 8104 | Processor 1 Internal Error (IERR) failure                     |
| 8105 | Processor 2 Internal Error (IERR) failure                     |
| 8106 | Processor 1 Thermal Trip failure                              |
| 8107 | Processor 2 Thermal Trip failure                              |
| 8108 | Watchdog Timer failed on last boot, BSP switched              |
| 810A | Processor 2 failed initialization on last boot                |
| 810B | Processor 1 failed initialization on last boot                |
| 810C | Processor 1 disabled, system in uniprocessor mode             |
| 810D | Processor 2 disabled, system in uniprocessor mode             |
| 810E | Processor 1 failed FRB Level 3 timer                          |
| 810F | Processor 2 failed FRB Level 3 timer                          |
| 8110 | Server Management Interface failed to function                |
| 8120 | IOP subsystem is not functional                               |
| 8150 | NVRAM Cleared by Jumper                                       |
| 8151 | NVRAM Checksum Error, NVRAM cleared                           |
| 8152 | NVRAM Data Invalid, NVRAM cleared                             |

Table 12. POST Error Codes and Messages (continued)

# 7 Technical Reference

Refer to the SKA4 Baseboard Product Guide for the following information:

- Connector pinouts and baseboard locations
- Information on baseboard jumpers
- System I/O Addresses
- System memory map addresses
- Baseboard interrupts
- Video modes

# A Equipment Log and Configuration Worksheets

## **Equipment Log**

Use the blank equipment log provided here to record information about your system. You will need some of this information when you run the SSU.

| Item                      | Manufacturer Name and Model Number | Serial Number | Date Installed |
|---------------------------|------------------------------------|---------------|----------------|
| System                    |                                    |               |                |
| Baseboard                 |                                    |               |                |
| Processor speed and cache |                                    |               |                |
| Video display             |                                    |               |                |
| Keyboard                  |                                    |               |                |
| Mouse                     |                                    |               |                |
| Diskette drive A          |                                    |               |                |
| Diskette drive B          |                                    |               |                |
| Tape drive                |                                    |               |                |
| CD-ROMdrive               |                                    |               |                |
| Hard disk drive 1         |                                    |               |                |
| Hard disk drive 2         |                                    |               |                |
| Hard disk drive 3         |                                    |               |                |
| Hard disk drive 4         |                                    |               |                |
| Hard disk drive 5         |                                    |               |                |
| SCSI host adapter board 1 |                                    |               |                |
|                           |                                    |               |                |

| Equipment Log | (continued) |
|---------------|-------------|
|---------------|-------------|

| ltem | Manufacturer Name and Model Number | Serial Number | Date Installed |
|------|------------------------------------|---------------|----------------|
|      |                                    |               |                |
|      |                                    |               |                |
|      |                                    |               |                |
|      |                                    |               |                |
|      |                                    |               |                |
|      |                                    |               |                |
|      |                                    |               |                |
|      |                                    |               |                |
|      |                                    |               |                |
|      |                                    |               |                |
|      |                                    |               |                |
|      |                                    |               |                |
|      |                                    |               |                |
|      |                                    |               |                |
|      |                                    |               |                |
|      |                                    |               |                |
|      |                                    |               |                |

## **Configuration Worksheets**

The rest of this chapter consists of worksheets to record the settings you make when configuring the system using the SSU, BIOS Setup, and the Symbios SCSI Utility. If default values ever need to be restored to CMOS (e.g., after a CMOS-clear), you must reconfigure the system. Referring to the filled-in worksheets could make your task easier.

Circle or write in your selections or the values that are displayed onscreen.

#### **Calculating Power Usage**

The total combined wattage for the system configuration **must be less than 375 watts.** Use the two worksheets in this section to calculate the total used by your system. For current and voltage requirements of add-in boards and peripherals, see your vendor documents.

#### Worksheet, Calculating DC Power Usage

- 1. List the current for each board and device in the appropriate voltage level column.
- 2. Add the currents in each column. Then go to the next worksheet.

|                                                                    | Current (maximum) at voltage level: |       |      |       |       |
|--------------------------------------------------------------------|-------------------------------------|-------|------|-------|-------|
| Device                                                             | +3.3 V                              | +5 V  | –5 V | +12 V | –12 V |
| Boards, processors, and memory (get totals from your board manual) |                                     |       |      |       |       |
| SCSI backplane                                                     |                                     |       |      |       |       |
| Front panel board                                                  |                                     |       |      |       |       |
| 3.5-inch diskette drive                                            |                                     | 0.3 A |      |       |       |
| CD-ROM drive                                                       |                                     | 0.4 A |      | 1.0 A |       |
| Second 5.25-inch device                                            |                                     |       |      |       |       |
| 1st hot-swap hard drive                                            |                                     |       |      |       |       |
| 2nd hot-swap hard drive                                            |                                     |       |      |       |       |
| 3rd hot-swap hard drive                                            |                                     |       |      |       |       |
| 4th hot-swap hard drive                                            |                                     |       |      |       |       |
| 5th hot-swap hard drive                                            |                                     |       |      |       |       |
| Cooling fan 1, 120 mm                                              |                                     |       |      | 0.6 A |       |
| Cooling fan 2, 120 mm                                              |                                     |       |      | 0.6 A |       |
| Cooling fan 3, 85 mm                                               |                                     |       |      | 0.4 A |       |
| Total Current                                                      |                                     |       |      |       |       |

#### Worksheet 1. Power Usage Worksheet 1

### Worksheet, Total Combined Power Used by the System

- 1. From the previous worksheet, enter the total current for each column.
- 2. Multiply the voltage by the total current to get the total wattage for each voltage level.
- 3. Add the total wattage for each voltage level to arrive at a total combined power usage on the power supply.

| Voltage level and total current (V X A = W) | Total Watts for each voltage level |
|---------------------------------------------|------------------------------------|
| (+3.3 V) X ( A)                             | W                                  |
| (+5 V) X ( A)                               | W                                  |
| (-5 V) X ( A)                               | W                                  |
| (+12 V) X ( A)                              | W                                  |
| (–12 V) X ( A)                              | W                                  |
| Total Combined Wattage                      | W                                  |

#### Worksheet 2. Power Usage Worksheet 2

# **Product Regulatory Compliance**

The SPKA4; CAB2; SC7000 complies with the following safety and electromagnetic compatibility (EMC) regulations.

## **Product Safety Compliance**

- UL 1950 CSA 950 (US/Canada)
- EN 60 950 (European Union)
- IEC60 950 (International)
- CE Low Voltage Directive (73/23/EEC) (European Union)
- EMKO-TSE (74-SEC) 207/94 (Nordics)

## **Product EMC Compliance**

- FCC (Class A Verification) Radiated & Conducted Emissions (USA)
- ICES-003 (Class A) Radiated & Conducted Emissions (Canada)
- CISPR 22 (Class A) Radiated & Conducted Emissions (International)
- EN55022 (Class A) Radiated & Conducted Emissions (European Union)
- EN55024 (Immunity) (European Union)
- EN61000-3-2 & -3 (Power Harmonics & Fluctuation and Flicker)
- CE EMC Directive (89/336/EEC) (European Union)
- VCCI (Class A) Radiated & Conducted Emissions (Japan)
- AS/NZS 3548 (Class A) Radiated & Conducted Emissions (Australia / New Zealand)
- RRL (Class A) (Korea)
- BSMI (Class A) (Taiwan)

### **Product Regulatory Compliance Markings**

This product is provided with the following Product Certification Markings.

- UL / cUL Listing Mark
- CE Mark
- German GS Mark
- Russian GOST Mark
- FCC, Class A Verification Marking
- ICES-003 (Canada EMC Compliance Marking)
- VCCI, Class A Mark
- Australian C-Tick Mark
- Taiwan BSMI Class A Markings

# **Electromagnetic Compatibility Notices**

### USA

This device complies with Part 15 of the FCC Rules. Operation is subject to the following two conditions: (1) this device may not cause harmful interference, and (2) this device must accept any interference received, including interference that may cause undesired operation.

For questions related to the EMC performance of this product, contact:

Intel Corporation 5200 N.E. Elam Young Parkway Hillsboro, OR 97124 1-800-628-8686

This equipment has been tested and found to comply with the limits for a Class A digital device, pursuant to Part 15 of the FCC Rules. These limits are designed to provide reasonable protection against harmful interference in a residential installation. This equipment generates, uses, and can radiate radio frequency energy and, if not installed and used in accordance with the instructions, may cause harmful interference to radio communications. However, there is no guarantee that interference will not occur in a particular installation. If this equipment does cause harmful interference to radio or television reception, which can be determined by turning the equipment off and on, the user is encouraged to try to correct the interference by one or more of the following measures:

- Reorient or relocate the receiving antenna.
- Increase the separation between the equipment and the receiver.
- Connect the equipment to an outlet on a circuit other than the one to which the receiver is connected.
- Consult the dealer or an experienced radio/TV technician for help.

Any changes or modifications not expressly approved by the grantee of this device could void the user's authority to operate the equipment. The customer is responsible for ensuring compliance of the modified product.

Only peripherals (computer input/output devices, terminals, printers, etc.) that comply with FCC Class B limits may be attached to this computer product. Operation with noncompliant peripherals is likely to result in interference to radio and TV reception.

All cables used to connect to peripherals must be shielded and grounded. Operation with cables, connected to peripherals, that are not shielded and grounded may result in interference to radio and TV reception.

## **FCC Verification Statement**

#### Product Type: CAB2; SPKA4; SC7000

This device complies with Part 15 of the FCC Rules. Operation is subject to the following two conditions: (1) This device may not cause harmful interference, and (2) this device must accept any interference received, including interference that may cause undesired operation.

For questions related to the EMC performance of this product, contact:

Intel Corporation 5200 N.E. Elam Young Parkway Hillsboro, OR 97124-6497 Phone: 1 (800)-INTEL4U or 1 (800) 628-8686

## ICES-003 (Canada)

Cet appareil numérique respecte les limites bruits radioélectriques applicables aux appareils numériques de Classe A prescrites dans la norme sur le matériel brouilleur: "Appareils Numériques", NMB-003 édictée par le Ministre Canadian des Communications.

(English translation of the notice above) This digital apparatus does not exceed the Class A limits for radio noise emissions from digital apparatus set out in the interference-causing equipment standard entitled "Digital Apparatus," ICES-003 of the Canadian Department of Communications.

## **Europe (CE Declaration of Conformity)**

This product has been tested in accordance too, and complies with the Low Voltage Directive (73/23/EEC) and EMC Directive (89/336/EEC). The product has been marked with the CE Mark to illustrate its compliance.

## Japan EMC Compatibility

Electromagnetic Compatibility Notices (International)

この装置は、情報処理装置等電波障害自主規制協議会(VCCI)の基準 に基づくクラスA情報技術装置です。この装置を家庭環境で使用すると電波 妨害を引き起こすことがあります。この場合には使用者が適切な対策を講ず るよう要求されることがあります。

#### English translation of the notice above:

This is a Class A product based on the standard of the Voluntary Control Council For Interference (VCCI) from Information Technology Equipment. If this is used near a radio or television receiver in a domestic environment, it may cause radio interference. Install and use the equipment according to the instruction manual.

### **BSMI (Taiwan)**

The BSMI Certification number and the following warning is located on the product safety label which is located on the bottom side (pedestal orientation) or side (rack mount configuration).

警告使用者:

這是甲類的資訊產品,在居住的環境中使用時, 可能會造成射頻干擾,在這種情況下,使用者會 被要求採取某些適當的對策。

## **Replacing the Back up Battery**

The lithium battery on the server board powers the real time clock (RTC) for up to 10 years in the absence of power. When the battery starts to weaken, it loses voltage, and the server settings stored in CMOS RAM in the RTC (for example, the date and time) may be wrong. Contact your customer service representative or dealer for a list of approved devices.

## A WARNING

Danger of explosion if battery is incorrectly replaced. Replace only with the same or equivalent type recommended by the equipment manufacturer. Discard used batteries according to manufacturer's instructions.

### A ADVARSEL!

Lithiumbatteri - Eksplosionsfare ved fejlagtig håndtering. Udskiftning må kun ske med batteri af samme fabrikat og type. Levér det brugte batteri tilbage til leverandøren.

### ADVARSEL

Lithiumbatteri - Eksplosjonsfare. Ved utskifting benyttes kun batteri som anbefalt av apparatfabrikanten. Brukt batteri returneres apparatleverandøren.

### A VARNING

Explosionsfara vid felaktigt batteribyte. Använd samma batterityp eller en ekvivalent typ som rekommenderas av apparattillverkaren. Kassera använt batteri enligt fabrikantens instruktion.

### A VAROITUS

Paristo voi räjähtää, jos se on virheellisesti asennettu. Vaihda paristo ainoastaan laitevalmistajan suosittelemaan tyyppiin. Hävitä käytetty paristo valmistajan ohjeiden mukaisesti.
# **C** Warnings

WARNING: English (US) AVERTISSEMENT: Français WARNUNG: Deutsch AVVERTENZA: Italiano ADVERTENCIAS: Español

## WARNING: English (US)

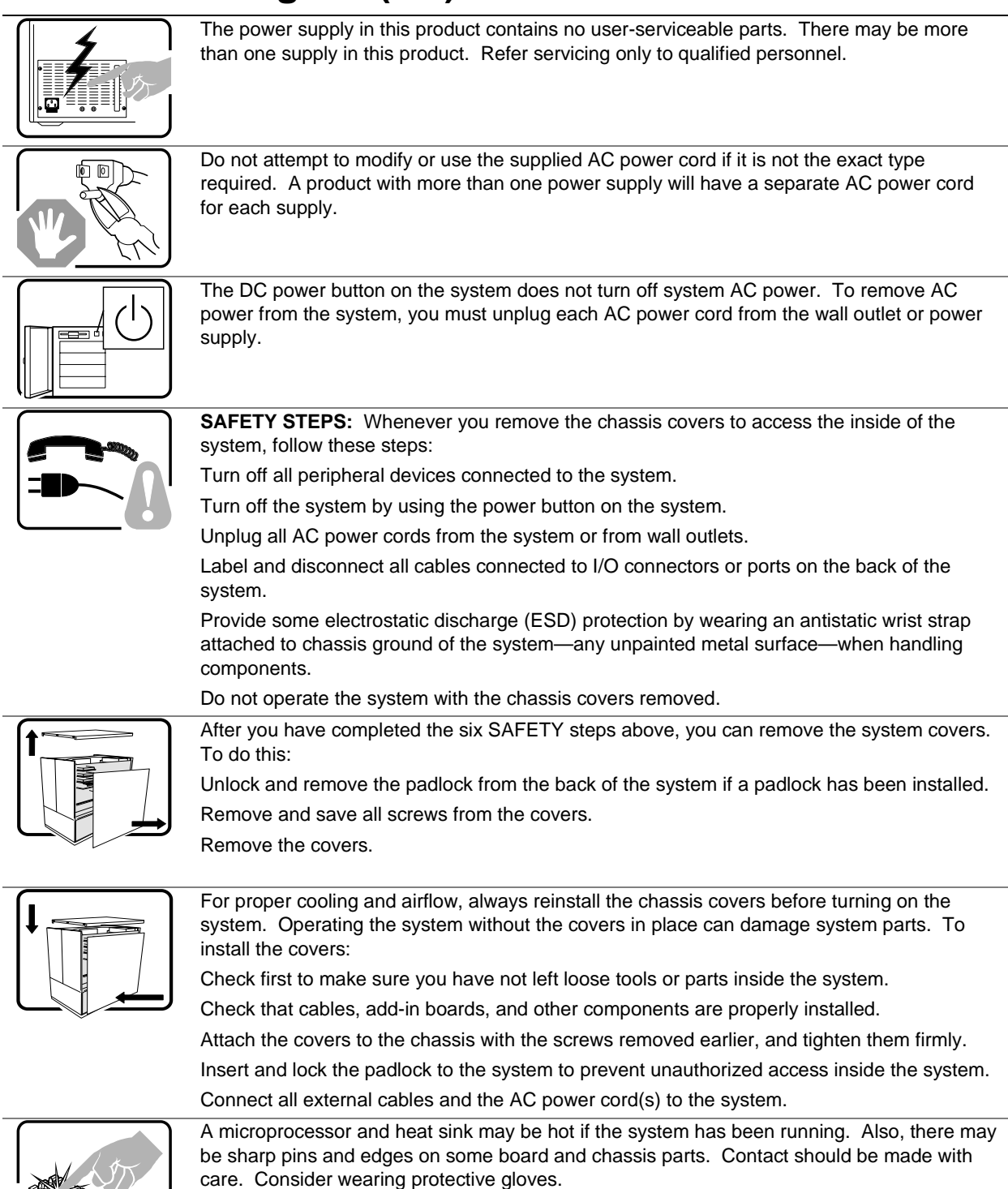

continued

#### WARNING: English (continued)

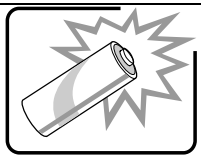

Danger of explosion if the battery is incorrectly replaced. Replace only with the same or equivalent type recommended by the equipment manufacturer. Discard used batteries according to manufacturer's instructions.

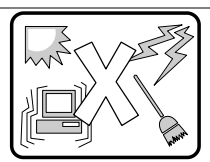

The system is designed to operate in a typical office environment. Choose a site that is: Clean and free of airborne particles (other than normal room dust).

Well ventilated and away from sources of heat including direct sunlight.

Away from sources of vibration or physical shock.

Isolated from strong electromagnetic fields produced by electrical devices.

In regions that are susceptible to electrical storms, we recommend you plug your system into a surge suppresser and disconnect telecommunication lines to your modem during an electrical storm.

Provided with a properly grounded wall outlet.

Provided with sufficient space to access the power supply cords, because they serve as the product's main power disconnect.

## **AVERTISSEMENT:** Français

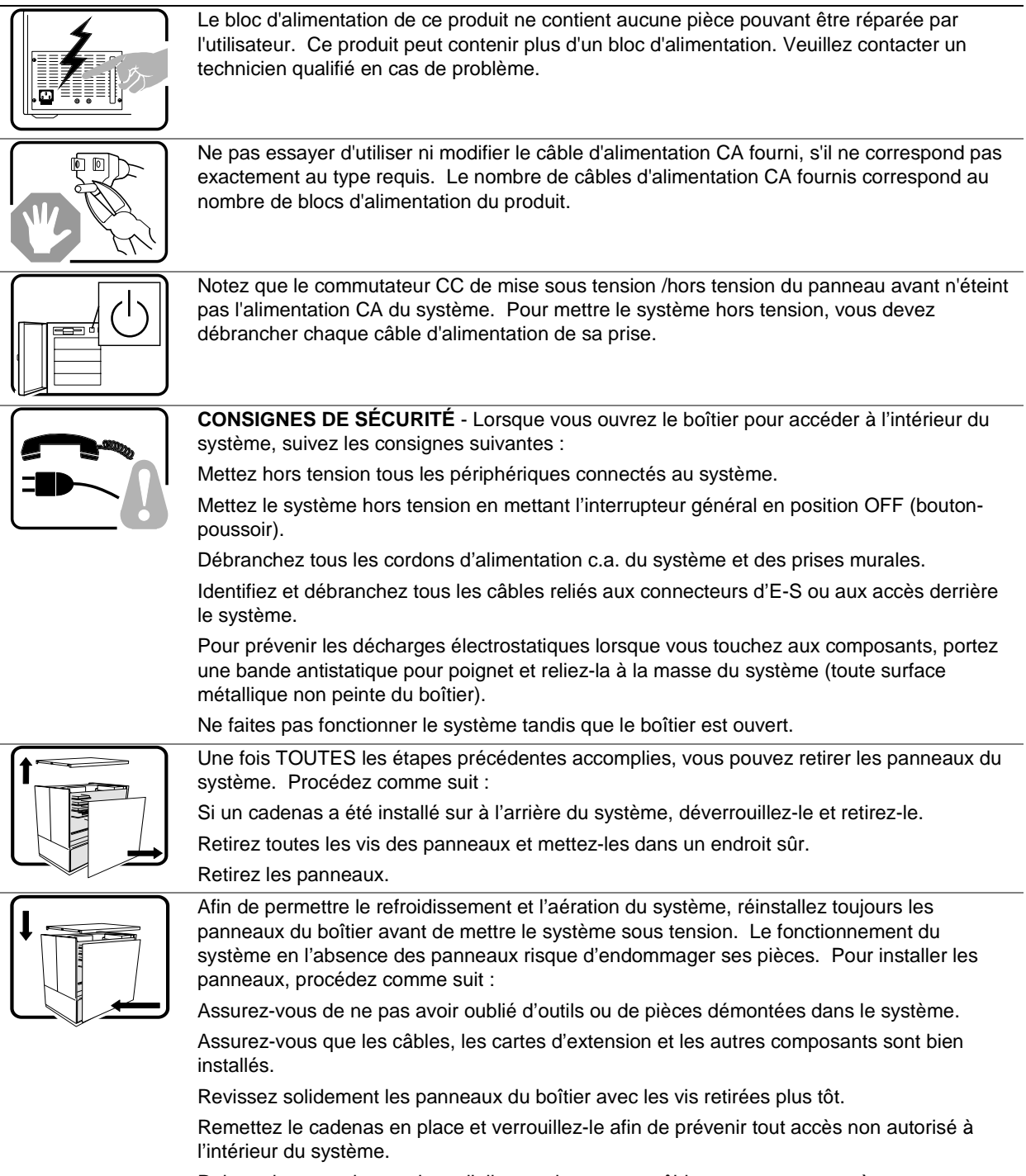

Rebranchez tous les cordons d'alimentation c. a. et câbles externes au système.

suite

#### AVERTISSEMENT: Français (suite)

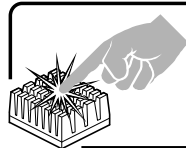

Le microprocesseur et le dissipateur de chaleur peuvent être chauds si le système a été sous tension. Faites également attention aux broches aiguës des cartes et aux bords tranchants du capot. Nous vous recommandons l'usage de gants de protection.

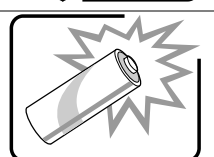

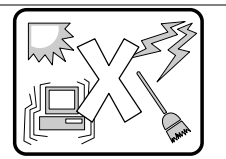

Le système a été conçu pour fonctionner dans un cadre de travail normal. L'emplacement choisi doit être :

Danger d'explosion si la batterie n'est pas remontée correctement. Remplacer uniquement avec une batterie du même type ou d'un type équivalent recommandé par le fabricant.

Propre et dépourvu de poussière en suspension (sauf la poussière normale).

Bien aéré et loin des sources de chaleur, y compris du soleil direct.

Disposez des piles usées selon les instructions du fabricant.

A l'abri des chocs et des sources de vibrations.

Isolé de forts champs électromagnétiques géenérés par des appareils électriques.

Dans les régions sujettes aux orages magnétiques il est recomandé de brancher votre système à un supresseur de surtension, et de débrancher toutes les lignes de télécommunications de votre modem durant un orage.

Muni d'une prise murale correctement mise à la terre.

Suffisamment spacieux pour vous permettre d'accéder aux câbles d'alimentation (ceux-ci étant le seul moyen de mettre le système hors tension).

## WARNUNG: Deutsch

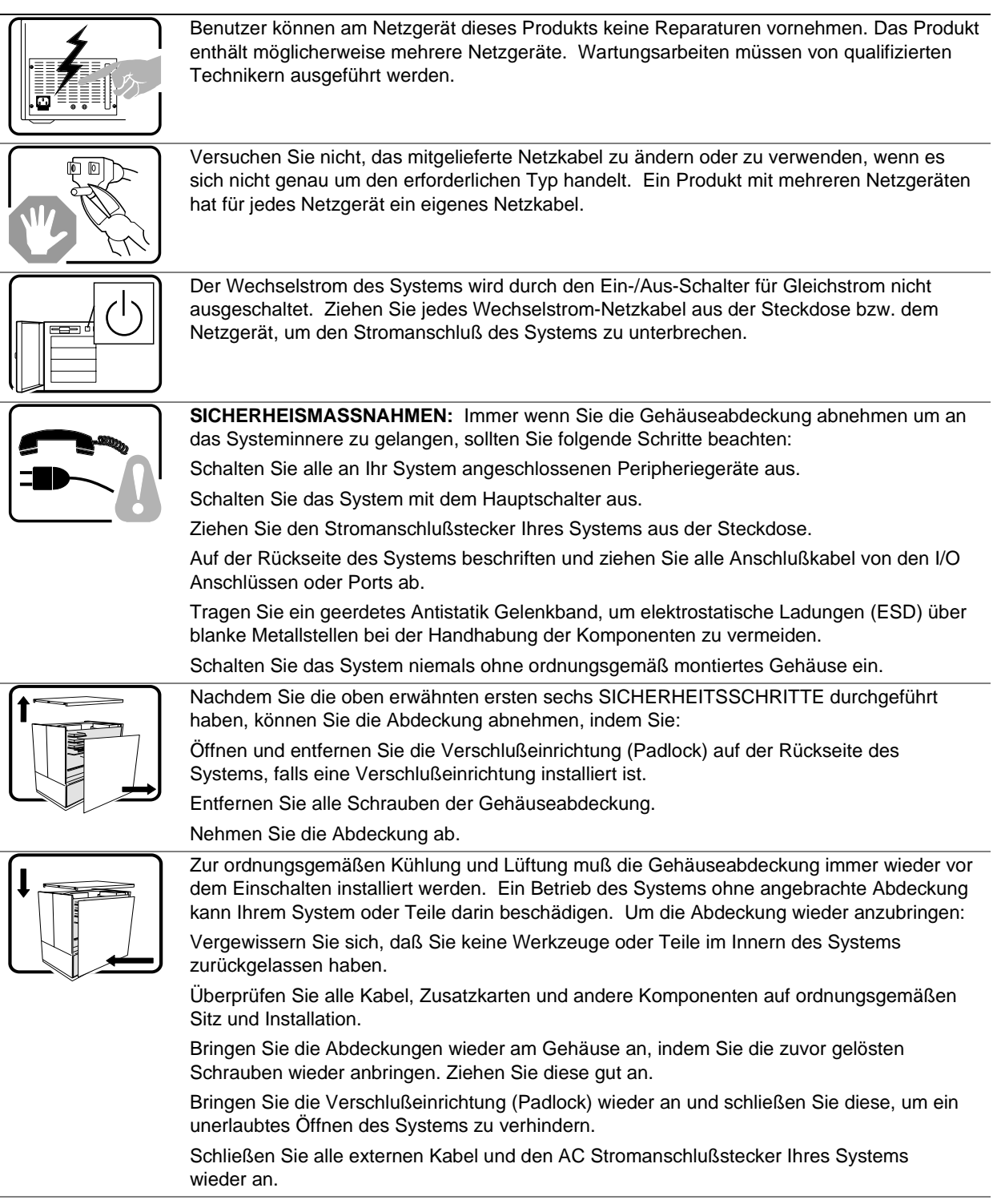

fortsetzung

#### WARNUNG: Deutsch (fortsetzung)

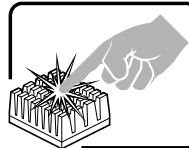

Der Mikroprozessor und der Kühler sind möglicherweise erhitzt, wenn das System in Betrieb ist. Außerdem können einige Platinen und Gehäuseteile scharfe Spitzen und Kanten aufweisen. Arbeiten an Platinen und Gehäuse sollten vorsichtig ausgeführt werden. Sie sollten Schutzhandschuhe tragen.

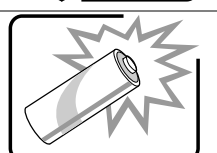

Bei falschem Einsetzen einer neuen Batterie besteht Explosionsgefahr. Die Batterie darf nur durch denselben oder einen entsprechenden, vom Hersteller empfohlenen Batterietyp ersetzt werden. Entsorgen Sie verbrauchte Batterien den Anweisungen des Herstellers entsprechend.

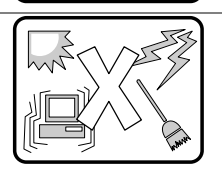

Das System wurde für den Betrieb in einer normalen Büroumgebung entwickelt. Der Standort sollte:

sauber und staubfrei sein (Hausstaub ausgenommen);

gut gelüftet und keinen Heizquellen ausgesetzt sein (einschließlich direkter Sonneneinstrahlung);

keinen Erschütterungen ausgesetzt sein;

keine starken, von elektrischen Geräten erzeugten elektromagnetischen Felder aufweisen;

in Regionen, in denen elektrische Stürme auftreten, mit einem Überspannungsschutzgerät verbunden sein; während eines elektrischen Sturms sollte keine Verbindung der Telekommunikationsleitungen mit dem Modem bestehen;

mit einer geerdeten Wechselstromsteckdose ausgerüstet sein;

über ausreichend Platz verfügen, um Zugang zu den Netzkabeln zu gewährleisten, da der Stromanschluß des Produkts hauptsächlich über die Kabel unterbrochen wird.

## **AVVERTENZA:** Italiano

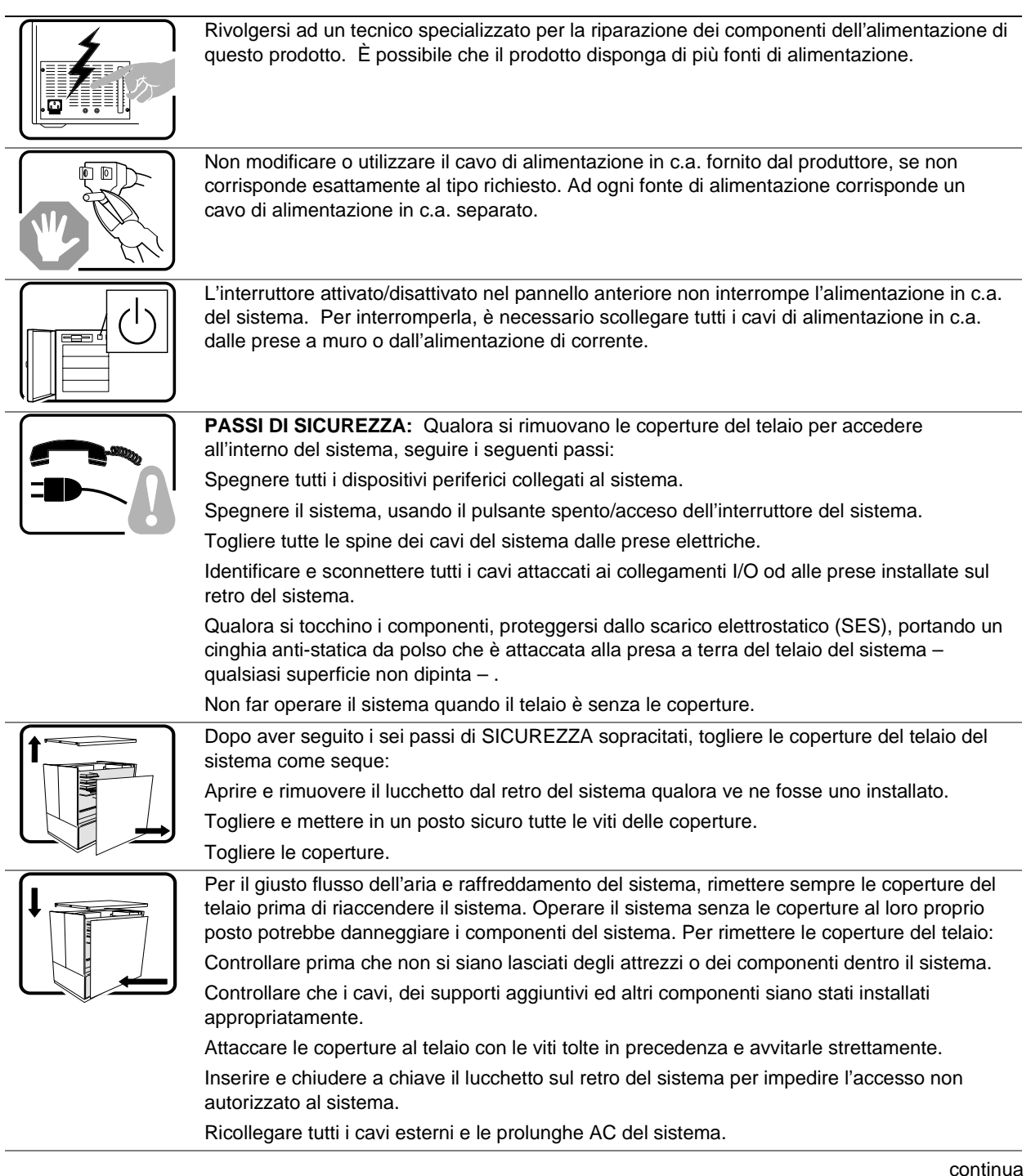

#### AVVERTENZA: Italiano (continua)

| Se il sistema è stato a lungo in funzione, il microprocessore e il dissipatore di calore potrebbero essere surriscaldati. Fare attenzione alla presenza di piedini appuntiti e parti taglienti sulle schede e sul telaio. È consigliabile l'uso di guanti di protezione.                                                                                                    |
|----------------------------------------------------------------------------------------------------|
| Esiste il pericolo di un esplosione se la pila non viene sostituita in modo corretto. Utilizzare solo pile uguali o di tipo equivalente a quelle consigliate dal produttore. Per disfarsi delle pile usate, seguire le istruzioni del produttore.                                                                                                    |
| Il sistema è progettato per funzionare in un ambiente di lavoro tipo. Scegliere una<br>postazione che sia:<br>Pulita e libera da particelle in sospensione (a parte la normale polvere presente<br>nell'ambiente).<br>Ben ventilata e lontana da fonti di calore, compresa la luce solare diretta.<br>Al riparo da urti e lontana da fonti di vibrazione.<br>Isolata dai forti campi magnetici prodotti da dispositivi elettrici.<br>In aree soggette a temporali, è consigliabile collegare il sistema ad un limitatore di corrente.<br>In caso di temporali, scollegare le linee di comunicazione dal modem.<br>Dotata di una presa a muro correttamente installata.<br>Dotata di spazio sufficiente ad accedere ai cavi di alimentazione, i quali rappresentano il<br>mezzo principale di scollegamento del sistema. |

## **ADVERTENCIAS: Español**

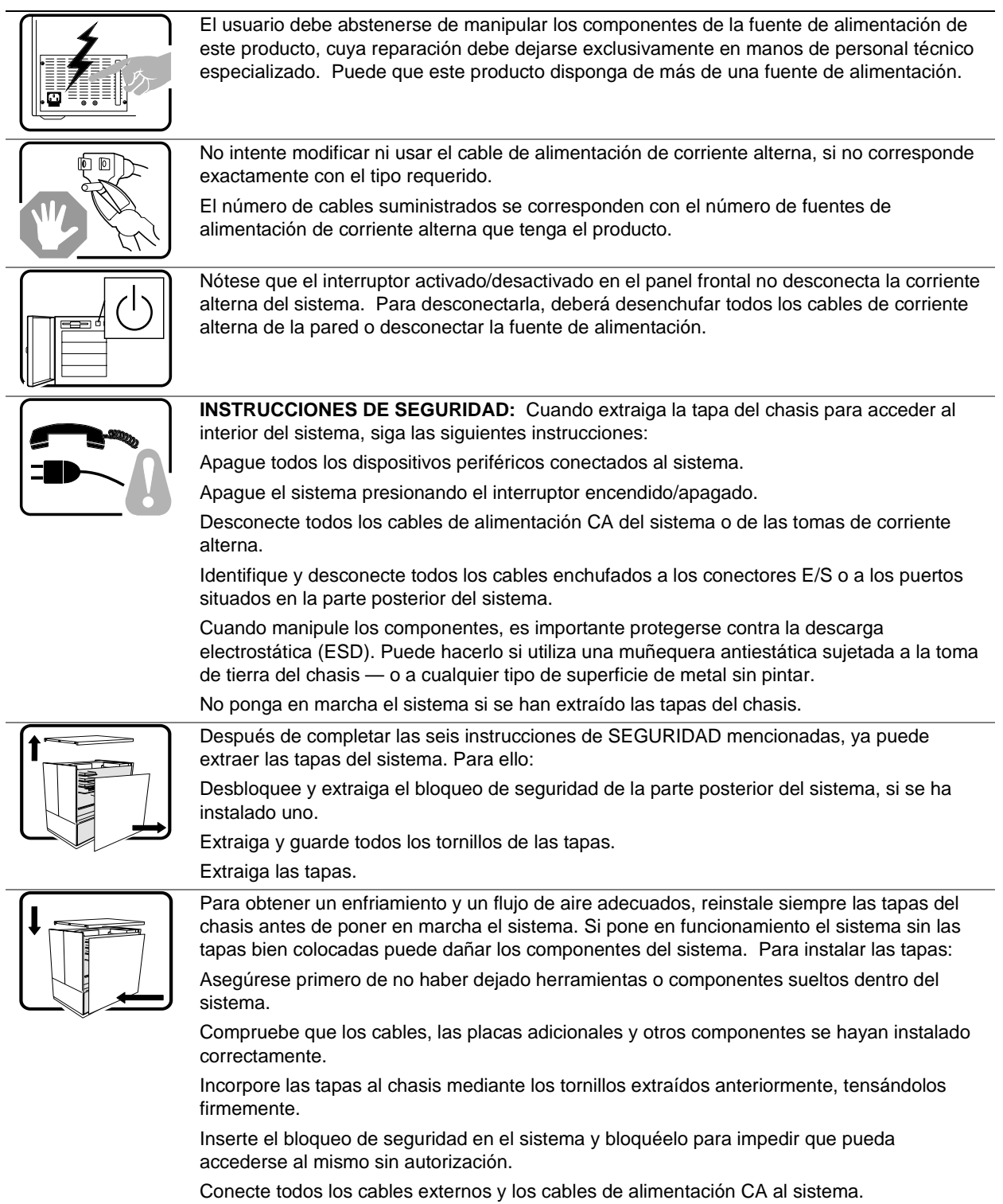

continúa

## ADVERTENCIAS: Español (continúa)

| Si el sistema ha estado en funcionamiento, el microprocesador y el disipador de calor pueden estar aún calientes. También conviene tener en cuenta que en el chasis o en el tablero puede haber piezas cortantes o punzantes. Por ello, se recomienda precaución y el uso de guantes protectores.                                                                                                    |
|----------------------------------------------------------------------------------------------------|
| Existe peligro de explosión si la pila no se cambia de forma adecuada. Utilice solamente<br>pilas iguales o del mismo tipo que las recomendadas por el fabricante del equipo. Para<br>deshacerse de las pilas usadas, siga igualmente las instrucciones del fabricante.                                                                                                    |
| <ul> <li>El sistema está diseñado para funcionar en un entorno de trabajo normal. Escoja un lugar:</li> <li>Limpio y libre de partículas en suspensión (salvo el polvo normal).</li> <li>Bien ventilado y alejado de fuentes de calor, incluida la luz solar directa.</li> <li>Alejado de fuentes de vibración.</li> <li>Aislado de campos electromagnéticos fuertes producidos por dispositivos eléctricos.</li> <li>En regiones con frecuentes tormentas eléctricas, se recomienda conectar su sistema a un eliminador de sobrevoltage y desconectar el módem de las líneas de telecomunicación durante las tormentas.</li> <li>Provisto de una toma de tierra correctamente instalada.</li> <li>Provisto de espacio suficiente como para acceder a los cables de alimentación, ya que éstos hacen de medio principal de desconexión del sistema.</li> </ul> |
|                                                                                                    |

## Index

3.5-inch diskette drive, 25

#### Α

access covers, 32 add-in cards, removal, 41, 70, 74, 75, 76, 77, 79, 82, 84 administrative password, 27 limiting access to SSU, 28 agency certification, 106, 107

#### В

battery disposing of safely, 108 removing, 108 boot sequence booting without keyboard, 29 setting in Setup, 29 booting cold, 87 bus termination requirements, SCSI devices, 68 buttons, locking reset and power, Setup, 28 Buttons DC power, 87 reset, 87

## С

cables, drives, requirements, 68 caution, ESD protection, 31 Cautions do not use hard drives in external bays, 67 installing covers, 31 using only single-ended SCSI, 67 CD-ROM, slide rails for drive, 70 certifications, 106, 107 chassis description, 13 feature summary, 21 front panel components, 22 internal components, 24 mechanical locks and monitoring, 26 peripheral devices, 25 physical specifications, 13 power supplies, 26

security, 26 software locks, 27 summary of software security features, 28 system cooling, 26 configuration, limiting access to system with administrative password, 28 cooling do not use hard drives in external bays, 67 filler panels, removable media bays, 69 installing covers for correct airflow, 43 covers, removing, 32

### D

DC outputs, 26 diagnostics preparing system for testing, 89 using PCDiagnostics, 89 diskette enabling/disabling floppy writes, 28 no booting in secure mode without password, 28 drive cable requirements, 68 terminating SCSI devices, 68 drives 3.5-inch diskette, 25 SCSI, 34 status indicators, 34

#### Ε

electromagnetic compatibility. *See* EMC electromagnetic interference. *See* EMI electrostatic discharge. *See* ESD. See ESD EMC, notice of test and compliance, international, 107 EMI gasket for I/O connectors, 84 grounding clip, removable media, 70 limit use of 5.25-inch hard drives, 67 metal shield over removable media bay, 69 metal shield, removing/installing, 70 equipment log, 101

error codes and messages, 97 messages, 94 ESD add-in boards, 39, 43 grounding clip, removable media drives, 70 limit use of 5.25-inch hard drives, 67

#### F

feature summary, 21 filler panel, save panels, 69 front panel components, 22 front panel control board, removing board, 63 front subchassis, 24 front subchassis and rear electronics bay, 50

### **G** - I

gasket, EMI protection at I/O connectors, 84 grounding clip, removable media drives, 70 IDE, cable considerations, 68 internal components, front subchassis, 24 intrusion detection, 26

#### L - M

lithium backup battery disposing of safely, 108 removing, 108 mechanical locks and monitoring, 26 messages, error and informational, 94

### Ρ

password administrative, 27 entering to unblank screen, 28 user, 27 using passwords, 27 using to reactivate keyboard/mouse, 28 PCI add-in boards, 38 peripheral devices 3.5-inch diskette drive, 25 5.25-inch removable media, 25 physical specifications, 13

POST

countdown codes, 94 error codes and messages, 97 power, locking on/off button, Setup, 28 power supplies, 36 power supplies, 26 DC outputs, 26 power supply calculating power usage, 103 worksheet, calculating DC power, 103 problems after running new application software, 87 after system has been running correctly, 88 application software, 93 beep codes, 91 bootable CD-ROM not detected, 94 CD-ROM drive activity light, 93 confirm OS loading, 90 diskette drive light, 92 hard drive light, 92 initial system startup, 87 no characters on screen, 91 PCI installation tips, 93 power light, 90 preparing system for diagnostic testing, 89 random error in data files, 88 screen characters incorrect, 91 system cooling fans do not rotate, 92 system lights, 90 using PCDiagnostics, 89

#### R

removable media, 25 5.25-inch media, 25 removable media bays drive cables, 68 grounding clip, 70 installing drive, 69 installing drive slide rails, 70 installing metal EMI shield over empty bay, 70 limiting use of hard drives, 25, 67 removing and installing user serviceable components, 31 before you begin, 31

removing and installing (cont.) system components before you begin, 49 front subchassis and rear electronics bay, 50 tools and supplies needed, 50 user serviceable components access covers, 32 before you begin checking SCSI drive status, 34 PCI add-in boards, 38 power supplies, 36 SCSI drives, 34 system fans, 43 tools and supplies, 32 removing/installing server components removing the PCI add-in cards, 41, 70, 74, 75, 76, 77, 79, 82, 84 reset system, 87

## S

SCSI bus termination requirements, 68 cable type, 68 SCSISelect utility, 15 single-ended only, 67 SCSI drives/carriers, 34 secure mode, 27 affects boot sequence, 29 enter by setting passwords, 28 locking reset and power buttons, 28 no booting from diskette without password, 28 security, 26, 27, 28 alarm switches, 26 boot sequence, 29 enabling/disabling floppy writes, 28 locking mouse, keyboard with timer, 28 locking reset and power buttons, Setup, 28 password, 28 secure mode, 28 secure mode, setting in SSU, 27 software lock, SSU, 27 summary of security features, 28

unattended start, 29 video blanking, 28 security features, 28 server management, intrusion detection, 26 Setup, locking reset and power buttons, 28 soft boot. 87 software locks, 27 secure mode, 27 specifications, physical, 13 status indicators, 34 switches, alarm, 26 system cooling, 26 system fans, 43 checking indicators, 44 system setup utility, administrative password limits access to, 28 software locks, 27

### T - U

tools and supplies, 32 tools and supplies needed, 50 user password, 27 limit access to using system, 28 user serviceable components, 31 Utilities, SCSISelect, 15

## V - W

VCCI notice, 107 video, blanking for security, 28 Warnings dispose of lithium battery safely, 108 hazardous potentials, 36 translations English, 111 French, 113 German, 115 warnings and cautions, 31 ESD, 42 ESD protection, 49 installing covers for cooling and airflow, 43 worksheet, calculating DC power usage, 103 write to diskette, disabling, 28